# Editorul de texte Microsoft WORD

# Cuprins

#### Introducere in Word

- Mediul de lucru
- Setari de baza pentru text
- Salvarea documentelor
- Corectarea textului introdus
- Lucrul cu hyperlink-uri
- Listare

#### Elemente de baza in Word

- Crearea unui document nou
- Formatarea textului
- Lucrul cu textbox-uri
- Inserarea unui Clip Art
- Utilizarea unor elemente geoemtrice predefinite
- Utilizarea template-urilor (formatari predefinite)
- Utilizarea listelor
- Spatierea liniilor si a paragrafelor

# Cuprins

#### Lucrul in Word

- Modificarea formatului paginii
- Lucrul cu imagini
- Lucrul pe coloane si ordonarea
- Header-e si footer-e
- Tabele
- Grafice SmartArt
- Utilizarea indentarilor si a tab-ului
- Aplicarea de stiluri si teme
- Editarea ecuatiilor

# Introducere in Word

Autori: Bogdan Gherman, Calin Vaida, Doina Pisla

The Ribbon

|             | )•0)=          |                                     |                    |          |           |        |
|-------------|----------------|-------------------------------------|--------------------|----------|-----------|--------|
| Hom         | e Insert       | Page Layout                         | References         | Mailings | Review    | View   |
|             | Calibri (Body) | - 11                                | • A A 🦂            |          |           | ≇ ĝ↓ ¶ |
| Paste 🧹     | BI <u>U</u> -  | abe X <sub>2</sub> X <sup>2</sup> A | a • 🍄 • <u>A</u> • | = = :    | ≣ ■ (=-   |        |
| Clipboard 🕞 |                | Font                                | G.                 |          | Paragraph | G      |
|             |                |                                     |                    |          |           |        |
|             |                |                                     |                    |          |           |        |
|             |                |                                     |                    |          |           |        |
|             |                |                                     |                    |          |           |        |
|             |                |                                     |                    |          |           |        |

Mediul Word cuprinde:

Butonul Microsoft Office Bara de comenzi rapide (Quick Access Toolbar) The ribbon (meniul interactiv)

#### **Butonul Microsoft Office**

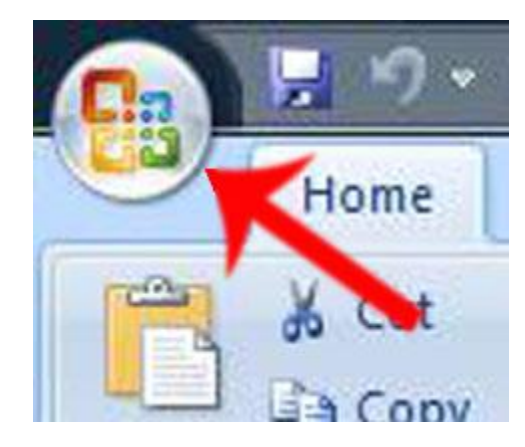

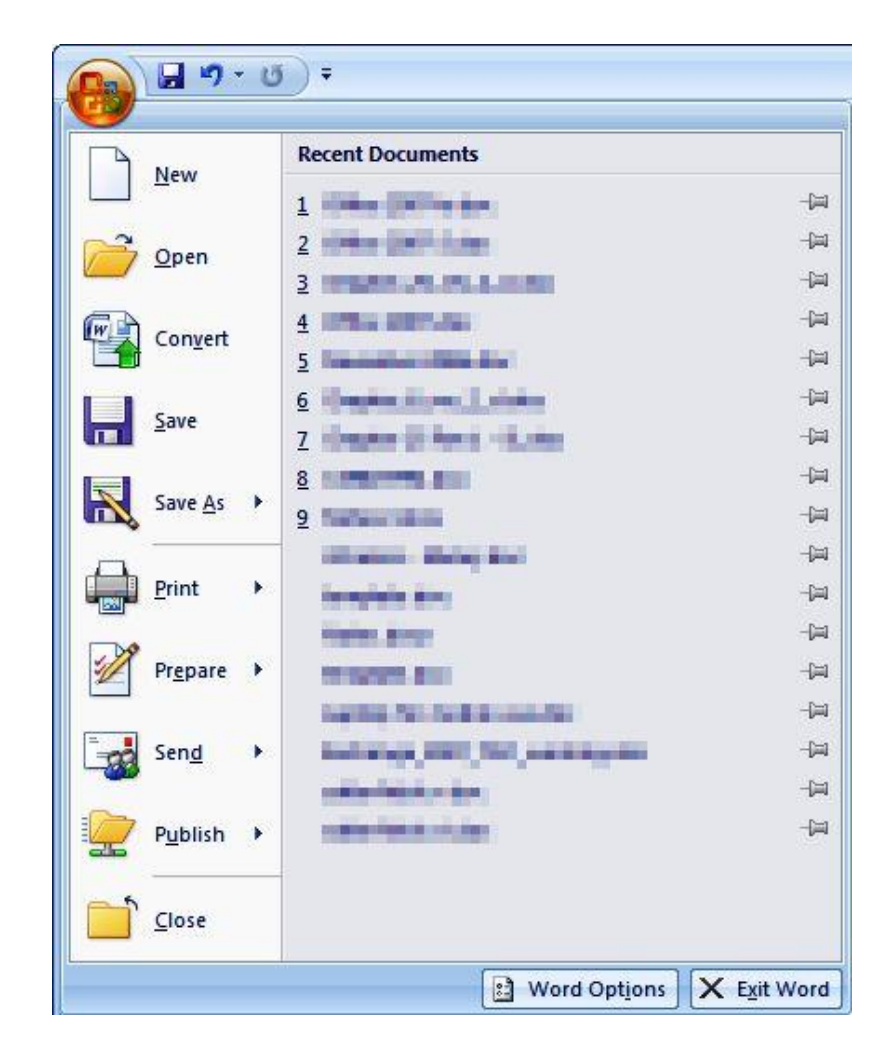

#### Bara de comenzi rapide (Quick Access Toolbar)

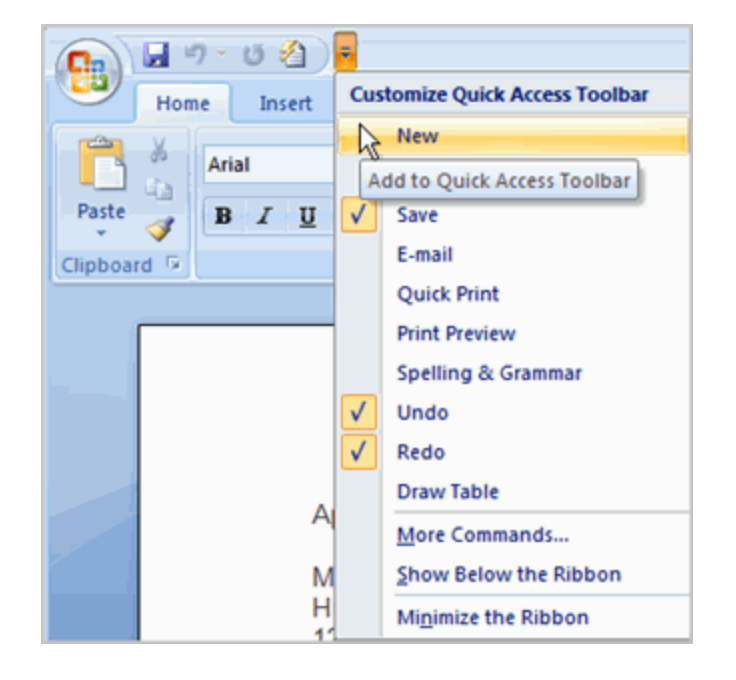

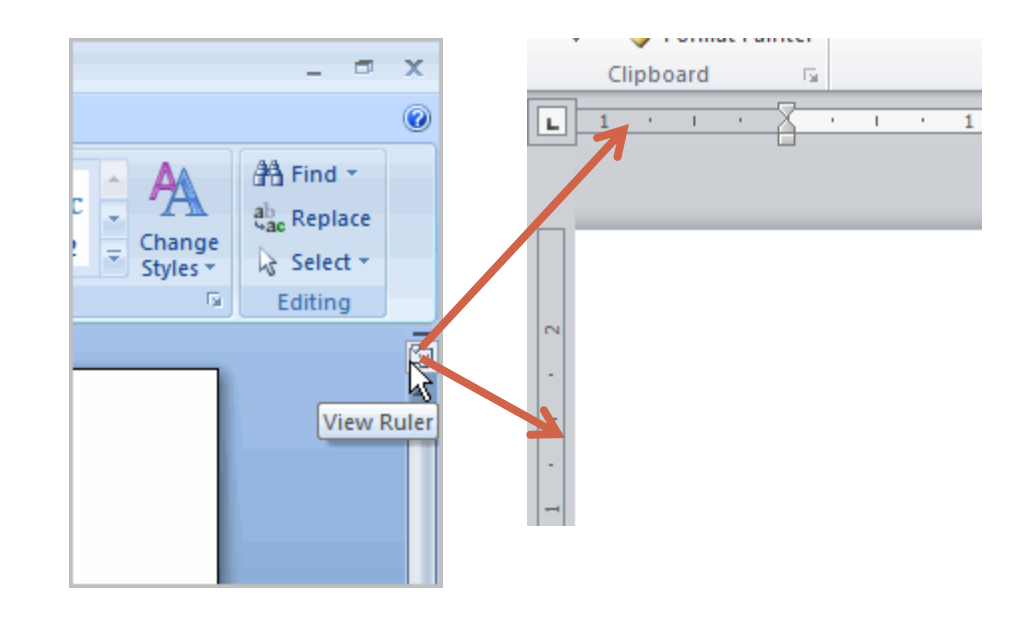

Afisarea riglei (ruler)

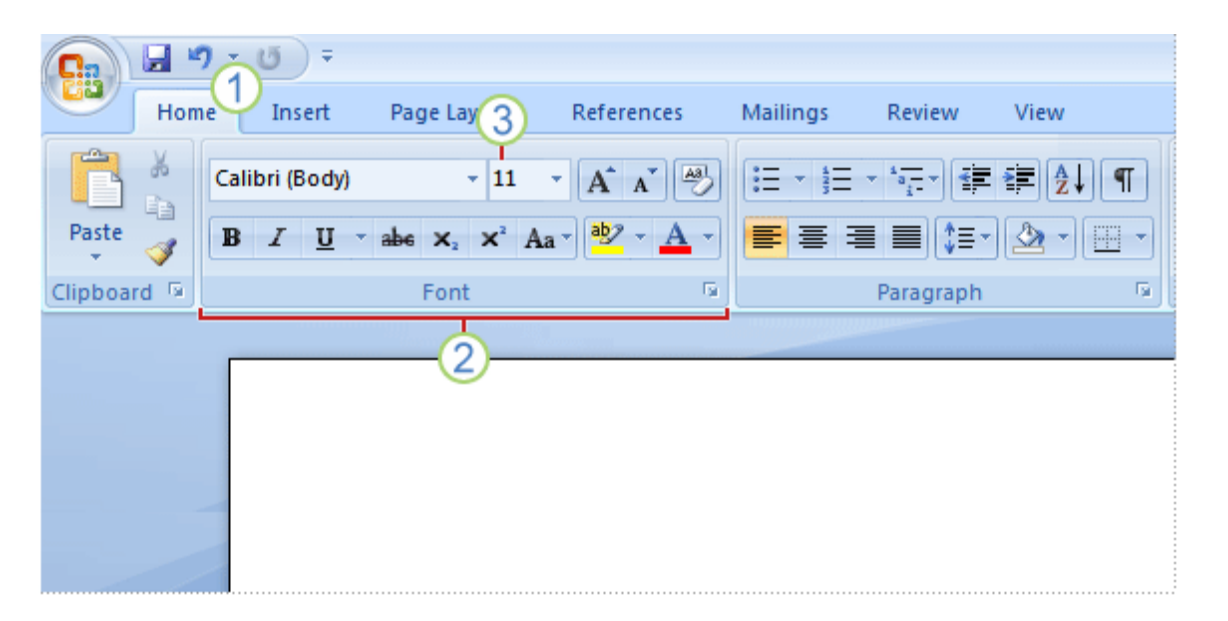

The ribbon meniul interactiv

- 1 Tabs (meniuri principale) cuprind colectii de functii pentru o anumita activitate
- ② Groups (grupuri) seturi de comenzi inrudite, reprezentate cu elemente vizuale pentru acces rapid
- 3 **Comenzile** sunt aranjate in grupuri. Ele cuprind, butoane, meniuri sau casute de text (textbox).

### Setari de baza pentru text

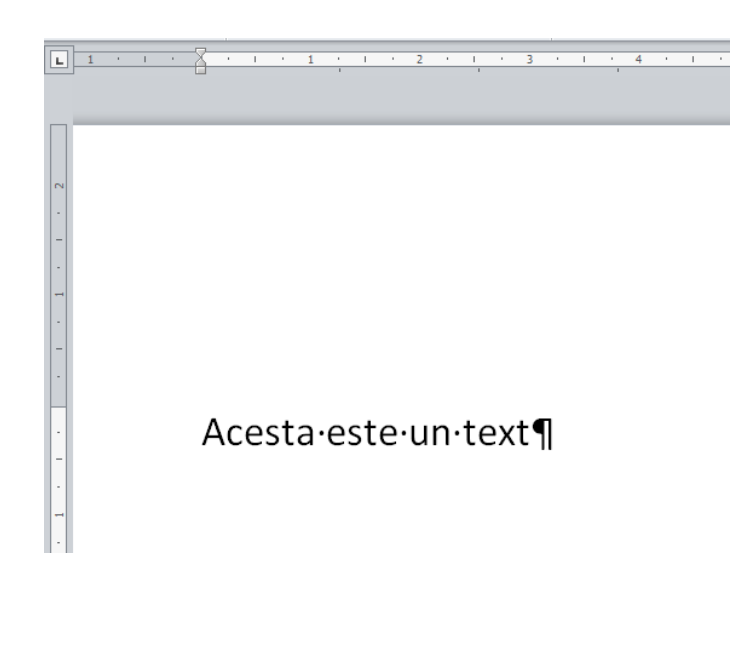

Inserare Stergere Selectare Copy / Paste

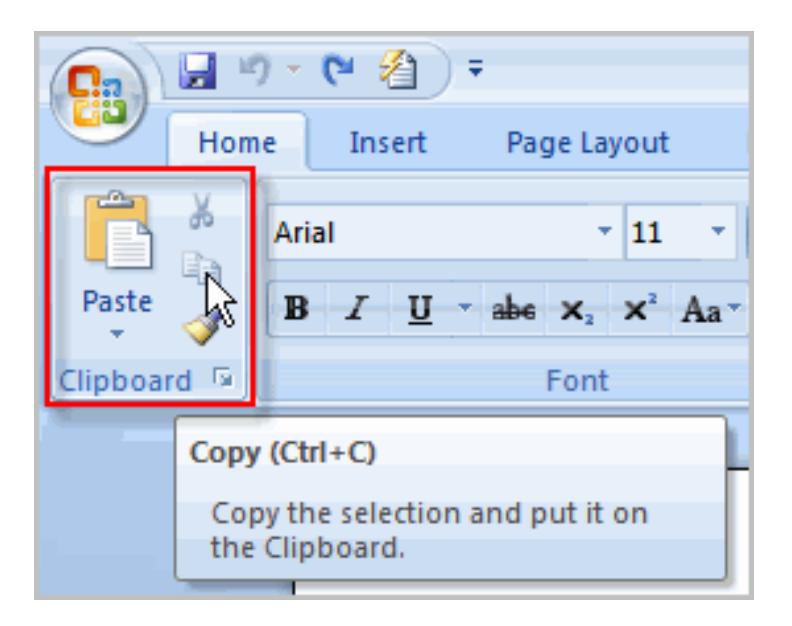

### Salvarea documentelor

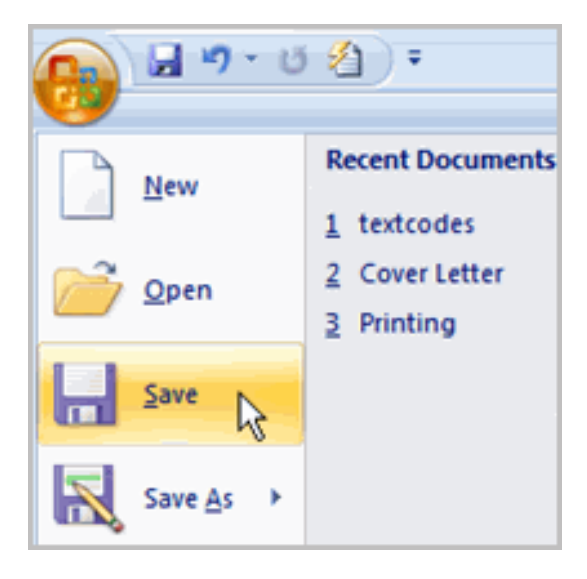

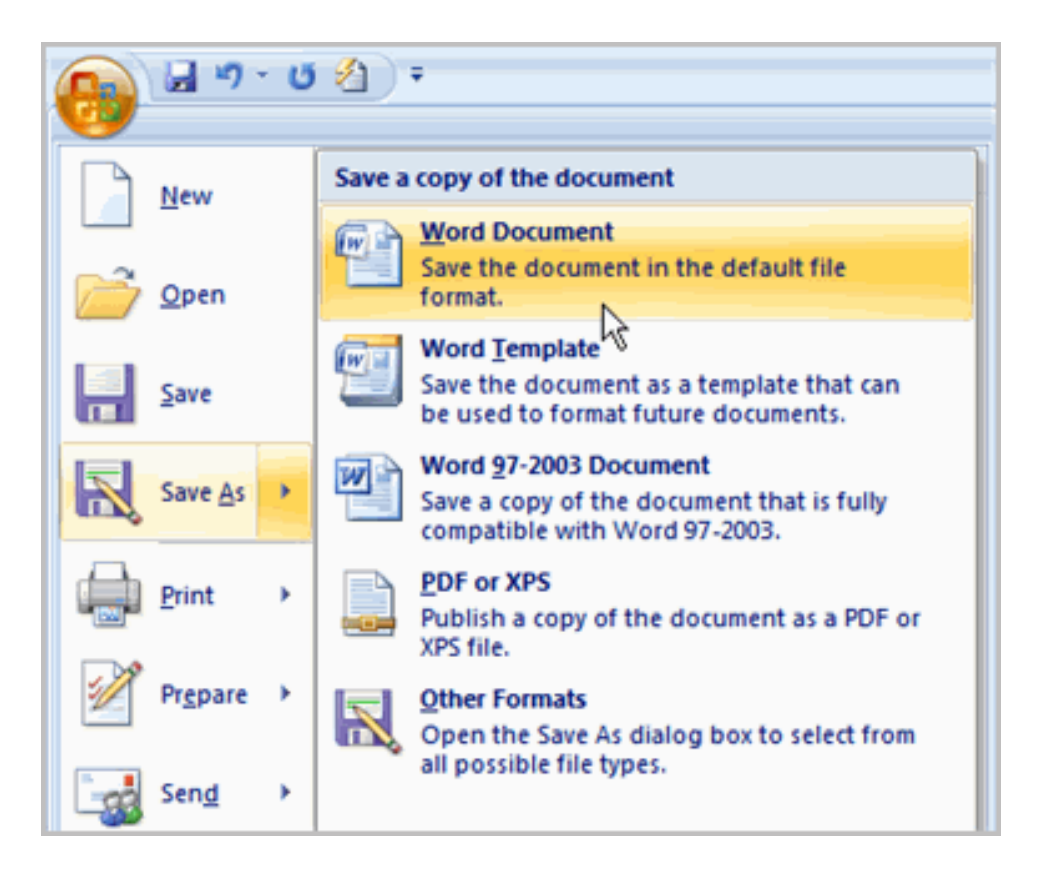

#### \*.doc versus \*.docx

## Corectarea textului introdus

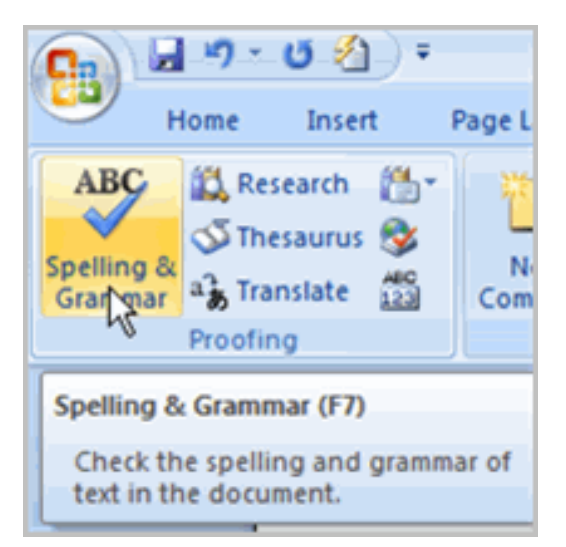

#### TAB: Review

Microsoft

#### Download Center

Products Categories Security Support Shop

Microsoft Office Proofing Tools 2007 Service Pack 2 (SP2)

| Select Language:                                     | Romanian<br>Hebrew                                                                                                    | • | Download                 | F    |
|------------------------------------------------------|----------------------------------------------------------------------------------------------------|---|--------------------------|------|
| Service Pack 2 pro<br>Proofing Tools 20<br>① Details | Hindi<br>Hungarian<br>Italian<br>Japanese<br>Kazakh<br>Korean<br>Latvian<br>Lithuanian<br>Norwegian (Bokmål)<br>Polish<br>Portuguese (Brazil) |   | ates to Microsoft Office |      |
| + System Requirem                                    | Portuguese (Portugal)<br>Romanian<br>Russian<br>Serbian (Latin)                                                                               | E |                          |      |
| Install Instruction                                  | Slovak<br>Slovenian<br>Spanish<br>Swedish                                                                                                    |   |                          | Micr |

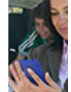

# Lucrul cu hyperlink-uri

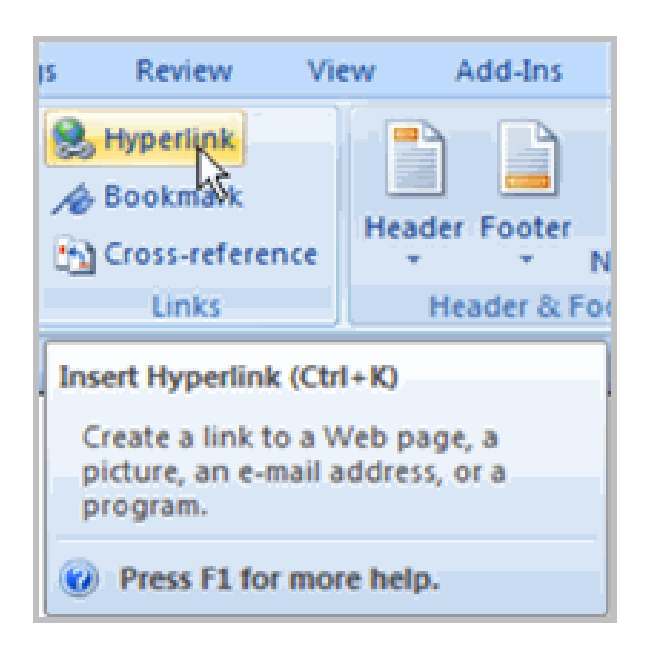

TAB: ???

Hyperlink-ul se poate defini ca un text sau o imagine intr-un document electronic care poate conecta utilizatorii la o alta portiune a documentului sau la o lata pagina web. De asemenea, se poate folosi pentru a deschide clientul de mail.

# Lucrul cu hyperlink-uri

| Link to:                       | Text to displa           | ıy:                                                 |   | Sc        | reenTi <u>p</u> |              |
|--------------------------------|--------------------------|-----------------------------------------------------|---|-----------|-----------------|--------------|
| Existing File or               | Look in:                 | My Documents                                        | - | <b>()</b> |                 |              |
| Web Page                       | Current                  | 3DMark 11<br>Corel                                  |   |           | okmark          |              |
| Place in This                  | Foider                   | FIFA 11<br>FIFA 12                                  |   |           | et Frame        |              |
| Document                       | Pages                    | MATLAB<br>My Palettes                               |   |           |                 |              |
| Create <u>N</u> ew<br>Document | Re <u>c</u> ent<br>Files | My Received Files Outlook Files pm_api print_submit |   | -         |                 |              |
|                                | Address:                 |                                                     |   | •         |                 |              |
| E- <u>m</u> ail Address        |                          |                                                     |   | OK        | Cancel          |              |
|                                |                          |                                                     |   |           |                 |              |
|                                |                          |                                                     |   |           |                 | Sincerely,   |
|                                |                          |                                                     |   |           |                 | Jane Doe     |
|                                |                          |                                                     |   |           |                 | Jane Doe     |
|                                |                          |                                                     |   |           | ~               | anedoe@myema |

### Listare

| <b>1</b> - 0 - 0  | ) <del>-</del>                                                                                            |
|-------------------|----------------------------------------------------------------------------------------------------|
| V                 |                                                                                                    |
| New               | Preview and print the decument                                                                            |
| Open              | Print<br>Select a printer, number of copies, and<br>other printing options before printing.               |
| <u>S</u> ave      | Quick Print           Send the document directly to the default           printer without making changes. |
| Save <u>A</u> s → | Print Preview<br>Preview and make changes to pages before                                                 |
| Print >           | Printing                                                                                                  |
| Prepare 🕨         |                                                                                                    |
| Sen <u>d</u>      |                                                                                                    |
| Publish >         |                                                                                                    |
| Close             |                                                                                                    |
|                   | Word Options X Exit Word                                                                                  |

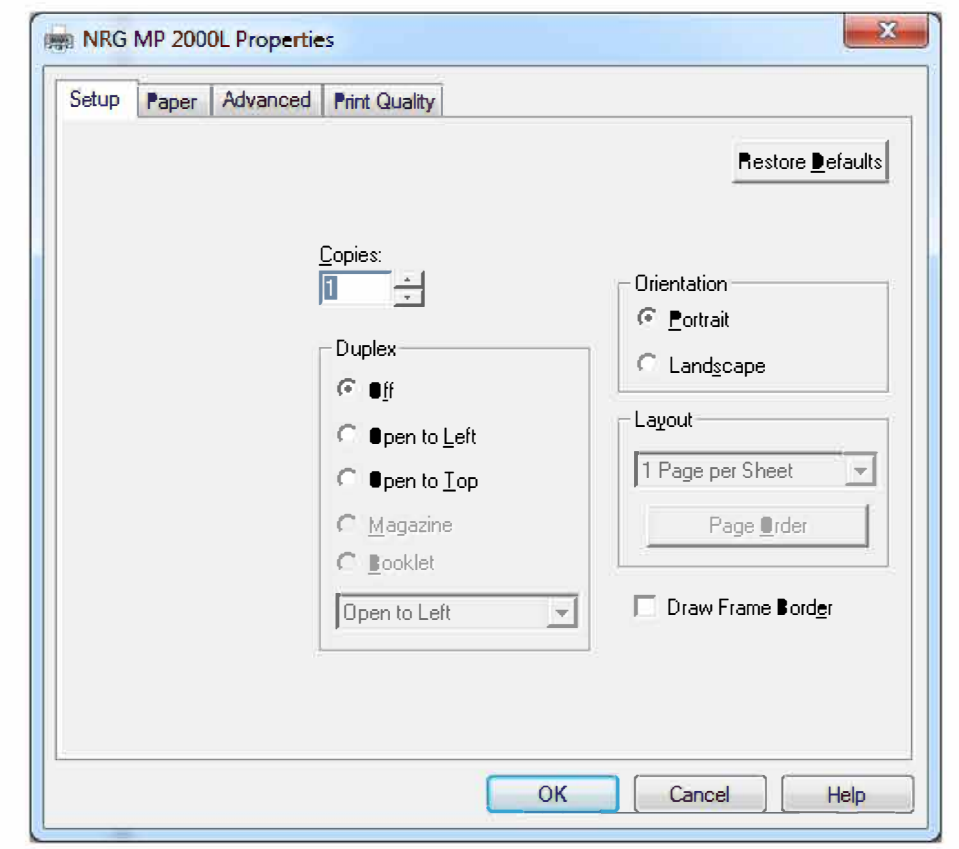

### Elemente de baza in Word

### Crearea unui document nou

| lew Document            |   |                      |                                               |
|-------------------------|---|----------------------|-----------------------------------------------|
| Templates               | ^ | (←) → Search Mic     | rosoft Office Online for a 🔿                  |
| Blank and recent        |   |                      | , <u>, , , , , , , , , , , , , , , , , , </u> |
| Installed Templates     |   | Blank and recent     |                                               |
| My templates            |   |                      | - <u>`</u>                                    |
| New from existing       | = |                      |                                               |
| Microsoft Office Online |   |                      |                                               |
| Featured                |   | Blank document New I | olog post                                     |
| Agendas                 |   | Blank document       |                                               |
| Award certificates      |   |                      |                                               |
| Brochures               |   | Newsletter           |                                               |
| Budgets                 |   |                      |                                               |
| Business cards          |   |                      |                                               |
| Calendars               |   |                      |                                               |
| Contracts               |   |                      | •                                             |
| Diagrams                |   | Newsletter wizard    | Equity Resume                                 |
| Envelopes               |   |                      |                                               |
| Expense reports         |   |                      |                                               |
|                         |   |                      |                                               |

### Formatarea textului

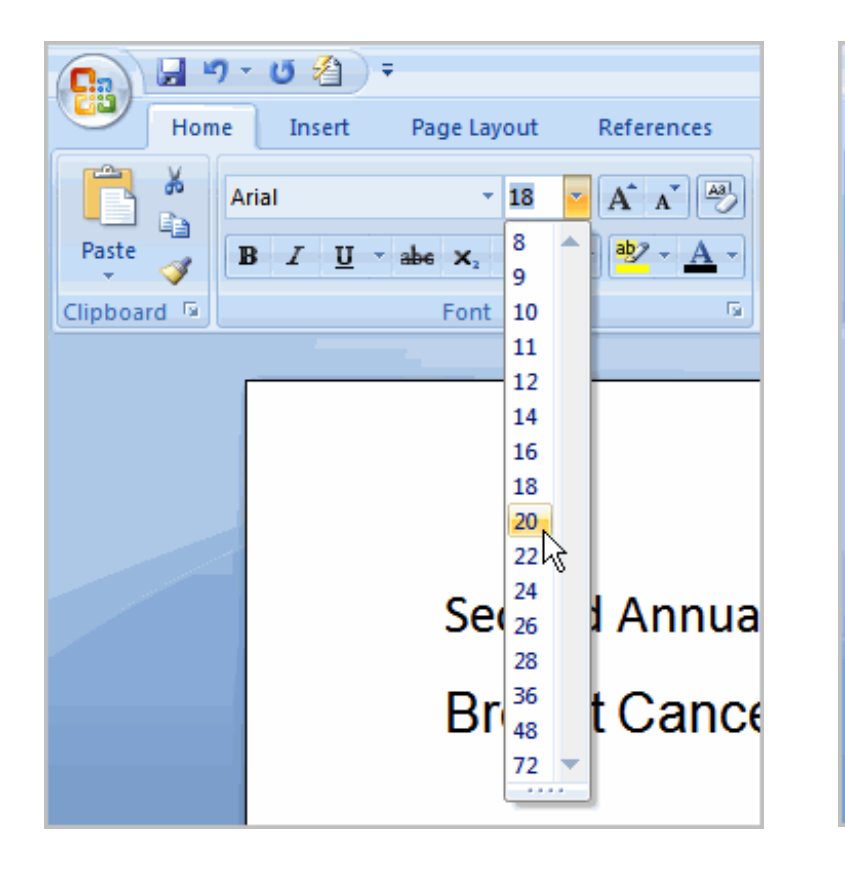

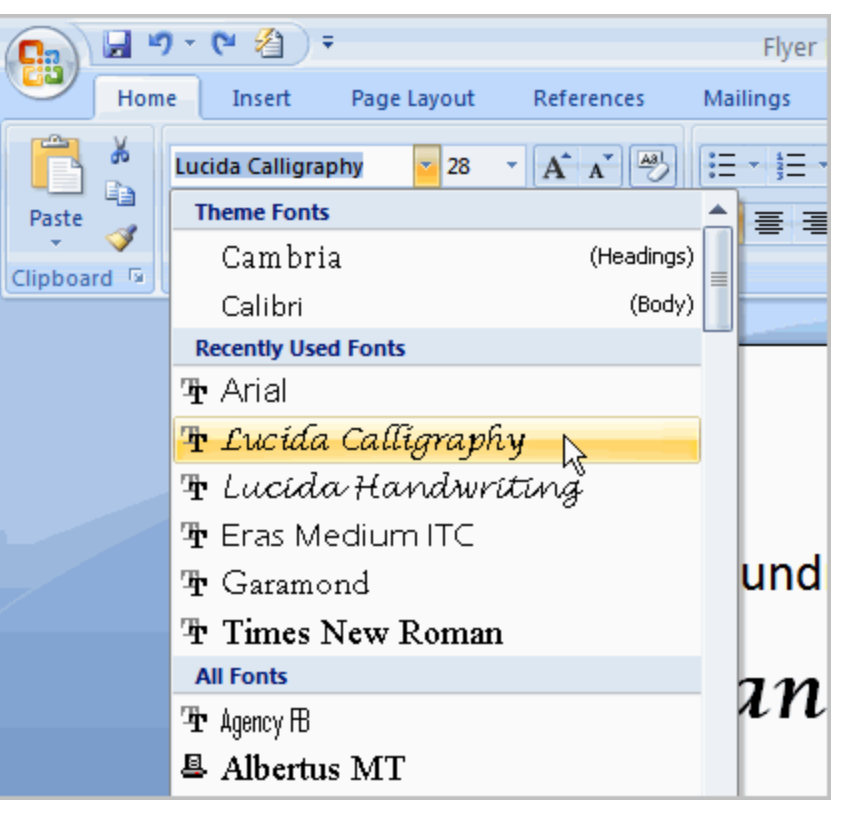

#### Alegerea dimensiunii textului

#### Alegerea Fontului

### Formatarea textului

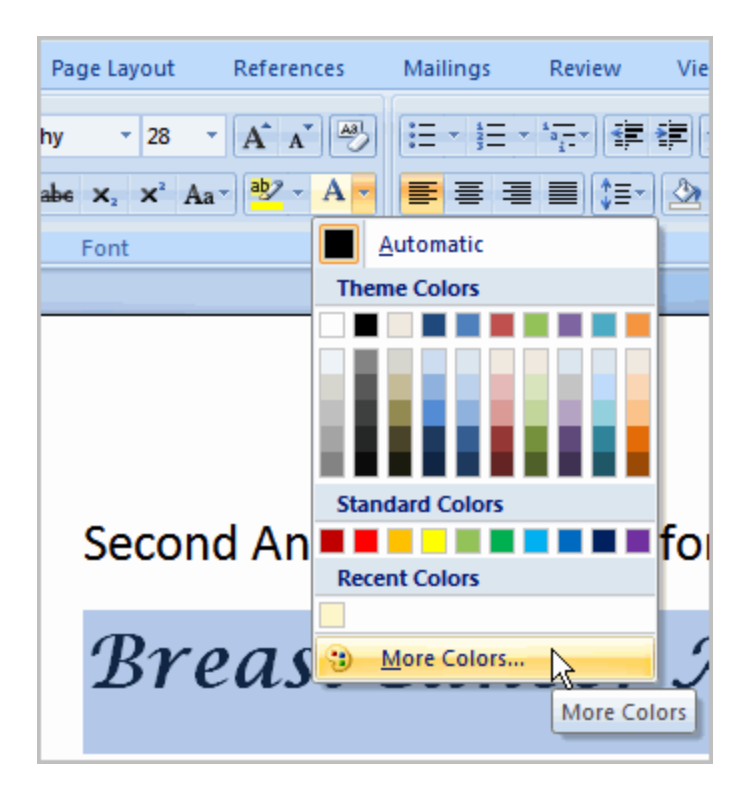

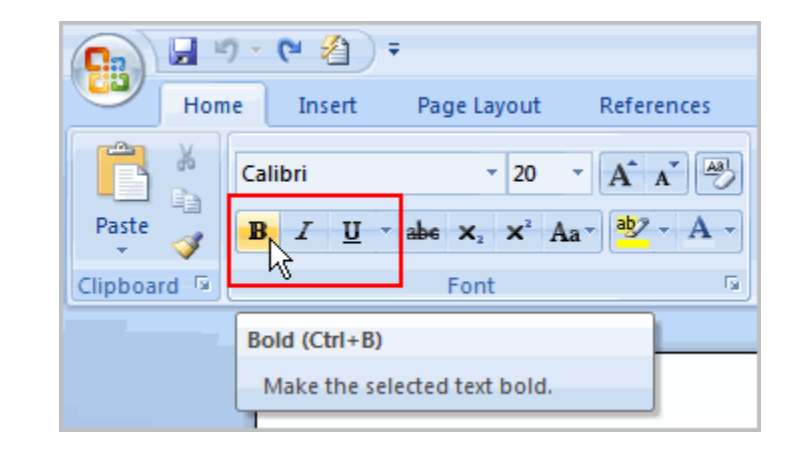

#### Alegerea culorii textului

#### Utilizarea comenzilor **Bold,** *Italic* si <u>Underline</u>

### Formatarea textului

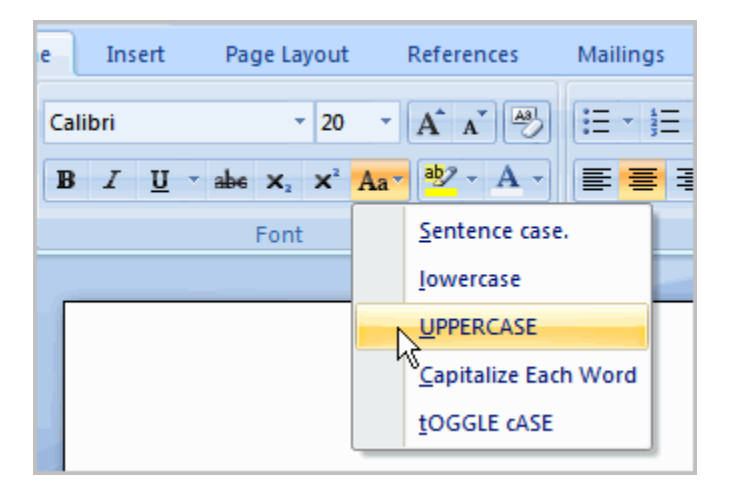

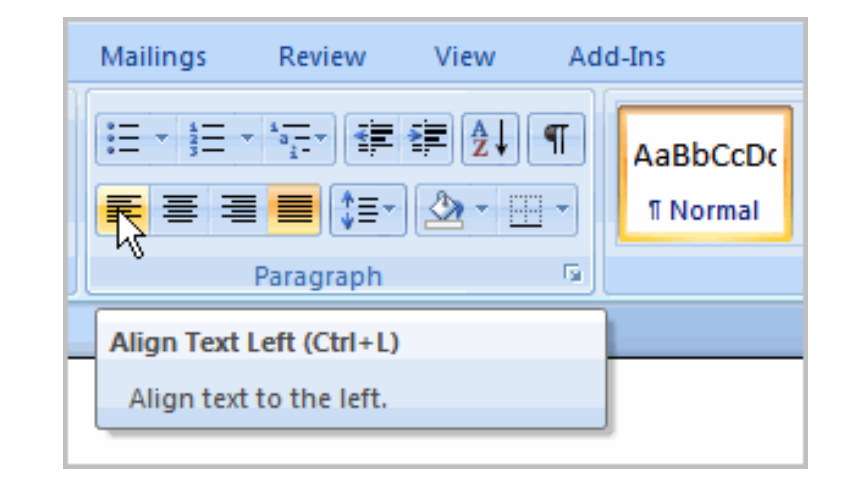

#### Modul de scriere al cuvintelor

#### Alinierea textului in pagina

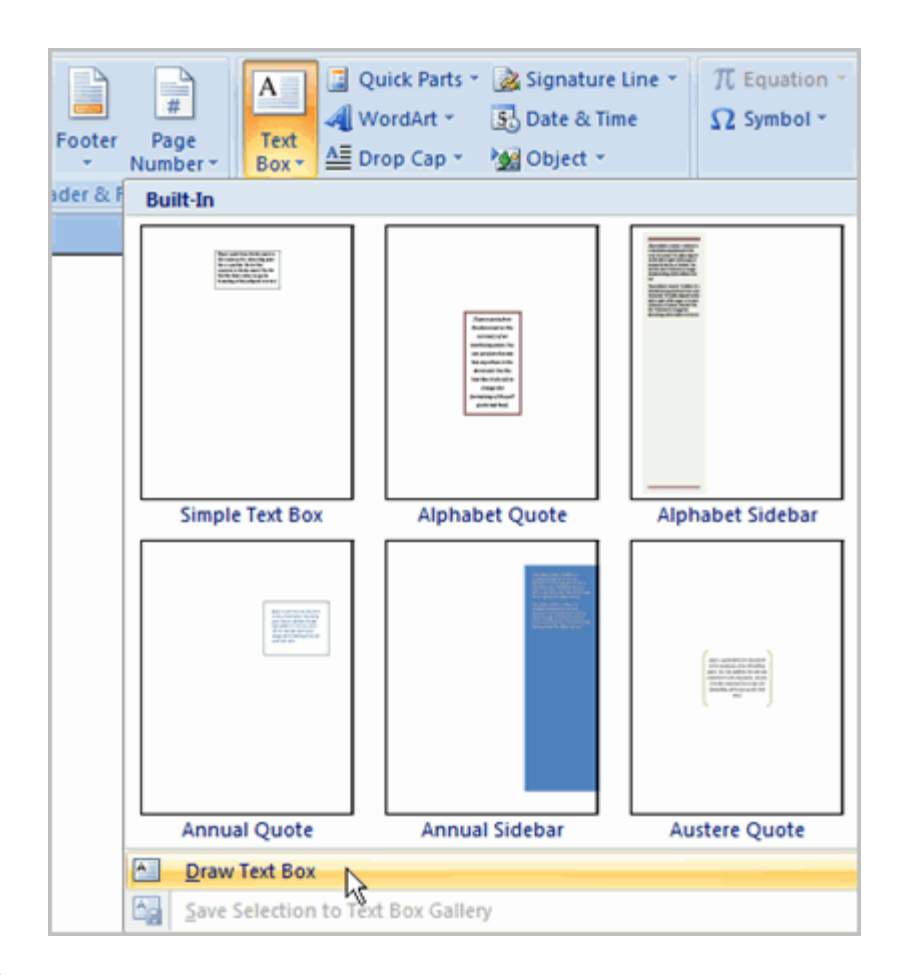

Pentru scoaterea in evidenta a unei portiuni de text, cu diferite efecte vizuale se poate folosi optiunea de **Text Box**.

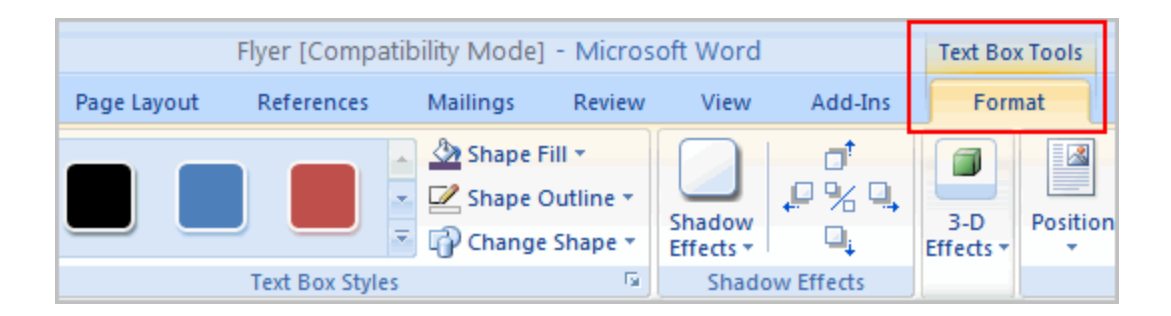

#### Definirea stilului de lucru

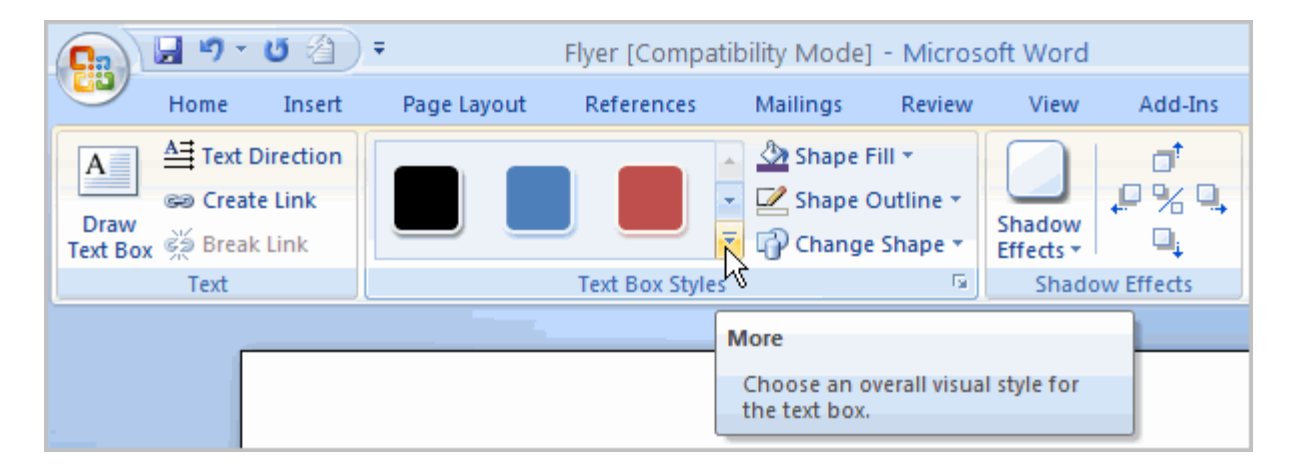

Alegerea unui nou stil, cu previzualizare in timp real

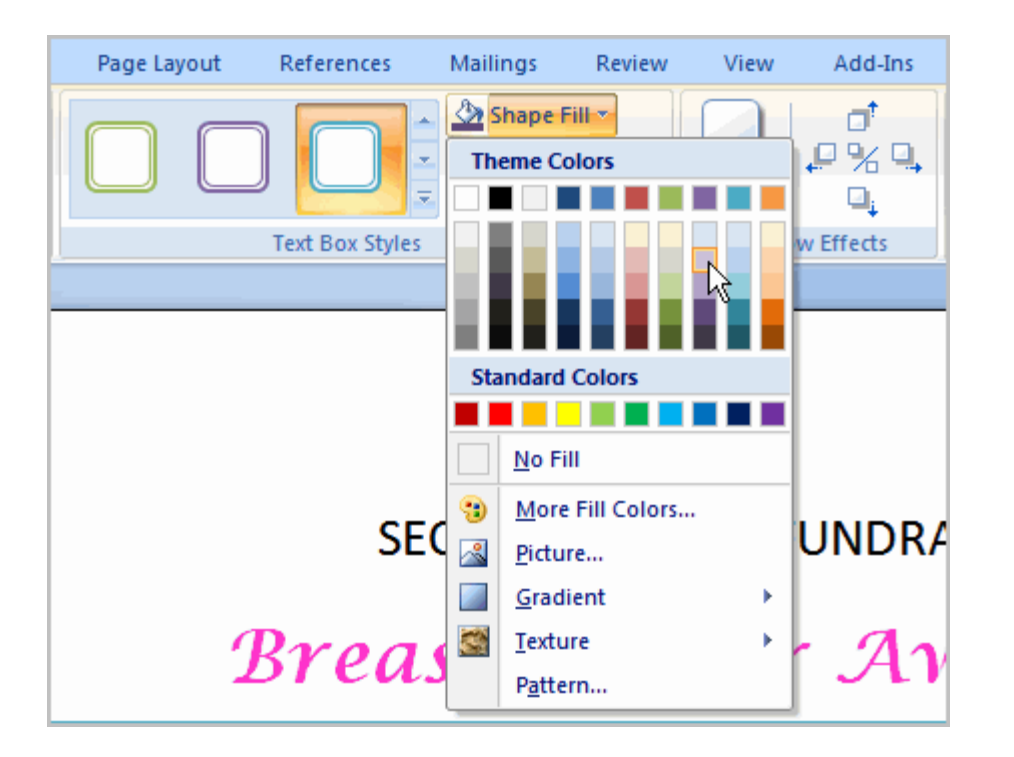

Alegerea fundalului (culoare simpla, gadiente, texturi, imagini externe)

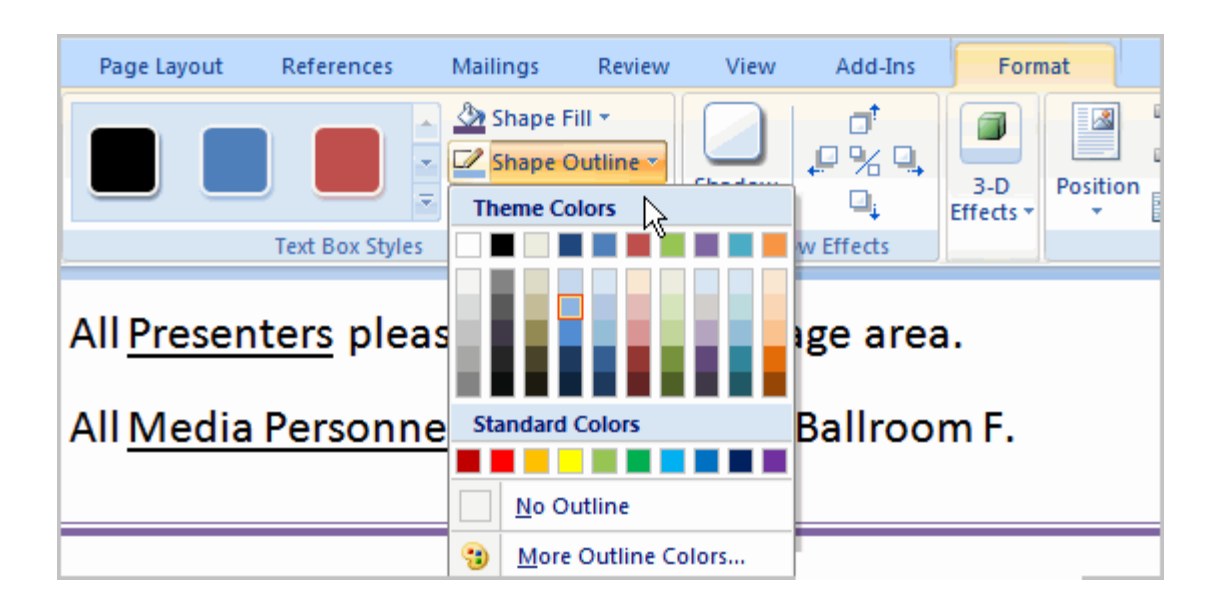

#### Alegerea conturului textbox-ului

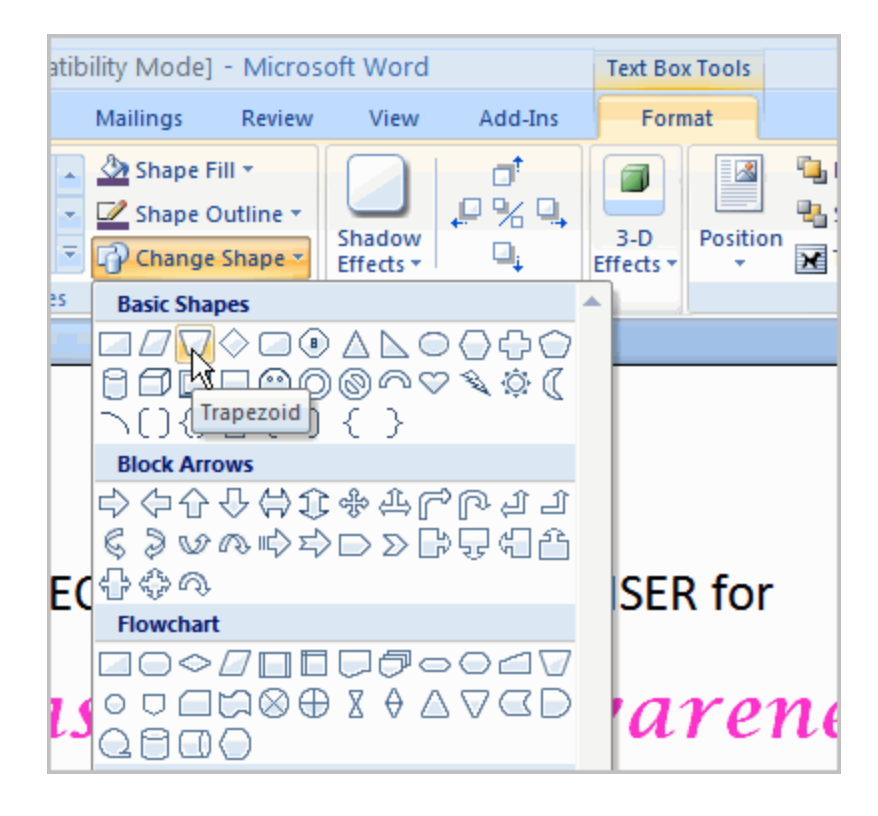

Alegerea formei textbox-ului

[Type a quote from the document or the summary of an interesting point. You can position the text box anywhere in the document. Use the Drawing Tools tab to change the formatting of the pull quote text box 1

Exemplu

## Inserarea unui Clip Art

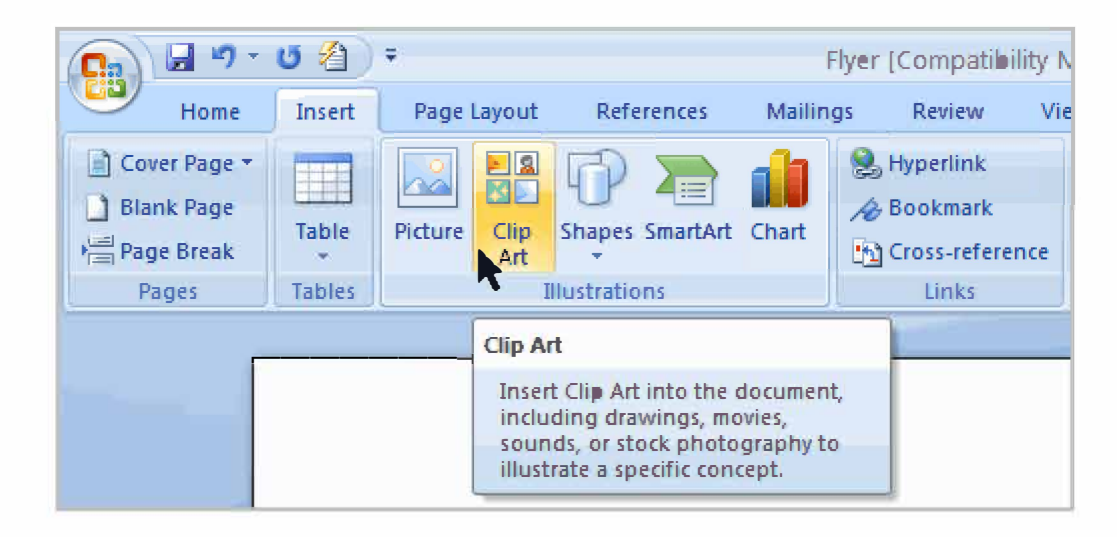

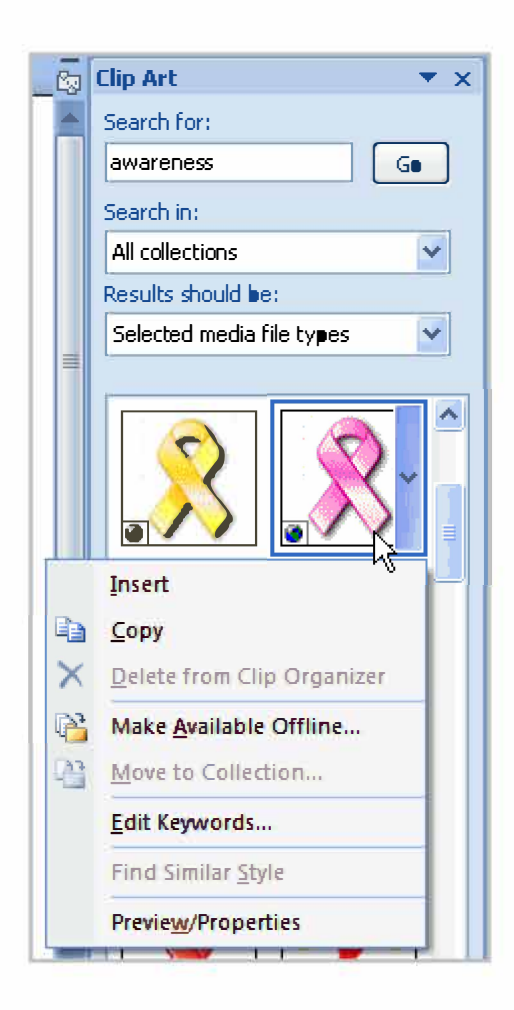

# Utilizarea unor elemente geometrice predefinite

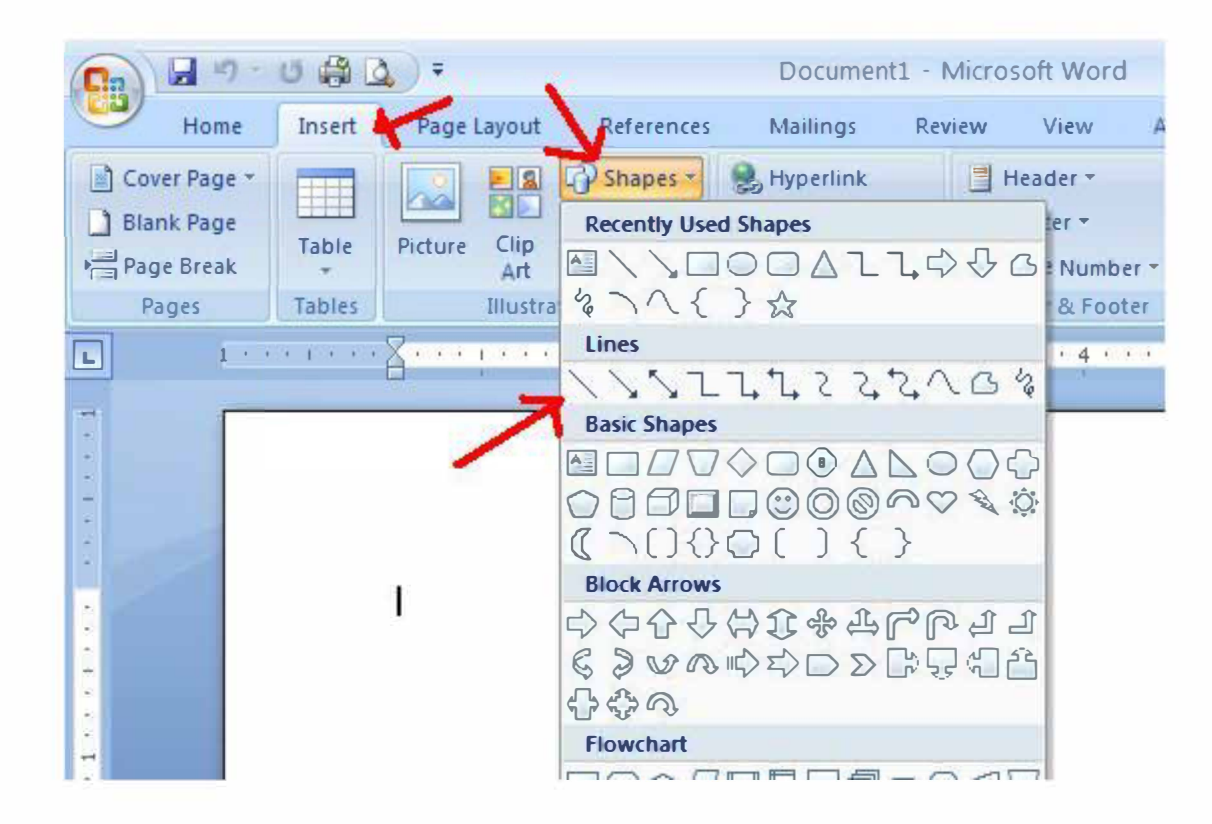

# Utilizarea unor elemente geometrice predefinite

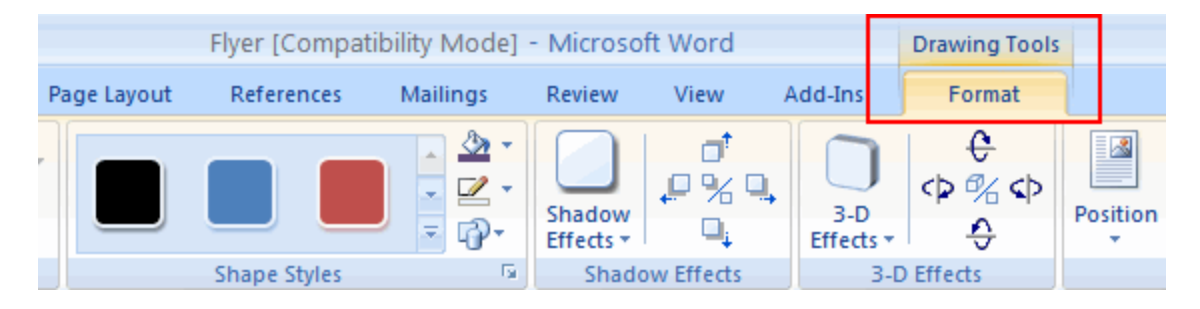

#### Formatarea elementului geometric

### Utilizarea unor elemente geometrice predefinite

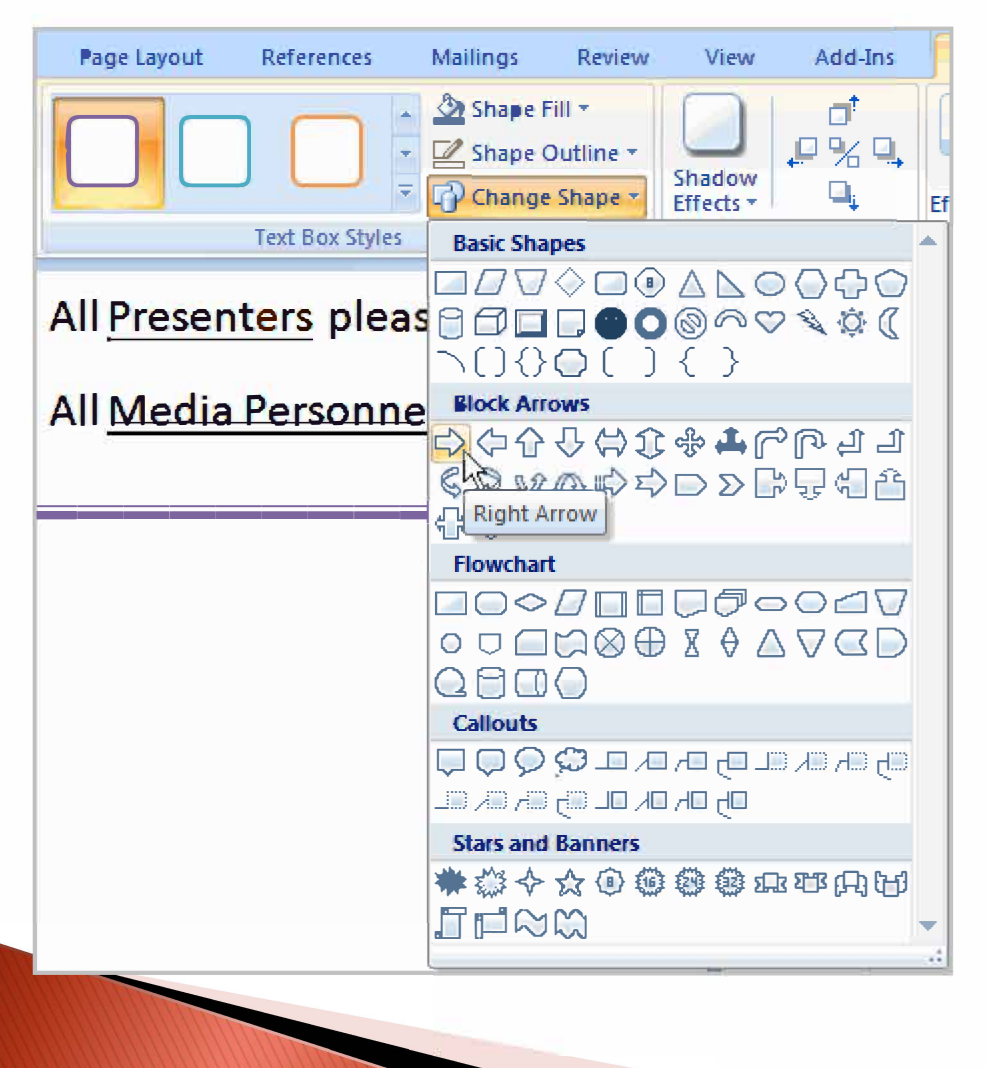

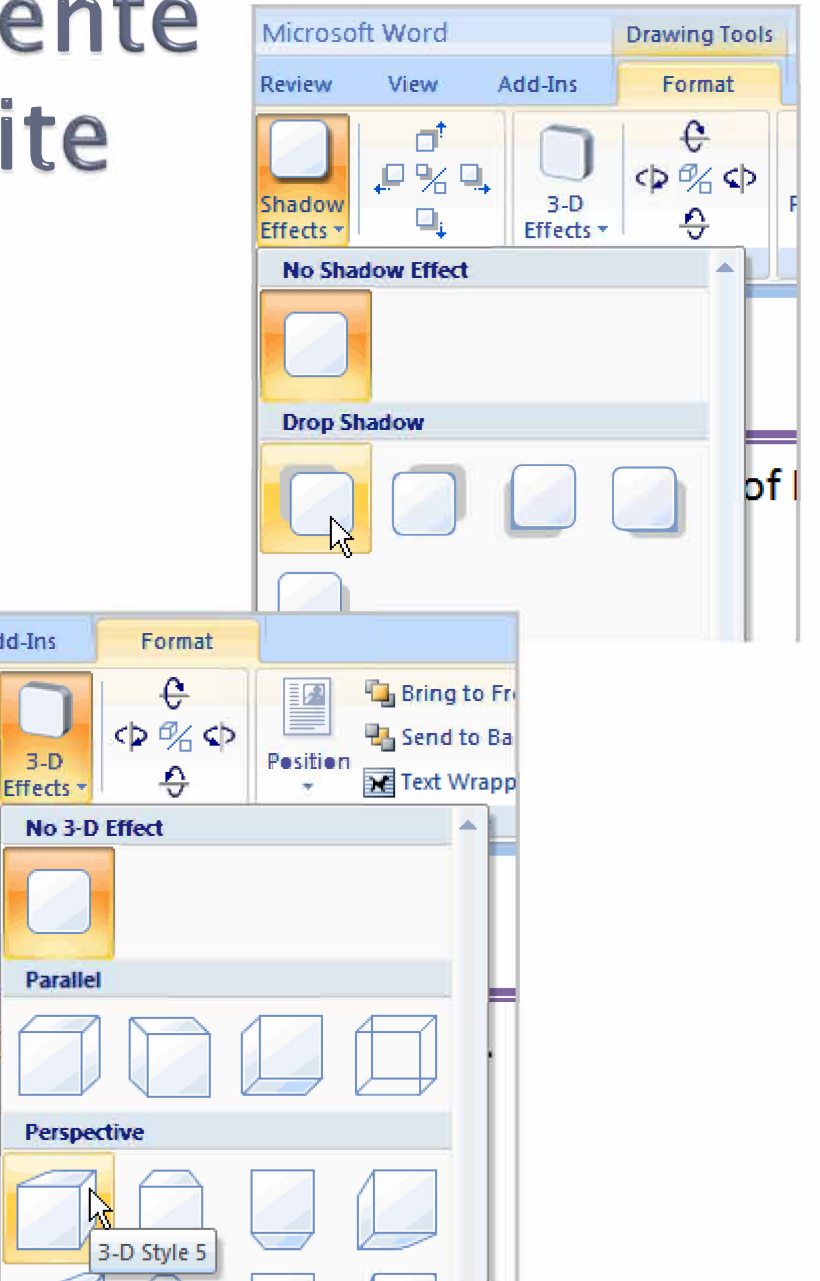

dd-Ins

B-D

### Utilizarea template-urilor (formatari predefinite)

| New Document            |                     |
|-------------------------|---------------------|
| Templates 🔥             | Search Micros       |
| Blank and recent        |                     |
| Installed Templates     | Installed Templates |
| My templates Install    | ed Templates        |
| New from existing       |                     |
| Microsoft Office Online |                     |
| Featured                |                     |
| Agendas                 |                     |
| Award certificates      | New Blog Post       |
| Brochures               |                     |
| Budaets                 |                     |

Un template este un document preformatat care poate fi utilizat ca baza pentru documente noi, care vor respecta acelasi format. Toate setarile (margini, font, text, spatiere etc.) sunt preluate din template.

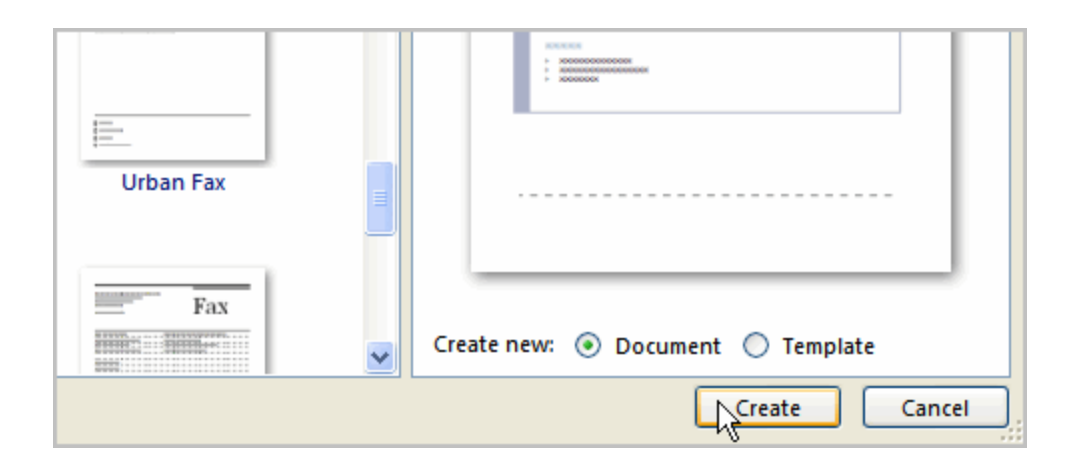

### Utilizarea template-urilor (formatari predefinite)

# [Select the Date] [Type your address] [Type your phone number] [Type your e-mail address] [Type your website address]

OBJECTIVES [Type your objectives]

#### EDUCATION [Type the school name]

[Type the completion date] [Type list of degrees, awards and accomplishments]

#### EXPERIENCE [Type the job title] | [Type the company [Type the start date] - [Type the end date] [Type list of job responsibilities]

#### SKILLS [Type list of skills]

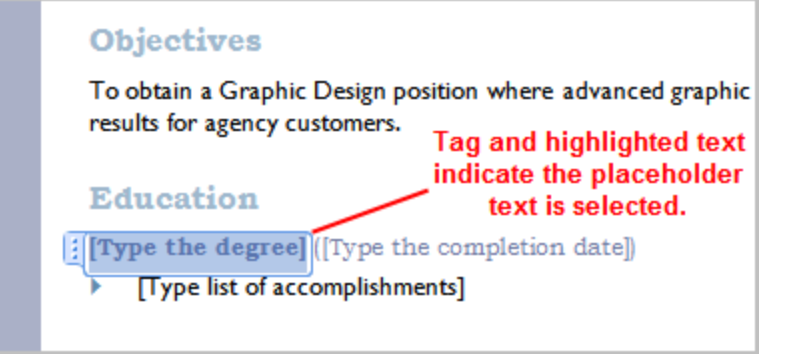

Campurile predefinite pot fi editate prin click pe textul predefinit si apoi inlocuirea lui cu textul utilizatorului.

### Personalizarea editorului Word

| Word Options            |                                                                                                    |
|-------------------------|----------------------------------------------------------------------------------------------------|
| Popular<br>Display      | Change the most popular options in Word.                                                                                                    |
| Proofing                | Top options for working with Word                                                                                                    |
| Save<br>Advanced        | <ul> <li>Show Mini Tootbar on selection ()</li> <li>Enable Live Preview ()</li> <li>Show Developer tab in the Ribbon ()</li> <li>Always use Clearbare</li> </ul> |
| Add-Ins<br>Trust Center | Image: SecreenTip style:       ScreenTip style:                                                                                                    |
| Resources               | Personalize your copy of Microsoft Office         User name:       Jane Doe         Initials:       jd                                                           |

# Utilizarea listelor

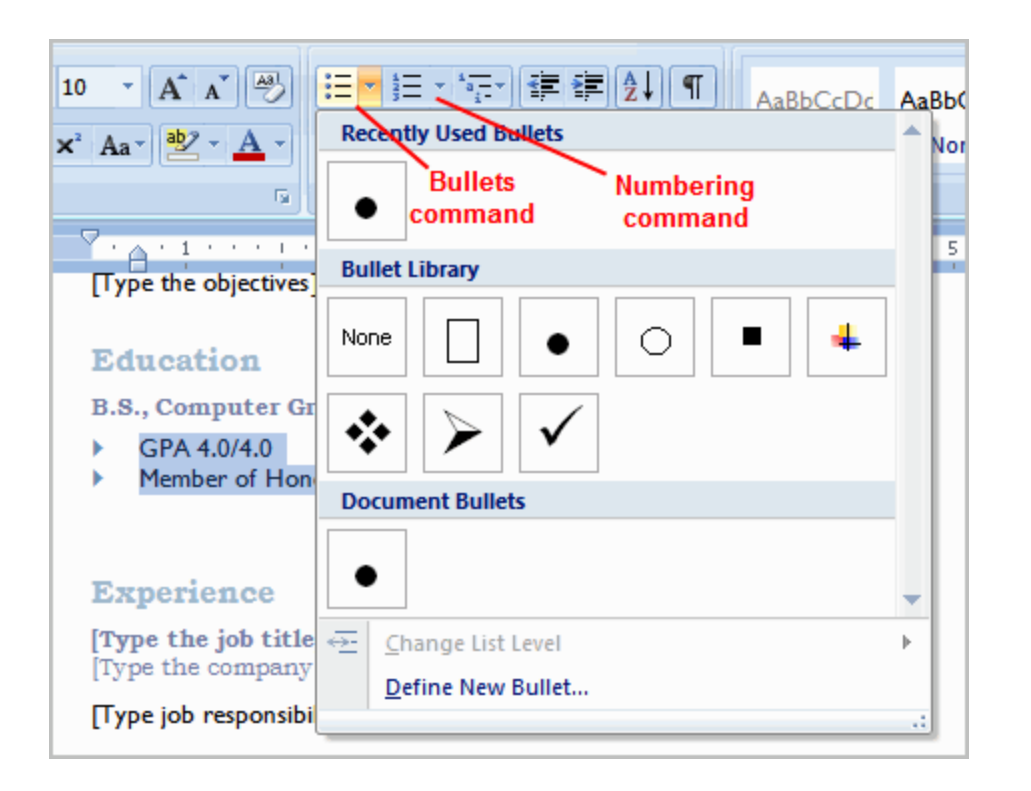

Listele permit enumerarea unor elemente, proprietati sau a unor informatii descriptive.

Separarea lor se poate face prin numerotare sau unilizarea unui element despartitor pozitionat la inceputul fiecarei element nou.

# Utilizarea listelor

#### Exemplu de lista

- 1. Element 1
  - a. Subelement 1.1
  - b. Subelement 1.2
- 2. Element 2
- 3. Element 3

a.

Lista numerotata

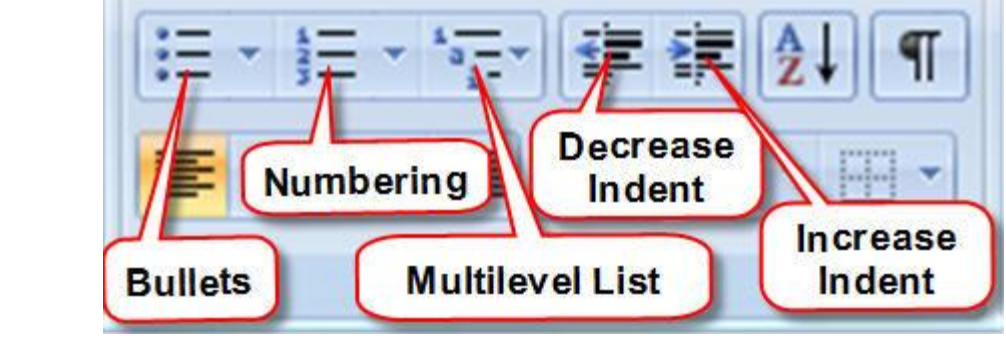

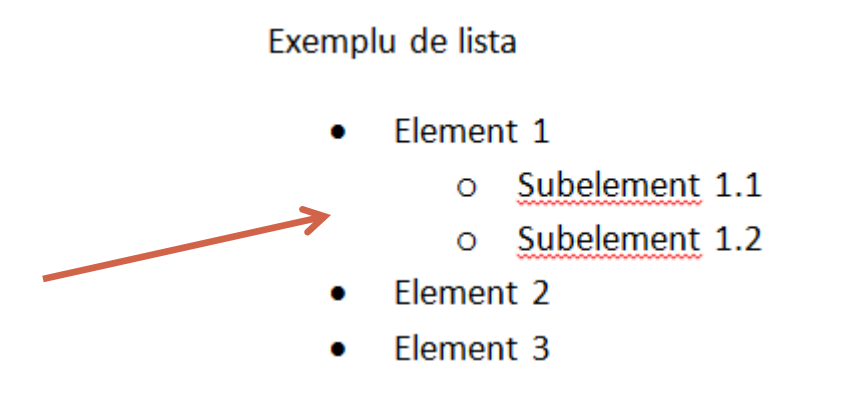

Lista cu simboluri

### Spatierea liniilor si a paragrafelor

Un element important in realizarea documentelor il reprezinta design-ul acestora. Spatiul si formatarea textului poate evidentia anumite paragrafe sau sublinia anumite secvente de text, dand si o imagine de ansamblu asupra documentului.

| I 🚛 | 💁 - 🖽 - 🗍 🛚 Normal 🛛 No      |
|-----|------------------------------|
| g   | 1.0                          |
| 1   | 1.15                         |
|     | 1.5                          |
|     | 2.0                          |
|     | 2.5                          |
|     | 3.0                          |
|     | Line Spacing Options         |
| *   | Add Space Before Paragraph   |
| ₹   | Remove Space After Paragraph |

Spatiul intre liniile de text

| Paragraph                                                                                                    |                               |                        | ? 🛛         |  |  |
|----------------------------------------------------------------------------------------------------|-------------------------------|------------------------|-------------|--|--|
| Indents and Spa                                                                                                    | icing Line and Page           | Breaks                 |             |  |  |
| General                                                                                                    |                               |                        |             |  |  |
| Alignment:                                                                                                    | Left 💌                        |                        |             |  |  |
| Outline level:                                                                                                    | Body Text 🛛 👻                 |                        |             |  |  |
| Indentation<br>Left:<br>Right:                                                                                                    | 0" 🗘<br>0" 🗘<br>nts           | Special:<br>(none)     | В⊻:         |  |  |
| Spacing                                                                                                    |                               |                        |             |  |  |
| Before:                                                                                                    | 0 pt 🛟                        | Li <u>n</u> e spacing: | <u>A</u> t: |  |  |
| A <u>f</u> ter:                                                                                                    | 10 pt 😂                       | Double 🗸               |             |  |  |
| Don't add s                                                                                                    | ;pa <u>c</u> e between paragr | aphs of the same style |             |  |  |
| Preview<br>Preview<br>Preview Paragraph Preview Paragraph Preview Paragraph Preview Paragraph Preview Paragraph Preview<br>Paragraph Preview Paragraph Preview Paragraph Preview Paragraph Preview Paragraph<br>Sample Text Sample Text Sample Tex |                               |                        |             |  |  |
| <u>I</u> abs                                                                                                    | Default                       | ОК                     | Cancel      |  |  |

### Spatierea liniilor si a paragrafelor

| Mailings    | Review                           | View                                                    | Add  | -Ins                                         |              |         |
|-------------|----------------------------------|---------------------------------------------------------|------|----------------------------------------------|--------------|---------|
|             | · * <sub>1</sub> =· (∰<br>■ ■ () | ≇ (2) ¶<br>  _2                                         |      | AaBbCcDc<br>¶Normal                          | AaB<br>11 No | b<br>Sj |
| 1 · · · 2 · | Paragi                           | 1.0<br>1.15<br>1.5<br>2.0<br>2.5<br>3.0<br>Line Spacing | J Op | tions                                        |              |         |
|             | *                                | Add Space <u>B</u><br>Remove Spa                        | efor | r <mark>e Paragraph</mark><br>fter Paragraph | n            |         |

#### Spatiul intre paragrafele de text

| Paragraph                                                                                                    |                            |                           | ? 🗙      |  |  |
|----------------------------------------------------------------------------------------------------|----------------------------|---------------------------|----------|--|--|
| Indents and Spa                                                                                                    | icing Line and P           | age Breaks                |          |  |  |
| General                                                                                                    |                            |                           |          |  |  |
| Alignment:                                                                                                    | Left                       | ~                         |          |  |  |
| Outline level:                                                                                                    | Body Text                  | ~                         |          |  |  |
| Indentation<br>Left:<br>Right:                                                                                                    | 0" 🗘                       | Special: By:<br>(none)    | \$       |  |  |
| Mirror inde                                                                                                    | nts                        |                           |          |  |  |
| Spacing                                                                                                    |                            |                           |          |  |  |
| Before:                                                                                                    | 6 pt                       | Line spacing: <u>A</u> t: |          |  |  |
| After:                                                                                                    | 10 pt                      | Double Y                  | <b>Q</b> |  |  |
| Don't add s                                                                                                    | spa <u>c</u> e between par | agraphs or the same scyle |          |  |  |
| Preview                                                                                                    |                            |                           |          |  |  |
| Produce langnaph Traviaus Prograph Produce Bangnaph Produce Prograph Produce Prograph Produce<br>Programs Provided Prograph Produce Bangnaph Produce Programs Produce Programs<br>Bangia Text Sangia Text Sangia Text Sangia Text Sangia Text Sangia Text Sangia Text Sangia Text Sangia Produce Programs<br>Sangia Text Sangia Text Sa |                            |                           |          |  |  |
| Iabs                                                                                                    | Default                    | ок с                      | ancel    |  |  |

# Lucrul in Word

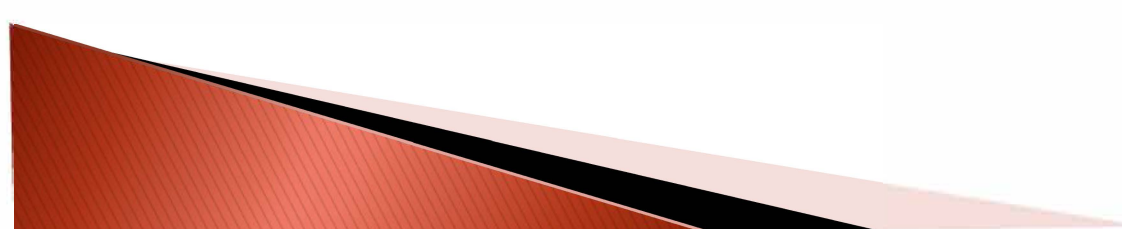
## Modificarea formatului paginii

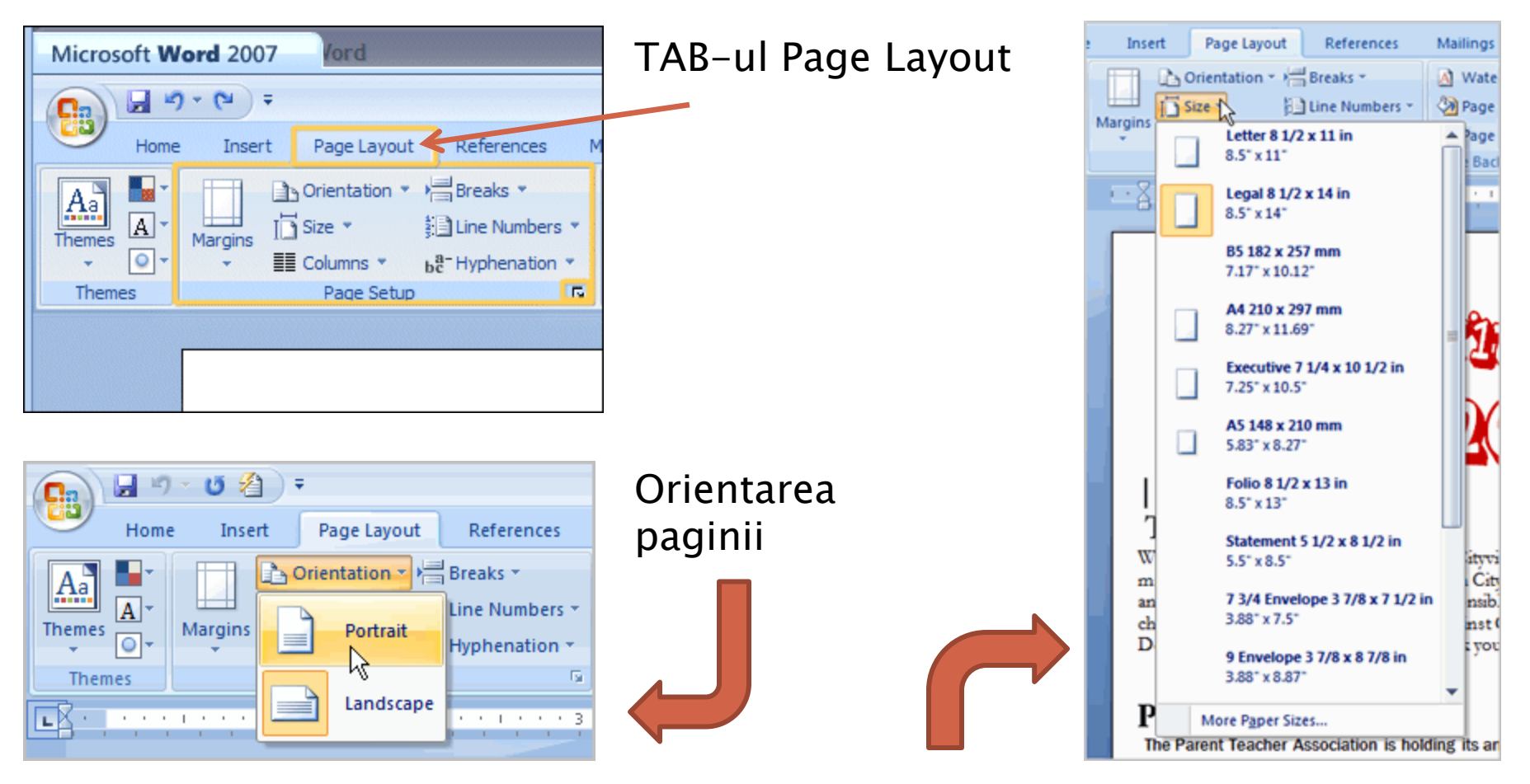

Alegerea dimeniunii paginii

## Modificarea formatului paginii

| e Insert | Page Layout                   | References                  |                     | etup                            | ? 🔀   |
|----------|-------------------------------|-----------------------------|---------------------|---------------------------------|-------|
|          | Orientation *                 | Breaks *                    |                     | ns Paper Layout                 |       |
| Margins  | Size - 🔛                      | Line Numbers *              | dimensiunilor       | 15                              |       |
|          | Columns * bc <sup>a-</sup>    | Hyphenation *               | 🦉 chenarului 🔤      | : 0.5" Dottom: 1"               | \$    |
| - Ē      | Last Custom Settin<br>Top: 1" | 9<br>Bottom: 1 <sup>-</sup> |                     | : 1" Bight: 1"                  | \$    |
| <b>*</b> | Left: 1"                      | Right: 1"                   | 📔 🛛 pentru text 🖉 🕬 | ter: 0" 🗘 Gutter position: Left | ~     |
|          | Normal                        |                             | Orient              | ation                           | _     |
|          | Top: 1"<br>Left: 1"           | Bottom: 1"<br>Bight: 1"     |                     | A) A                            |       |
|          |                               |                             | 🗌 Format            |                                 |       |
|          | Narrow<br>Top: 0.5"           | Bottom: 0.5"                | 🚺 prodofinit        | artrait Land <u>s</u> cape      |       |
|          | Left: 0.5"                    | Right: 0.5"                 |                     | iple pages; Normal              |       |
|          | Moderate                      |                             |                     |                                 |       |
|          | Top: 1"<br>Left: 0.75"        | Bottom: 1"<br>Right: 0.75"  | Previe              |                                 |       |
|          |                               |                             |                     |                                 |       |
|          | Top: 1"                       | Bottom: 1"                  |                     |                                 |       |
|          | Left: 2"                      | Right: 2"                   | r Format            |                                 |       |
|          | Mirrored                      | B                           |                     |                                 |       |
|          | Inside: 1.25"                 | Bottom: 1<br>Outside:1      | aw definit de       |                                 |       |
|          | Office 2002 Default           |                             | ea utilizator Apply | to: Whole document              |       |
|          | Top: 1"                       | Bottom: 1"                  |                     |                                 | ma    |
|          | Left: 1.25                    | Right: 1.25"                | - Zerau             |                                 | airei |
| Custo    | m Margins                     |                             |                     |                                 |       |
| The      | Parent Teacher As             | sociation is hol            | ldin                |                                 |       |

### Setarea unitatilor de masura!!!

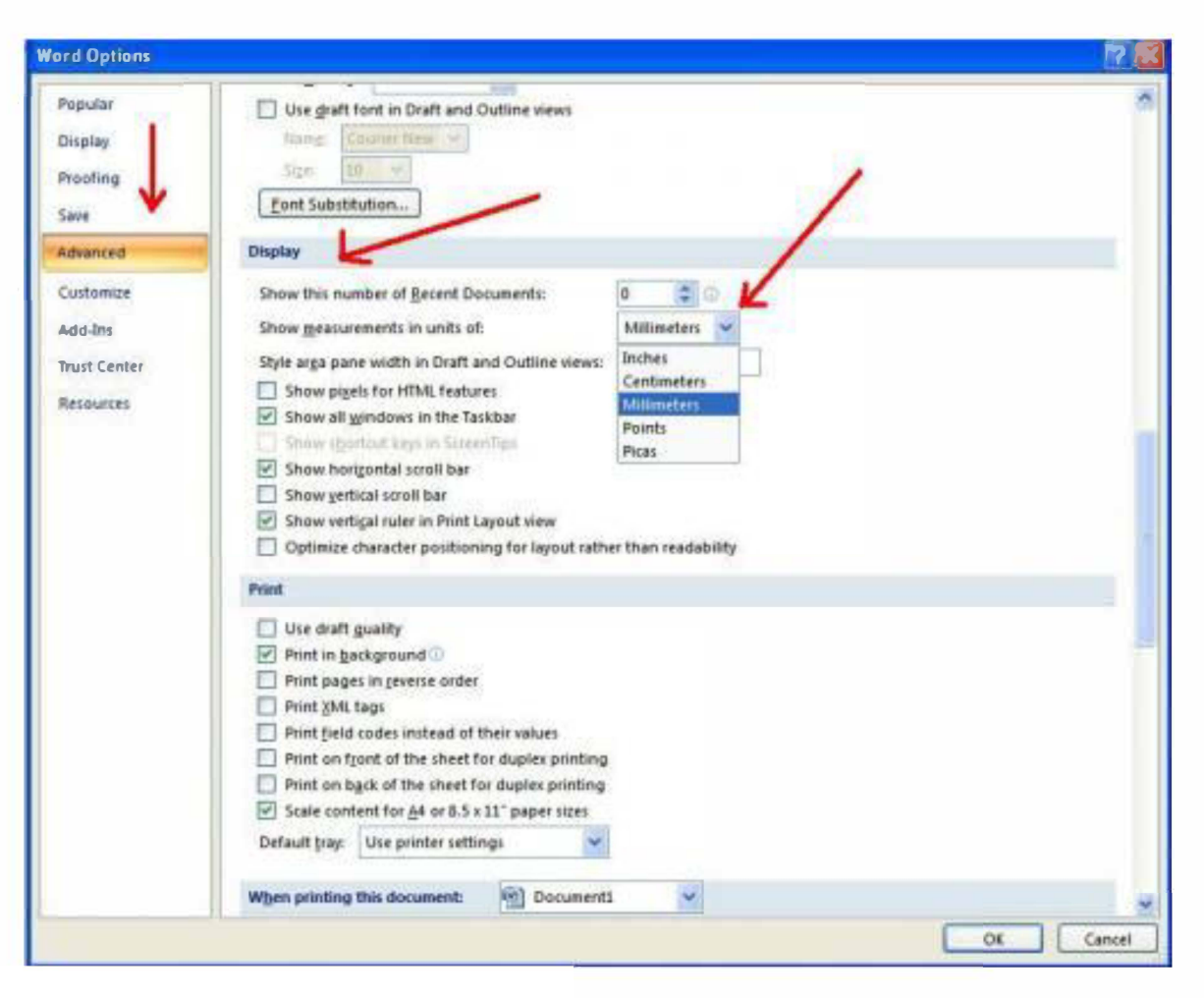

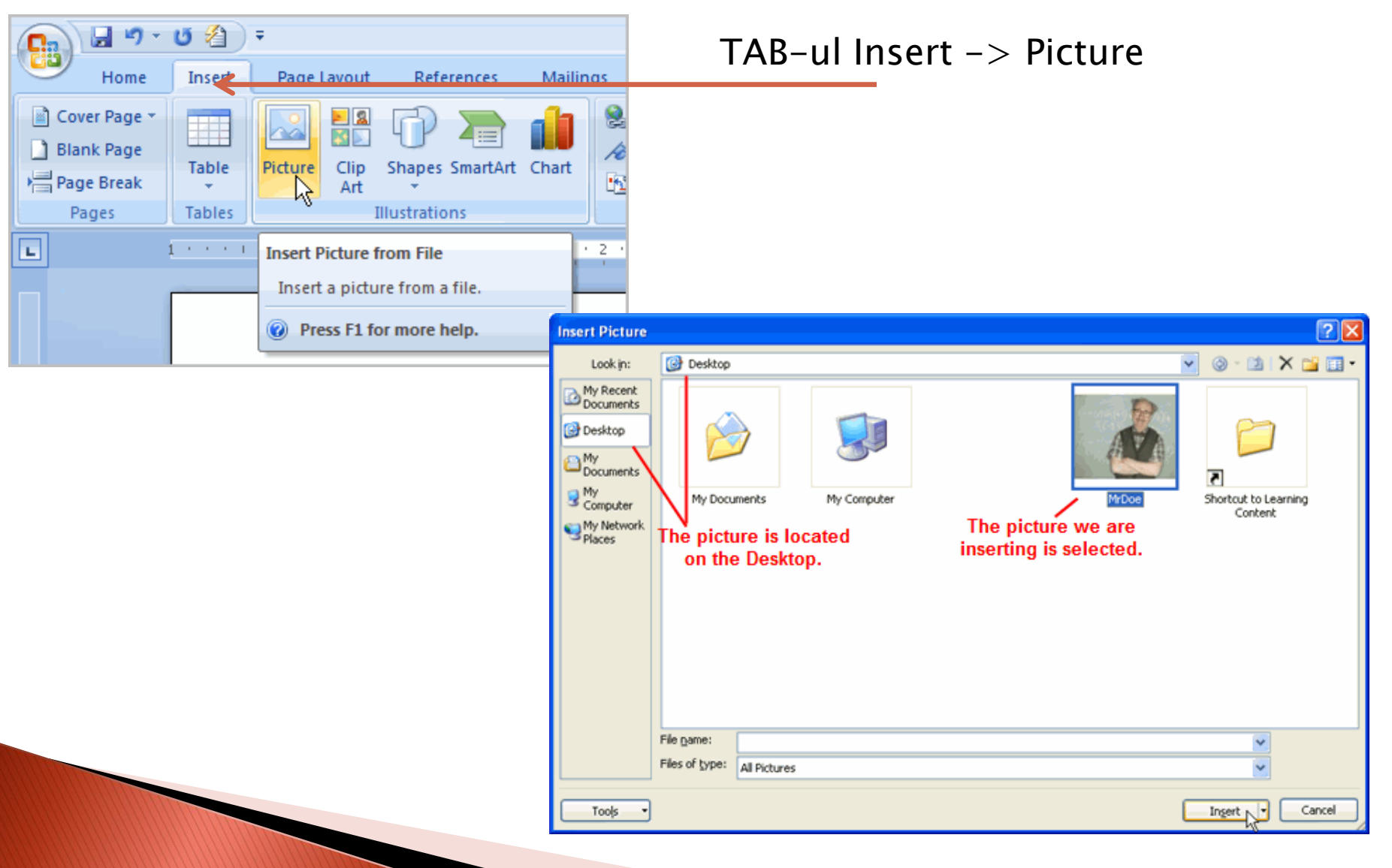

#### Formatarea si pozitionarea imaginii in text

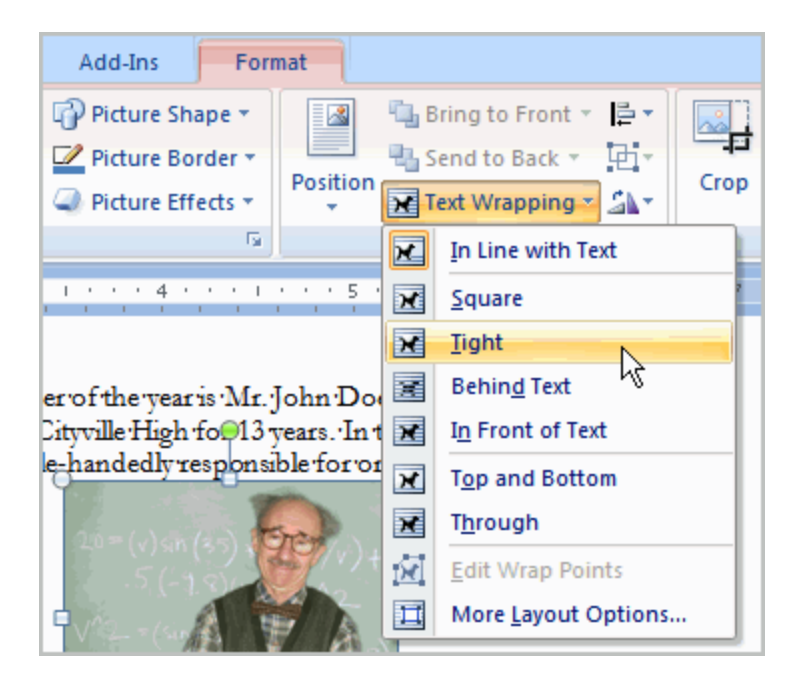

| yout                  |        |                                 | 8                | x                 |                |
|-----------------------|--------|---------------------------------|------------------|-------------------|----------------|
| Position Text Wrappin | g      |                                 |                  |                   |                |
| Horizontal            |        |                                 |                  |                   |                |
| Alignment             | Left   | <ul> <li>relative to</li> </ul> | Column           | -                 |                |
| Book layout           | Inside | ▼ of                            | Margin           | -                 |                |
| Absolute position     | 5.5*   | to the right of                 | Column           |                   |                |
| Relative position     |        | relative to                     | Page             | w.                |                |
| Vertical              |        |                                 |                  |                   |                |
| Alignment             | Тор    | <ul> <li>relative to</li> </ul> | Page             | × .               |                |
| Absolute position     | -0.5*  | 🚖 belo <u>w</u>                 | Paragraph        | ×.                |                |
| Relative position     |        | relative to                     | Page             | *                 |                |
|                       |        | Advanced Layout                 |                  | -                 | S ×            |
|                       |        | Advanced Layout                 |                  |                   | 8 <b>x</b>     |
|                       |        | Picture Position Tex            | t Wrapping       |                   |                |
|                       |        | Wrapping style                  |                  |                   |                |
|                       |        | ×                               | ×                | ×                 | ×              |
|                       |        | Sguare                          | Tight            | Through           | Top and bottom |
|                       |        | 3                               | ×                | H                 |                |
|                       |        | Behind text                     | In front of text | In line with text |                |
|                       |        | Wrap text                       | argoneorexe      | prime murtext     |                |
|                       |        | <ul> <li>Both sides</li> </ul>  | Left only        | Right only        | Largest only   |
|                       |        | Distance from text              | 14               |                   | 141            |
|                       |        | Top 0"                          | TY .             | Left 0.13"        |                |
|                       |        | bortom lo                       |                  | Ngit 0.15         |                |
|                       |        | 1 H                             |                  |                   |                |

### Formatarea imaginii

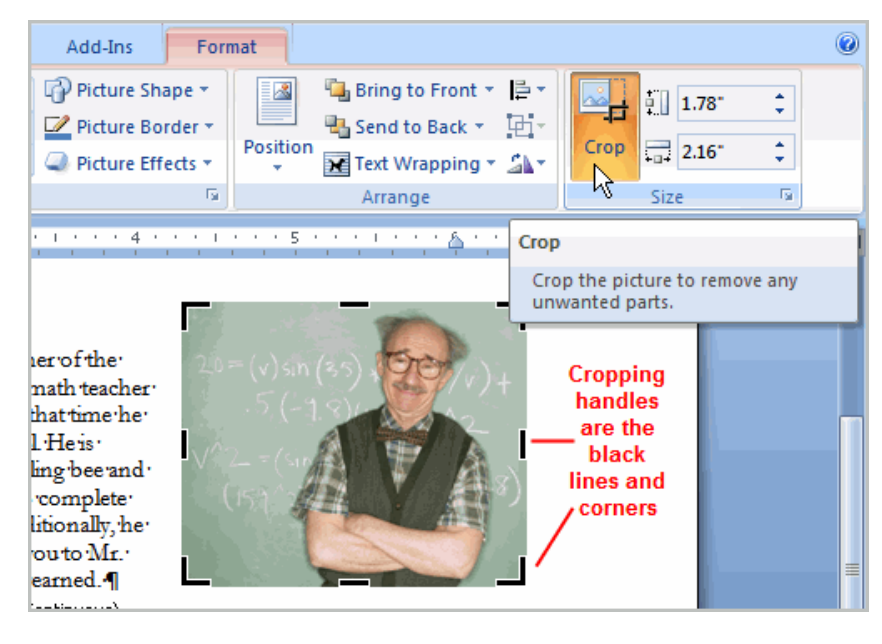

Taierea imaginii

| Compression Settings                                                                                                    | <b>?</b> 🗙 |
|----------------------------------------------------------------------------------------------------|------------|
| Compression options:<br>Automatically perform basic compression on save<br>Delete cropped areas of pictures                                                                                                    |            |
| Target output:            • Print (220 ppi): excellent quality on most printers and so Screen (150 ppi): good for Web pages and projectors <u>S</u> creen (150 ppi): good for Web pages and projectors <u>E</u> -mail (96 ppi): minimize document size for sharing             OK | screens    |

#### Compresiunea imaginii

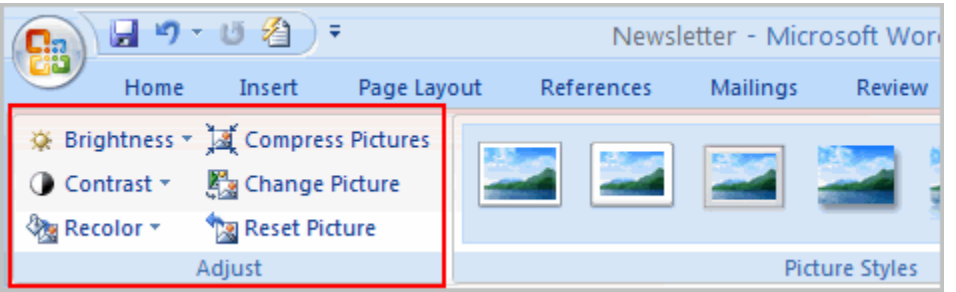

#### Alte setari

### Formatarea imaginii

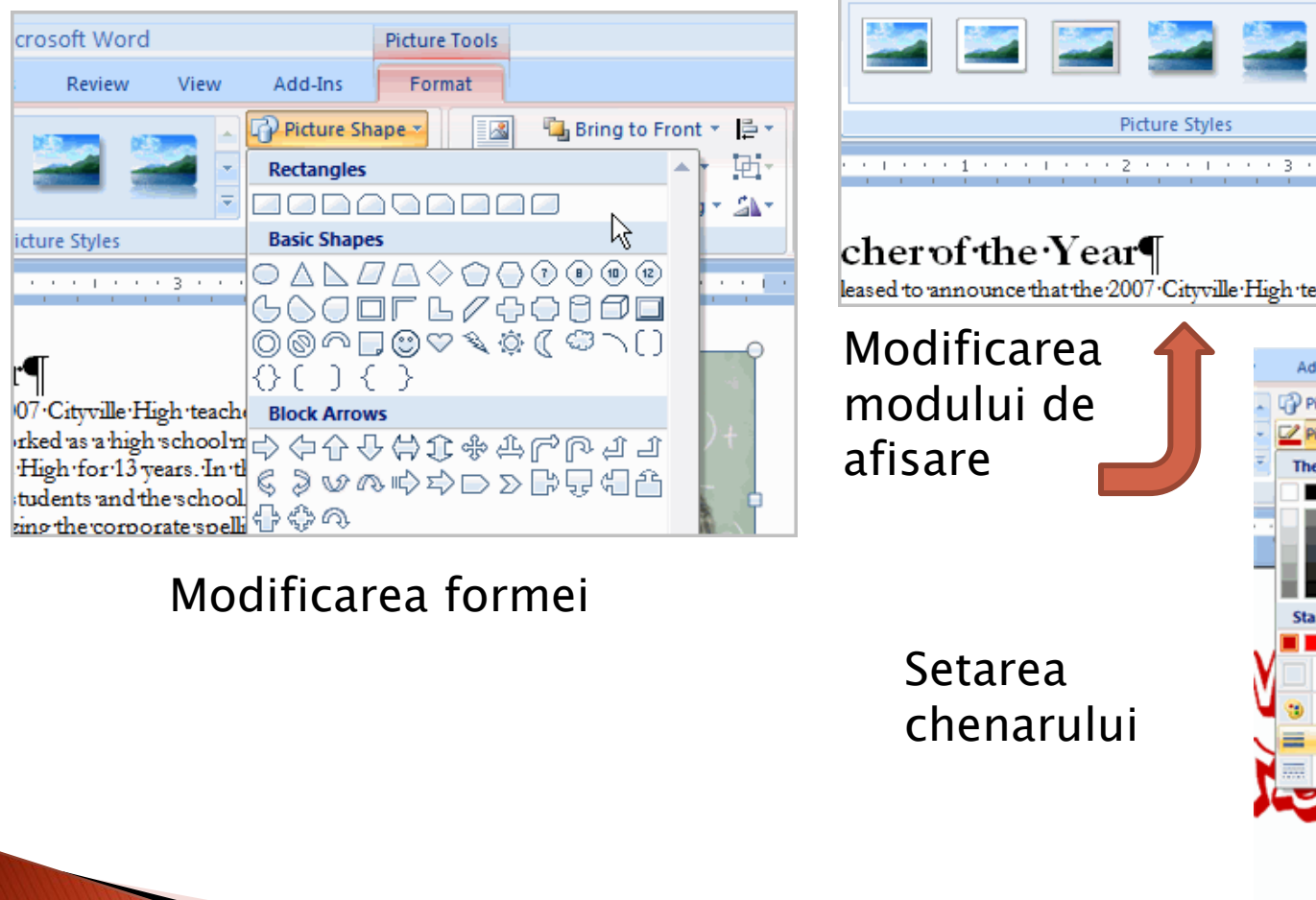

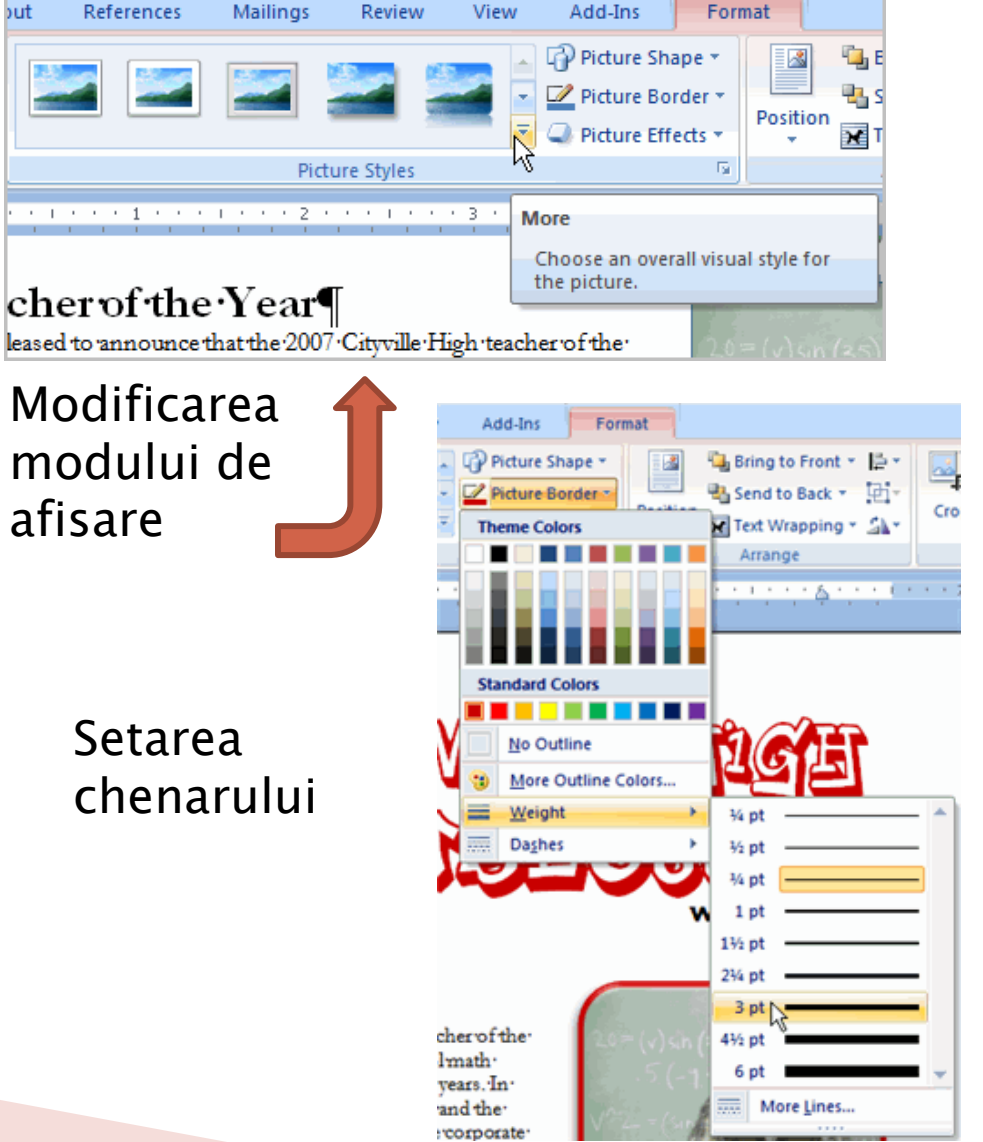

Picture Tools

Newsletter - Microsoft Word

References

but

### Lucrul in Word

- Modificarea formatului paginii
- Lucrul cu imagini
- Lucrul pe coloane si ordonarea
- Header-e si footer-e
- Tabele
- Grafice SmartArt
- Utilizarea indentarilor si a tab-ului
- Aplicarea de stiluri si teme
- Editarea ecuatiilor

## Modificarea formatului paginii

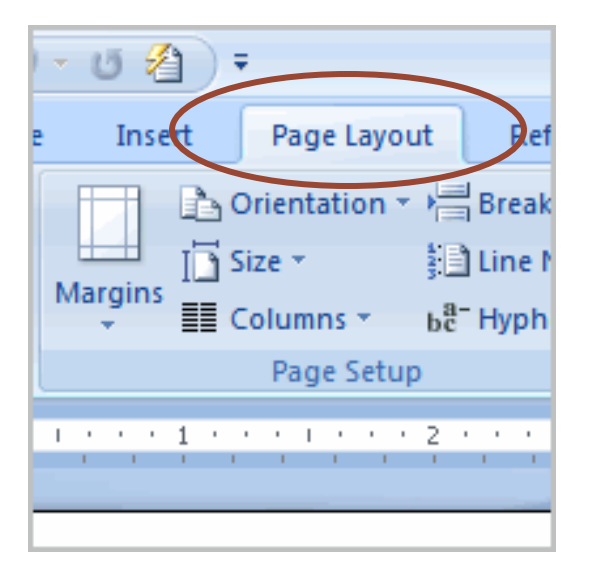

### Alegerea dimensiunii paginilor

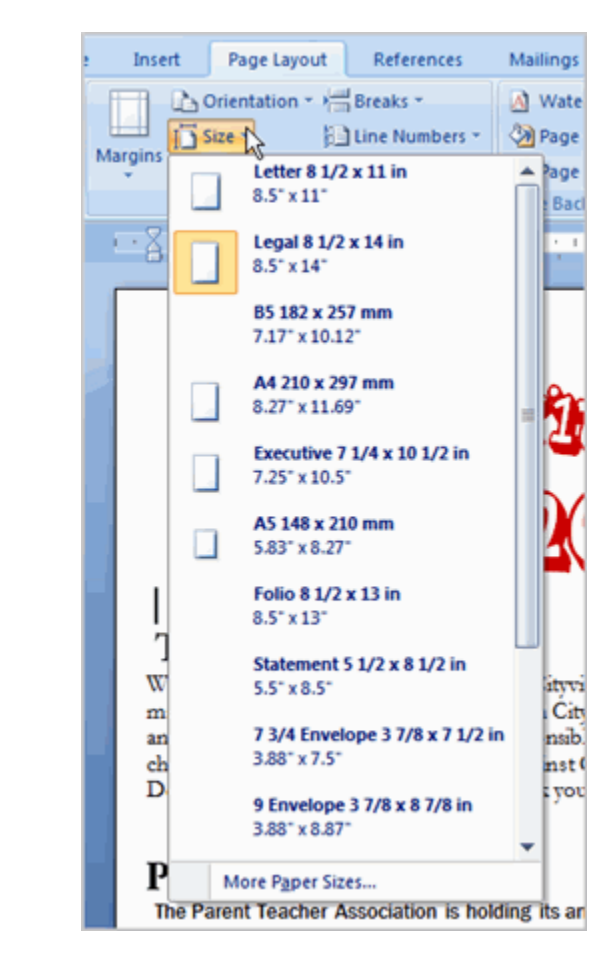

#### Orientarea paginii

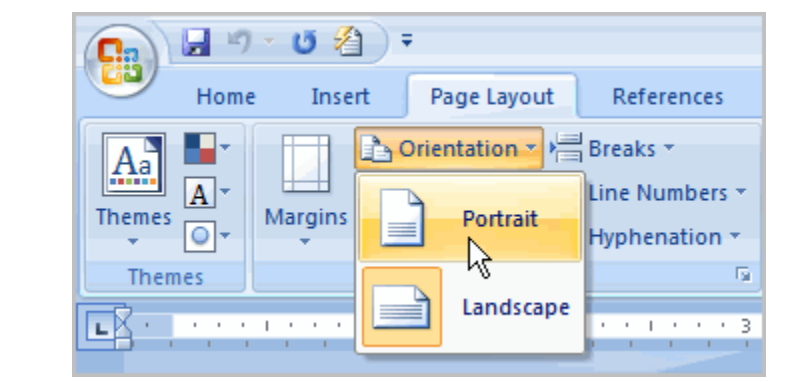

# Modificarea formatului paginii

### Definirea marginilor (predefinit)

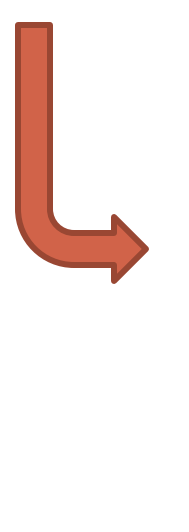

| Insert  | Page     | Layout             | Referer   | nces       | N      |
|---------|----------|--------------------|-----------|------------|--------|
|         | Oriental | tion - Juli        | Breaks +  |            |        |
|         | Cine     | 1011 (E)           | Line Mum  |            | ь<br>Л |
| largins | Size +   | 92                 | une num   | Ders *     | 1      |
| · ] [   | Column   | s▼ bc <sup>a</sup> | Hyphenat  | tion *     | l      |
|         | Last Cu  | stom Settin        | ig        |            | P      |
| 1       | Top:     | 1                  | Bottom:   | 1          |        |
|         | Left:    | 1                  | Right:    | 1-         |        |
|         | Normal   |                    |           |            |        |
|         | Top:     | 1"                 | Bottom:   | 1-         |        |
|         | Left:    | 1"                 | Right:    | 1"         |        |
|         |          |                    |           | - 1        |        |
|         | Narrow   |                    |           |            | ē      |
|         | Top:     | 0.5"               | Bottom:   | 0.5"       |        |
|         | Left:    | 0.5                | Right:    | 0.5        | č      |
|         | Modera   | te                 |           |            | 1      |
|         | Top:     | 1"                 | Bottom:   | 1"         | ľ      |
|         | Left:    | 0.75"              | Right:    | 0.75*      | 2      |
|         | Wide     |                    |           | ! <b>`</b> |        |
|         | Top:     | 17                 | Bottom:   | 1-         |        |
|         | Left:    | 2"                 | Right:    | 2"         |        |
|         |          |                    |           |            |        |
|         | Top:     | a                  | Bottom    | 1- 0       |        |
|         | Inside:  | 1.25"              | Outside   | i 1        | 1      |
|         |          |                    |           | re         | 5      |
| H H     | Office 2 | 003 Defaul         | t         | e<br>D     |        |
|         | Top:     | 17                 | Bottom:   | 1-         | 1      |
|         | Left:    | 1.25"              | Right:    | 1.25*      |        |
| Curto   | n Marcin |                    |           |            |        |
| Libo    | a Margi  | oachor Ac          | cociation | ne holdi   |        |
| mer     | alent    | caulier As         | sociation | i is notui | 1      |

### Definirea marginilor (personalizat)

| Page Setup                         |
|------------------------------------|
| Margins Paper Layout               |
| Margins                            |
| Iop: 0.5" © Bottom: 1" ©           |
| Left: 1" 🗘 Bight: 1" 🗘             |
| Gutter: 0" Gytter position: Left 💌 |
| Orientation                        |
| A A                                |
| Pages                              |
| Multiple pages: Normal             |
|                                    |
| Preview                            |
|                                    |
| Apply to: Whole document           |
| Qefault OK Cancel                  |

### Exemplificari suplimentare

## Formatarea documentului

Inserarea unui break (pauza, intrerupere de text)

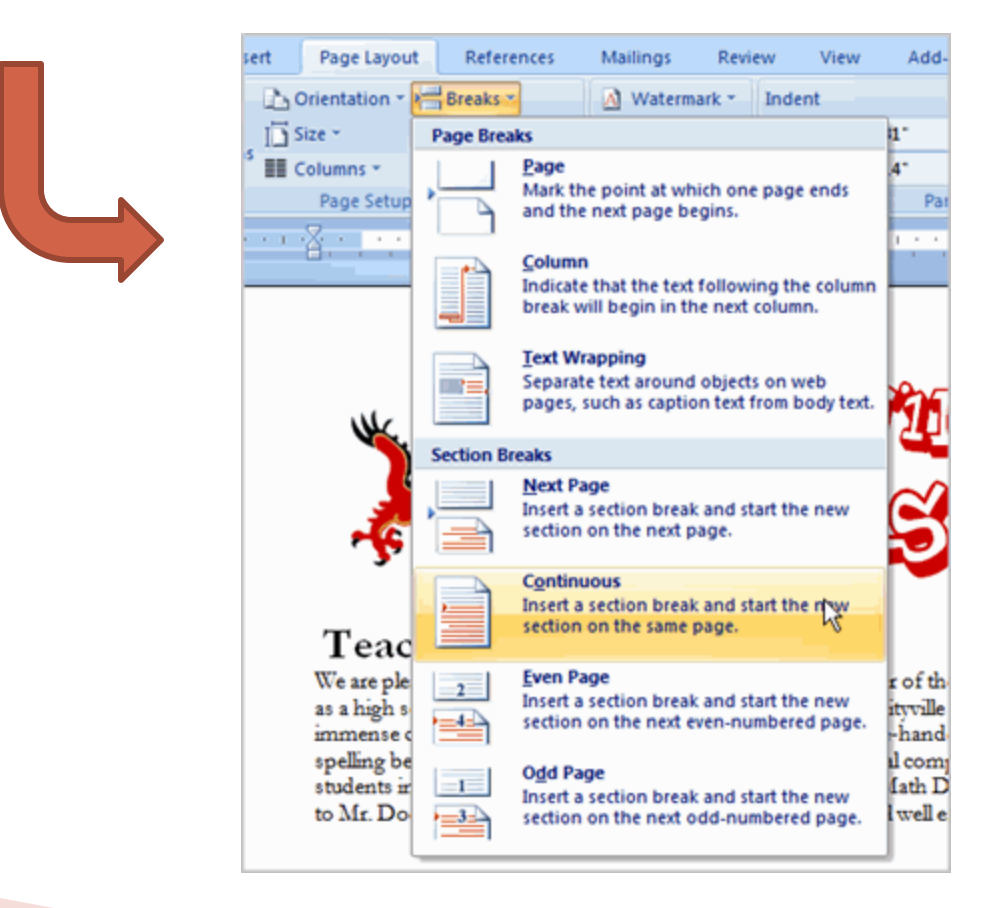

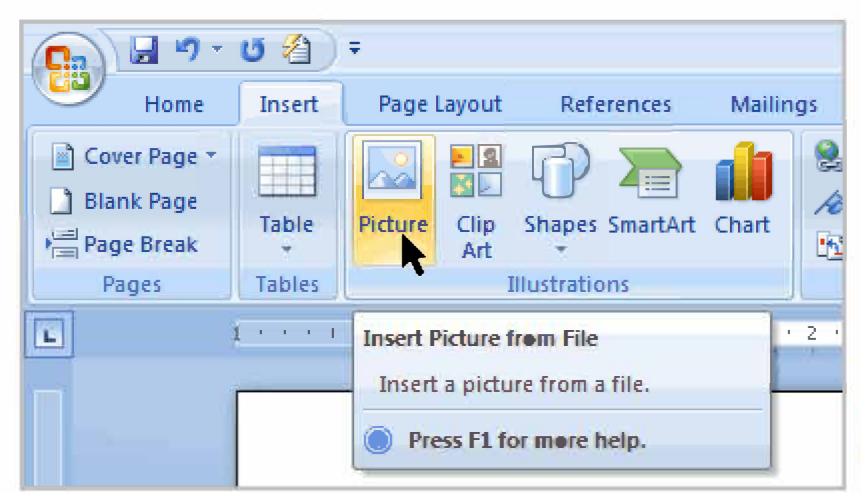

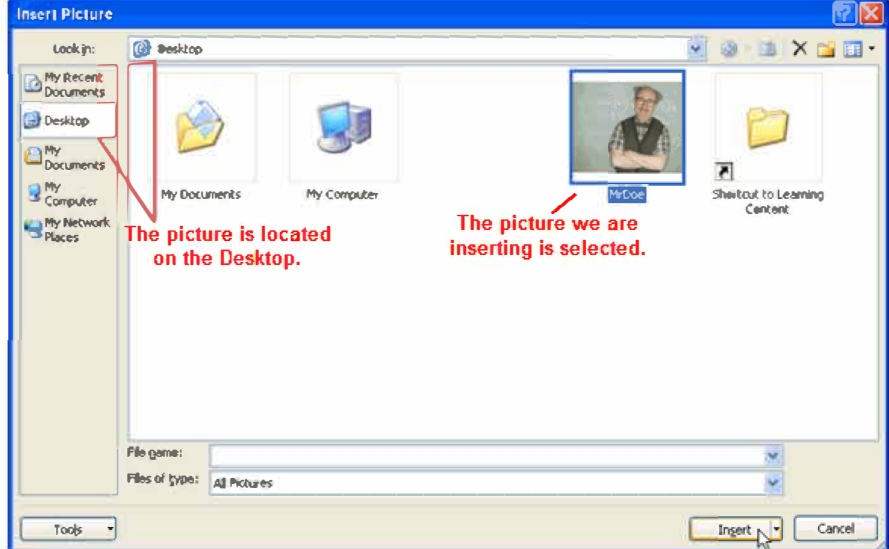

### Utilizarea partiala a unei imagini - crop

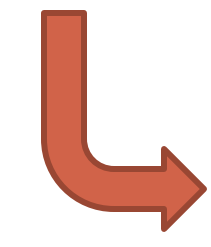

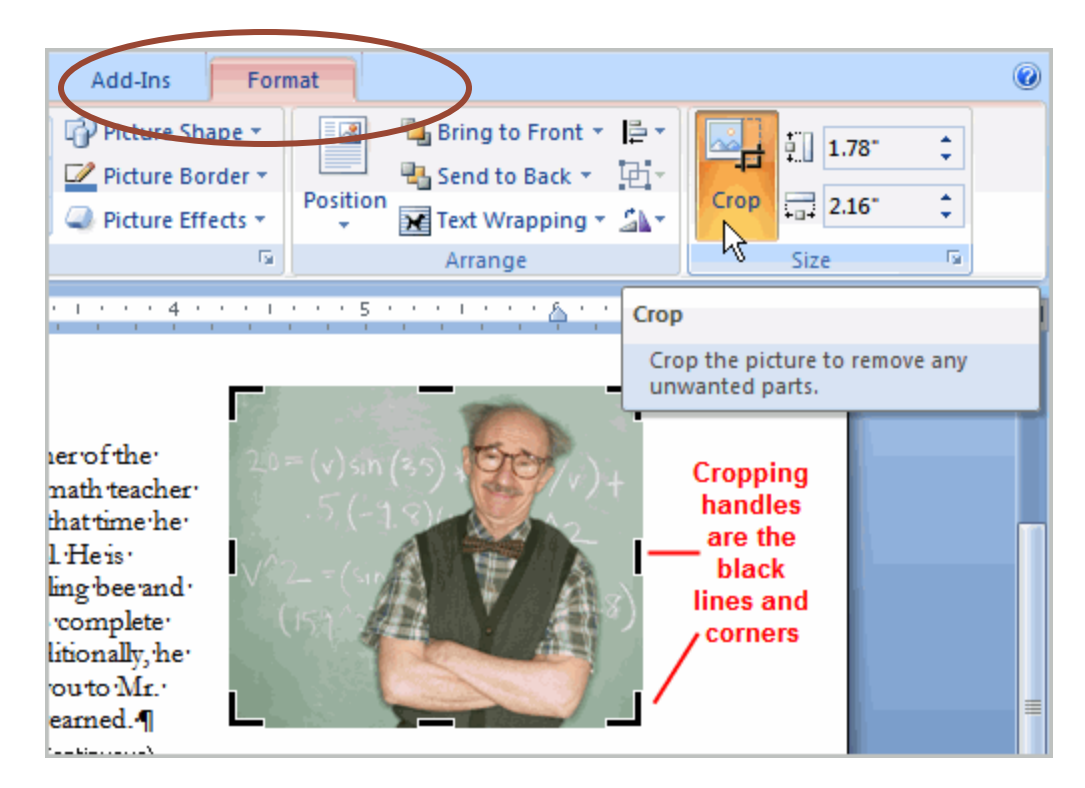

#### Exemplu

Reducerea dimensiunii unei imagini

#### Compress picture

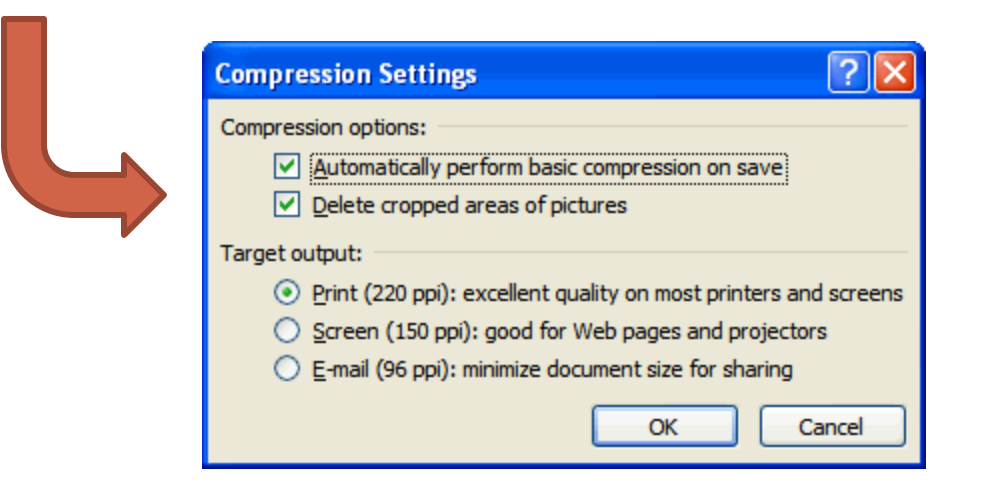

### Alte optiuni de editare a imaginilor

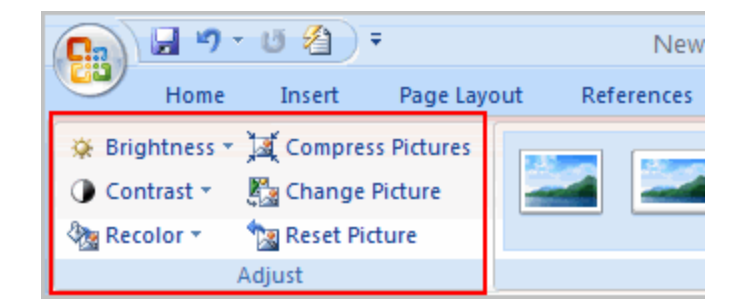

### Modificarea formei imaginii

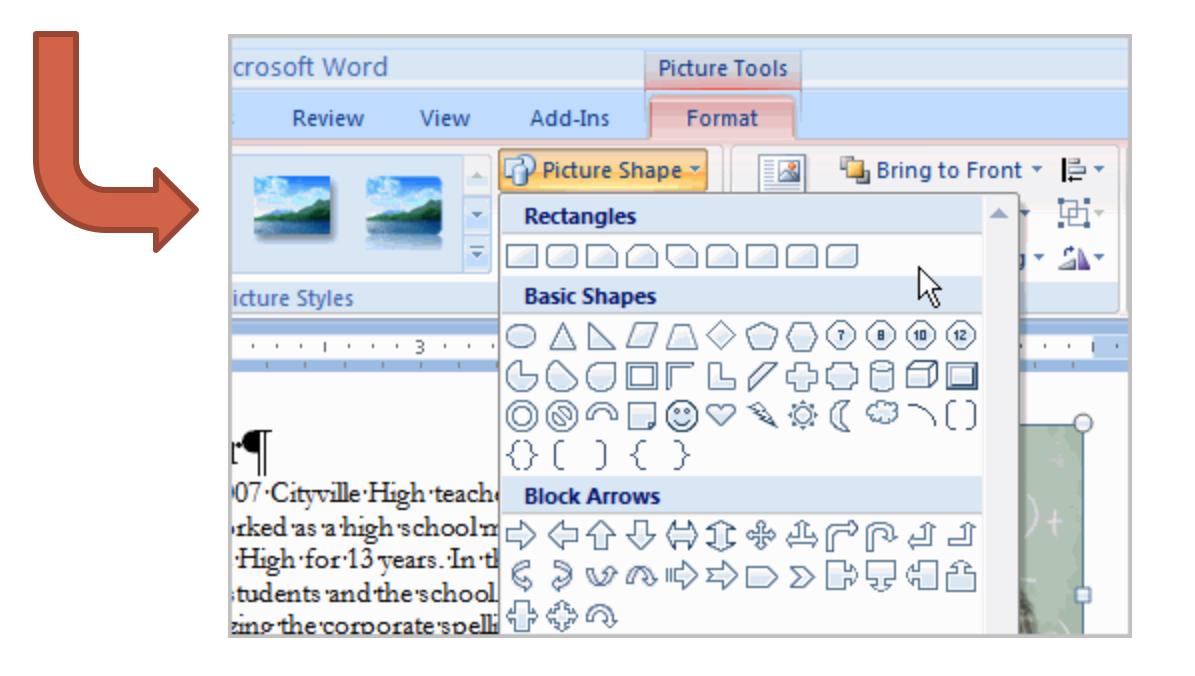

### Aplicarea unui stil

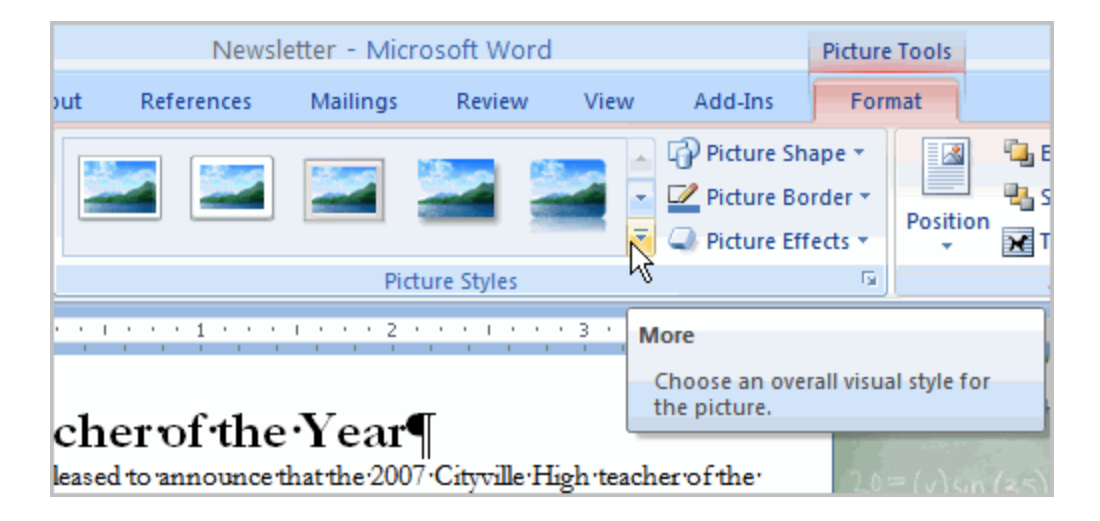

### Definirea unui chenar

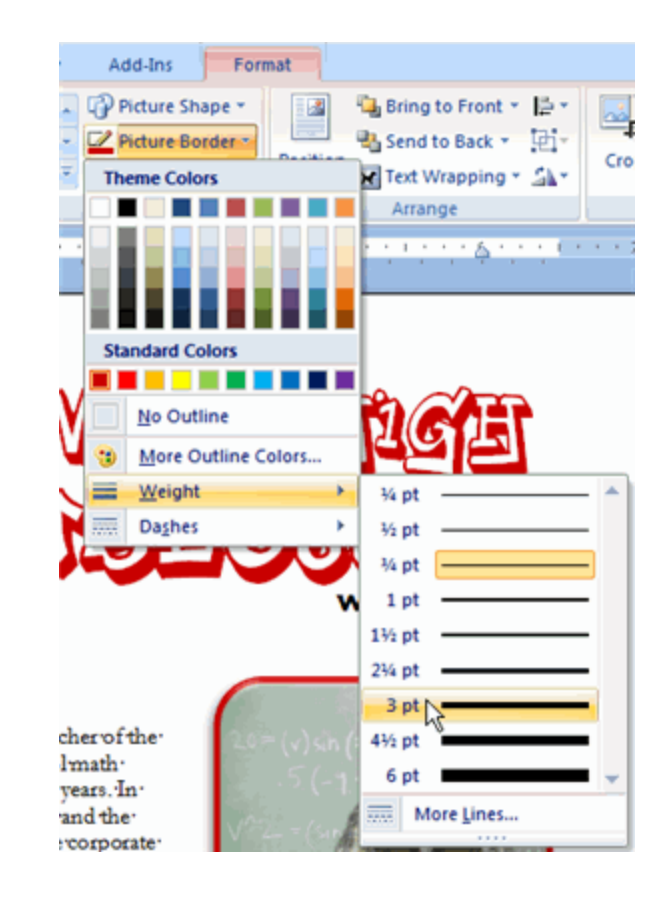

## Lucrul cu coloane si ordonarea

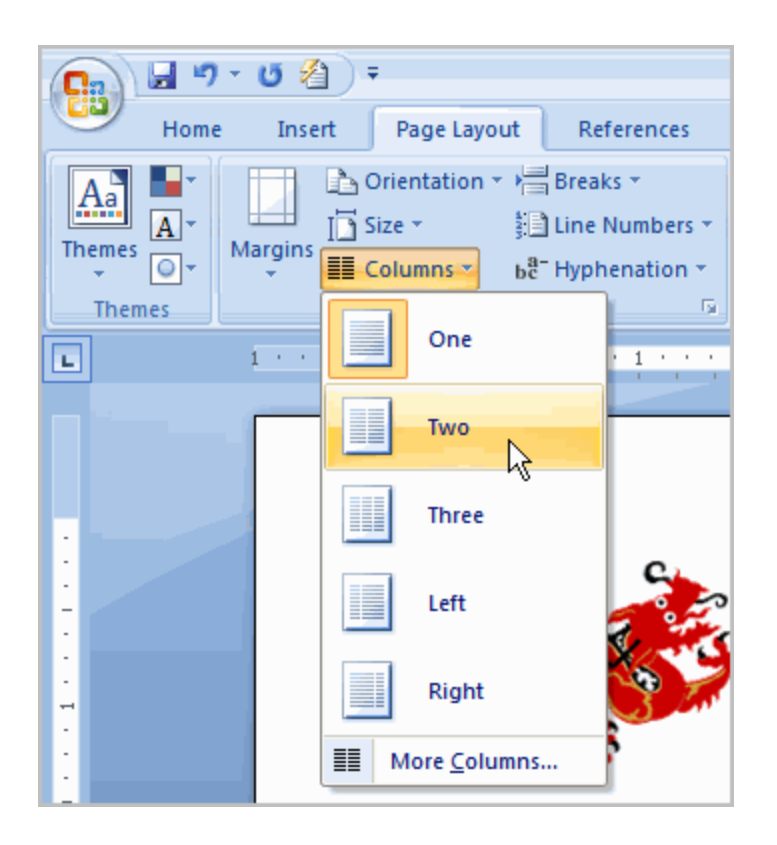

#### Aranjarea textului pe coloane

## Lucrul cu coloane si ordonarea

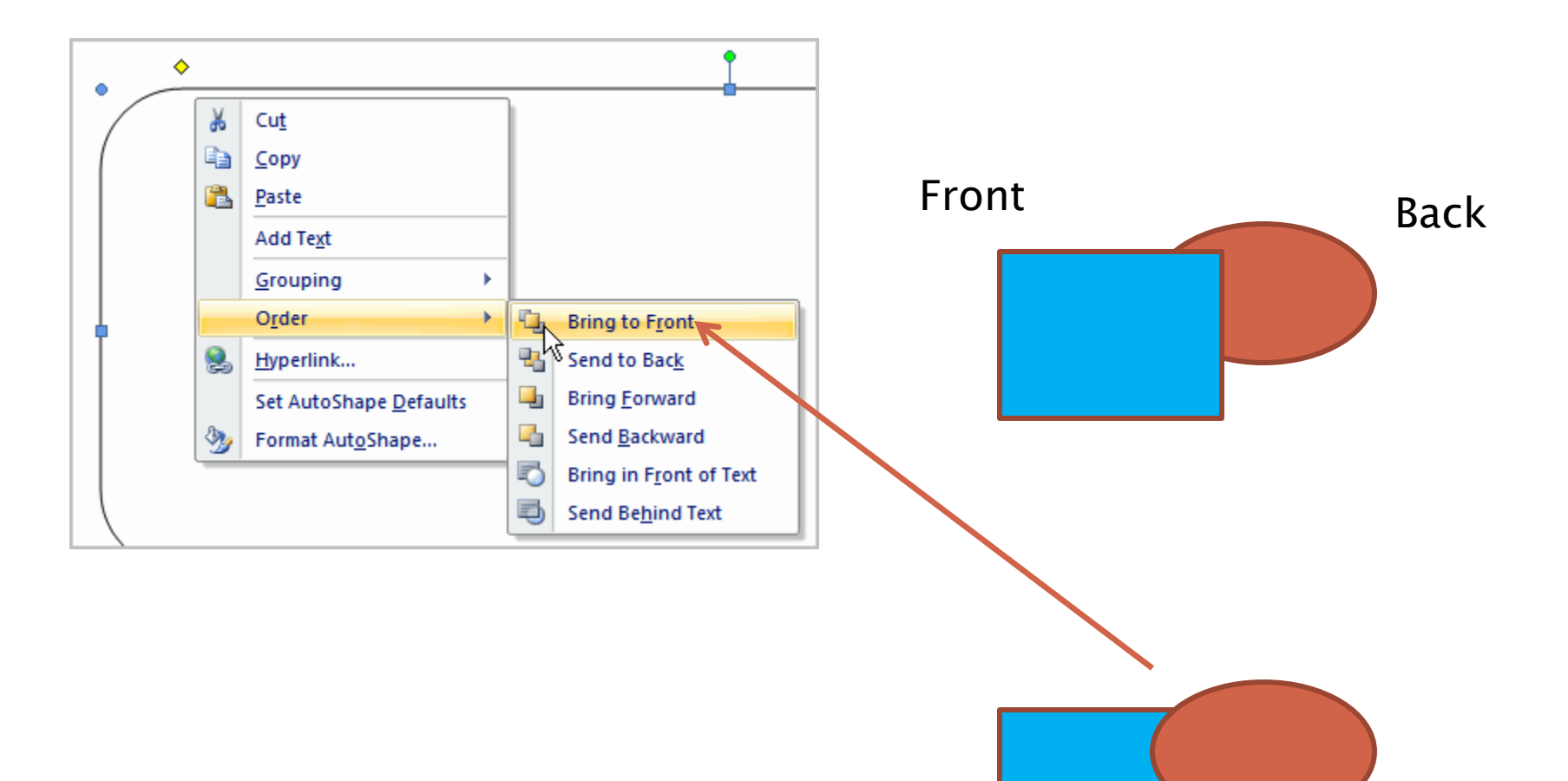

### Header-e si footer-e

| Header Footer Pa                                                                                                | ge<br>ber▼ | A<br>Text<br>Box * |
|----------------------------------------------------------------------------------------------------|------------|--------------------|
| Header & Footer                                                                                                 | r          |                    |
| Tourse. To m                                                                                                    | Edit       | the head           |
| the second second second second second second second second second second second second second second second se |            |                    |

|                                      | Drawing Tools -                                                                                                    |
|--------------------------------------|----------------------------------------------------------------------------------------------------|
| w Add-In                             | s Format                                                                                                    |
| Header Foot                          | A     Quick Parts *     Signature Line *     π. Equation       a     Quick Parts *     Signature Line *     π. Equation       a     WordArt *     Signature Line *     Ω. Symbol       Page     Text     Box *     Drop Cap *     Object * |
| He Bui                               | it-In 🔺                                                                                                    |
| Blan                                 | sk                                                                                                    |
|                                      | (Type tend)                                                                                                    |
| Blan                                 | ik (Three Columns)                                                                                                    |
|                                      | (Pype text) [Pype text]                                                                                                    |
| Alph                                 | abet                                                                                                    |
| •                                    | [Type text] Page 1                                                                                                    |
| acher o: Anne<br>hool ma<br>3 years. | lan                                                                                                    |
| a the scr<br>prate spe               | · · ·                                                                                                    |
| g events 🧾                           | Edit Footer                                                                                                    |
| last 5 yea 🌉                         | Remove Footer                                                                                                    |
| ions for                             | Save Selection to Footer Gallery                                                                                                    |

## Header-e si footer-e

#### Formatarea textului din partea de sus sau de jos a paginii

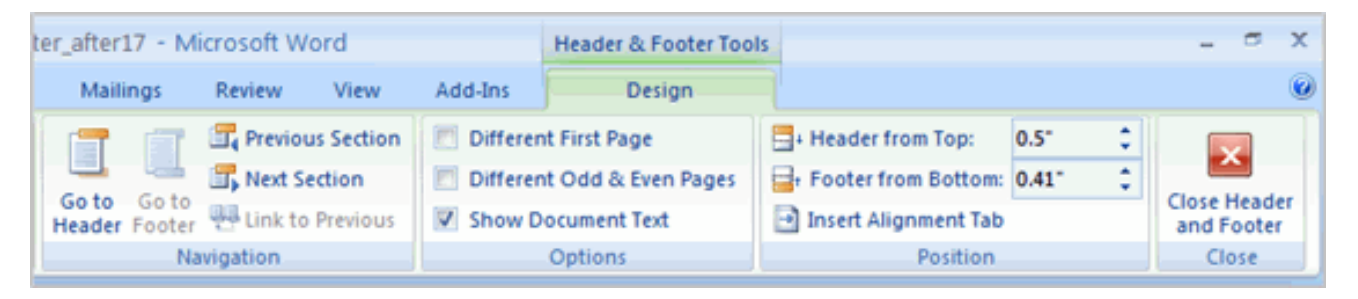

#### Inserarea datei si orei

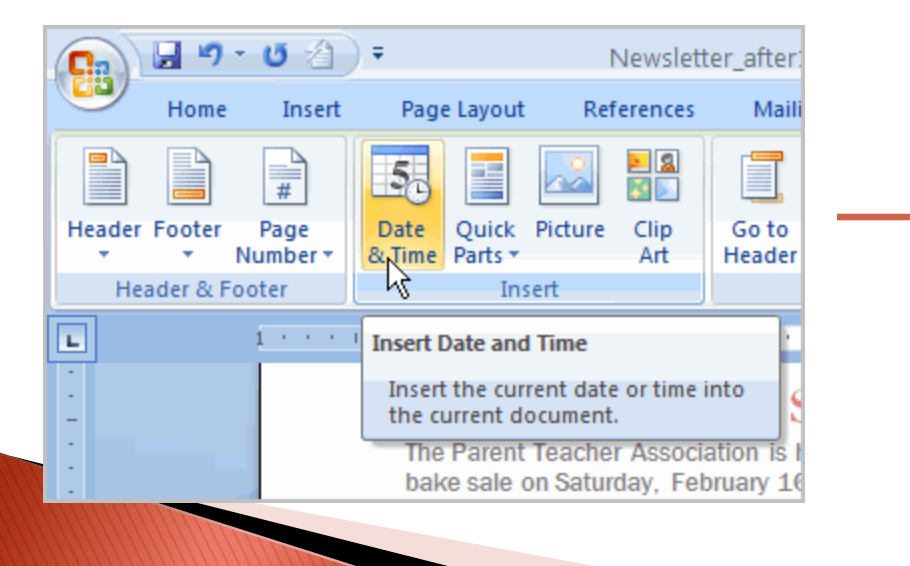

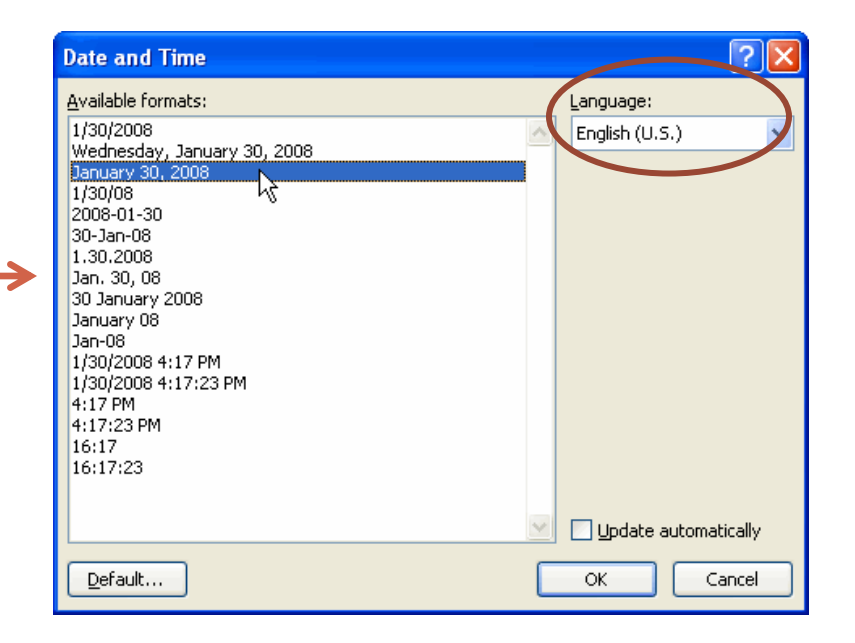

### Header-e si footer-e

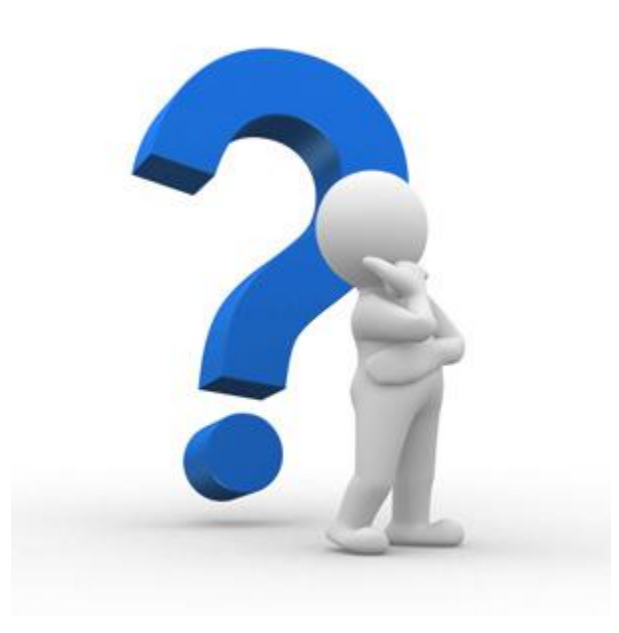

Ce informatii punem in antetul si subsolul paginii?

Exemplu de plasare a unor informatii diferite pe prima pagina

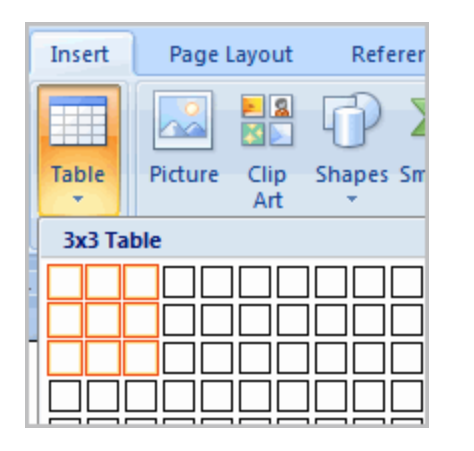

Tabelul reprezinta o colectie de celule de text organizate pe **linii si coloane** care pot fi formatate independent

| Page La<br>mn<br>mn | Di ayout References M | ocument1 - Microsoft Wor<br>Mailings Review Vi | d<br>ew Developer Add | -Ins Acrobat Design     | Layout |                          |                     | ∆ Shading *      →     Borders *      ½ pt |              |
|---------------------|-----------------------|------------------------------------------------|-----------------------|-------------------------|--------|--------------------------|---------------------|--------------------------------------------|--------------|
| olumns              |                       |                                                |                       | Table Style             | ·      |                          |                     | Pen                                        | Color * Tab  |
|                     |                       | 1 • 2 • 1 • 1 • 1                              | IIX · · · 1 · · · 2 · | 1 + 3 + 1 + 4 + 1 + 5 , | ,      | 8 * 1 * 9 * 1 * 10 * 1 * | III 1 12 1 1 13 1 1 | 14 • • • 15 • • • 16 •                     | 1 # 17 • • • |
|                     |                       |                                                | · ·                   |                         |        |                          |                     |                                            |              |
|                     |                       |                                                |                       |                         |        |                          |                     |                                            |              |
|                     |                       |                                                |                       |                         |        |                          |                     |                                            |              |
|                     |                       |                                                |                       |                         |        |                          |                     |                                            |              |
|                     |                       |                                                |                       |                         |        |                          |                     |                                            |              |
|                     |                       |                                                |                       |                         |        |                          |                     |                                            |              |
|                     |                       |                                                |                       |                         |        |                          |                     |                                            |              |
|                     |                       |                                                |                       |                         |        |                          |                     |                                            |              |
|                     |                       |                                                |                       |                         |        |                          |                     |                                            |              |
|                     |                       |                                                |                       |                         |        |                          |                     |                                            |              |
|                     |                       |                                                |                       |                         | 1      |                          | i                   |                                            |              |
|                     |                       |                                                |                       |                         |        |                          |                     |                                            |              |
|                     |                       |                                                |                       |                         |        |                          |                     |                                            |              |
|                     |                       |                                                |                       |                         |        |                          |                     |                                            |              |
|                     |                       |                                                |                       |                         |        |                          |                     |                                            |              |
| AN                  |                       |                                                |                       |                         |        |                          |                     |                                            |              |

#### Conversia unui text in tabel

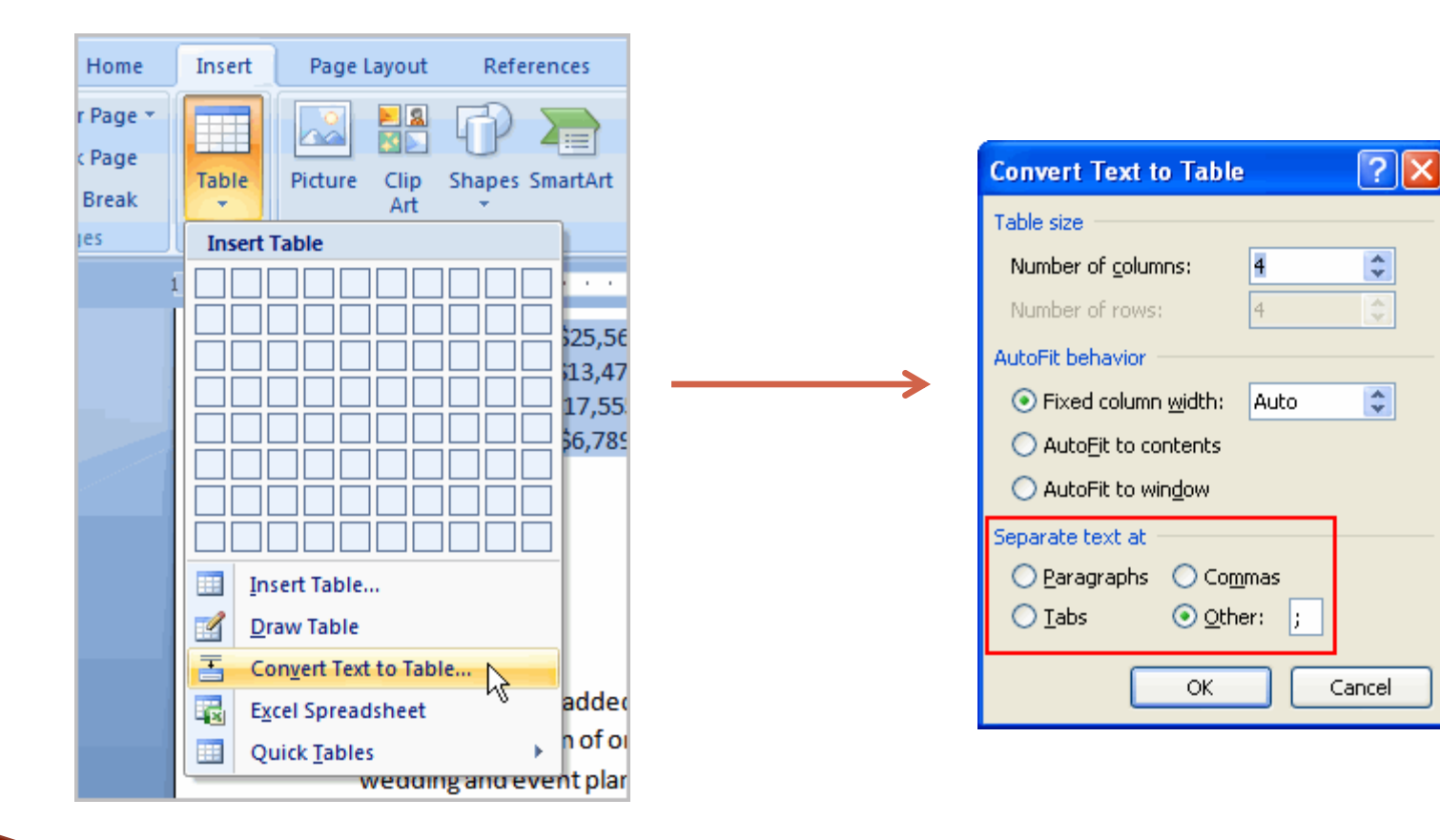

\$

\$

\*

#### Inserarea de elemente noi

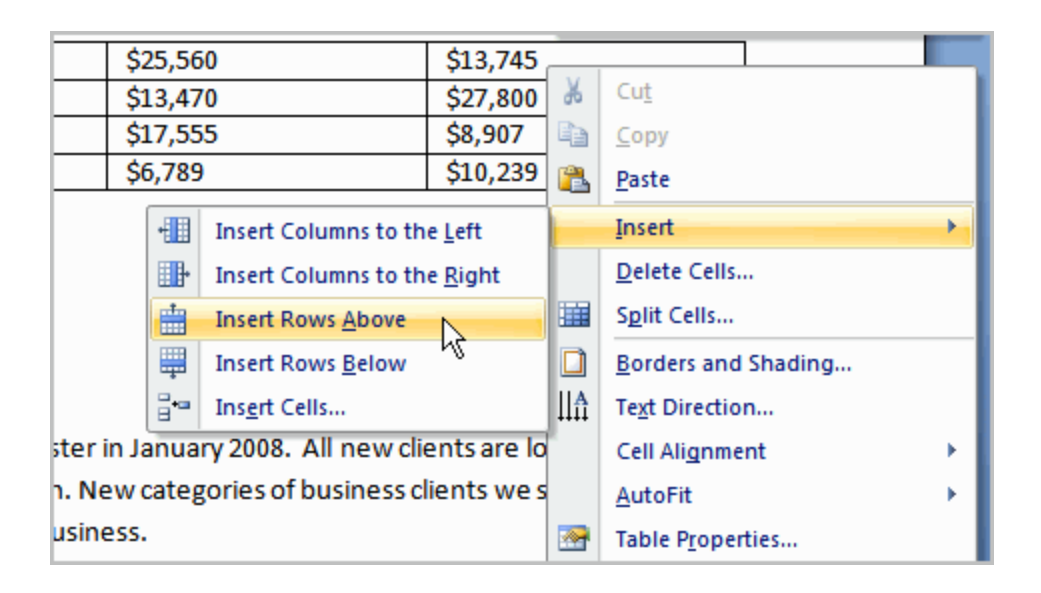

#### Exemplu

### Definirea unor stiluri

|            | CompanyRe  | Table Tools |           |       |             |        |                                                         |
|------------|------------|-------------|-----------|-------|-------------|--------|---------------------------------------------------------|
| t          | References | Mailings    | Review Vi | ew    | Add-Ins     | Design | Layout                                                  |
|            |            |             |           |       |             |        | <ul> <li>▲ ▲ Shac</li> <li>▼ Borc</li> <li>▼</li> </ul> |
|            |            |             | Table     | Style | 5           |        |                                                         |
| · 1        | 1 (        | K · · 2 · · | 3         | ¦∠∰ ! | 1 • • • 4 • |        | ∰¦ e e e i                                              |
|            |            |             |           |       |             |        |                                                         |
| 1.         |            | \$10,252    |           | \$    | \$25,560    |        | \$13,745                                                |
| w.         |            | \$5,550     |           | \$    | \$13,470    |        | \$27,800                                                |
| ).         |            | \$8, 547    |           | Ş     | 517,555     |        | \$8,907                                                 |
| <b>S</b> . |            | \$13,578    |           | \$    | 6,789       |        | \$10,239                                                |

#### Inserarea unui tabel gol

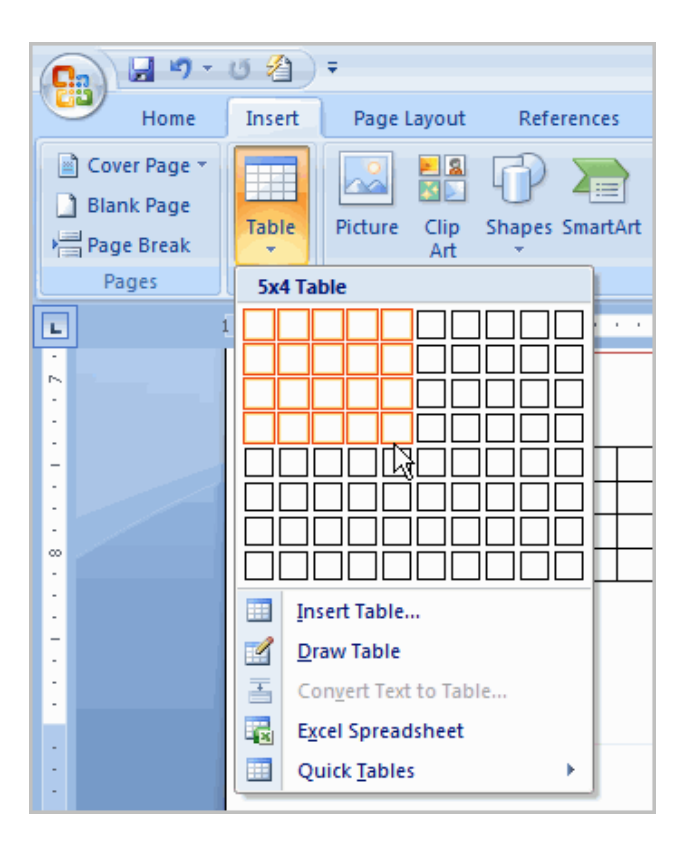

### Modificarea structurii unui tabel

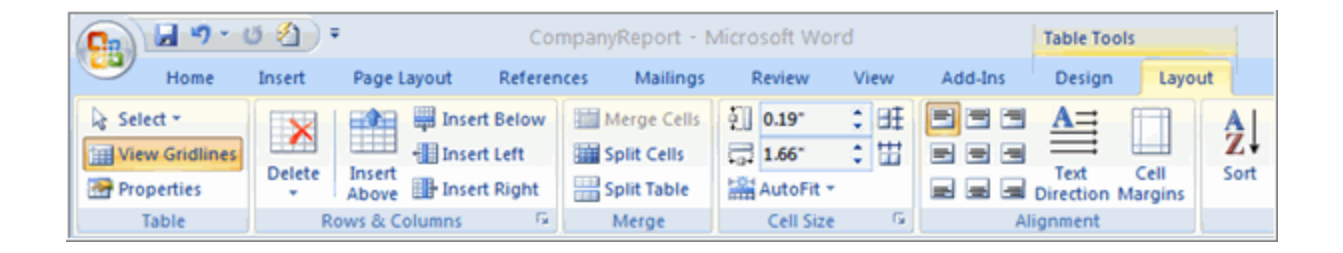

### Exemplu

## **Grafice SmartArt**

#### Utilizate pentru transmiterea vizuala a unei informatii

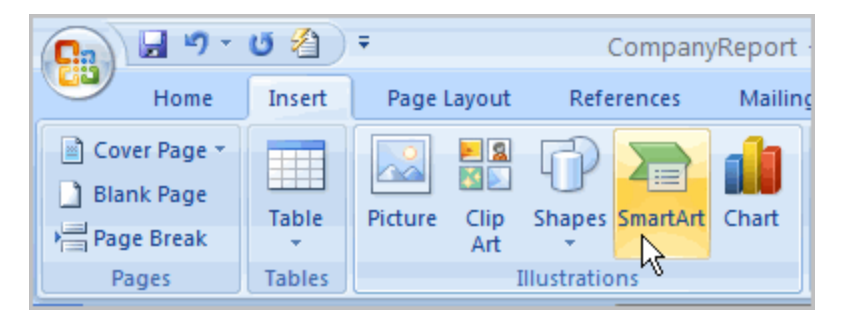

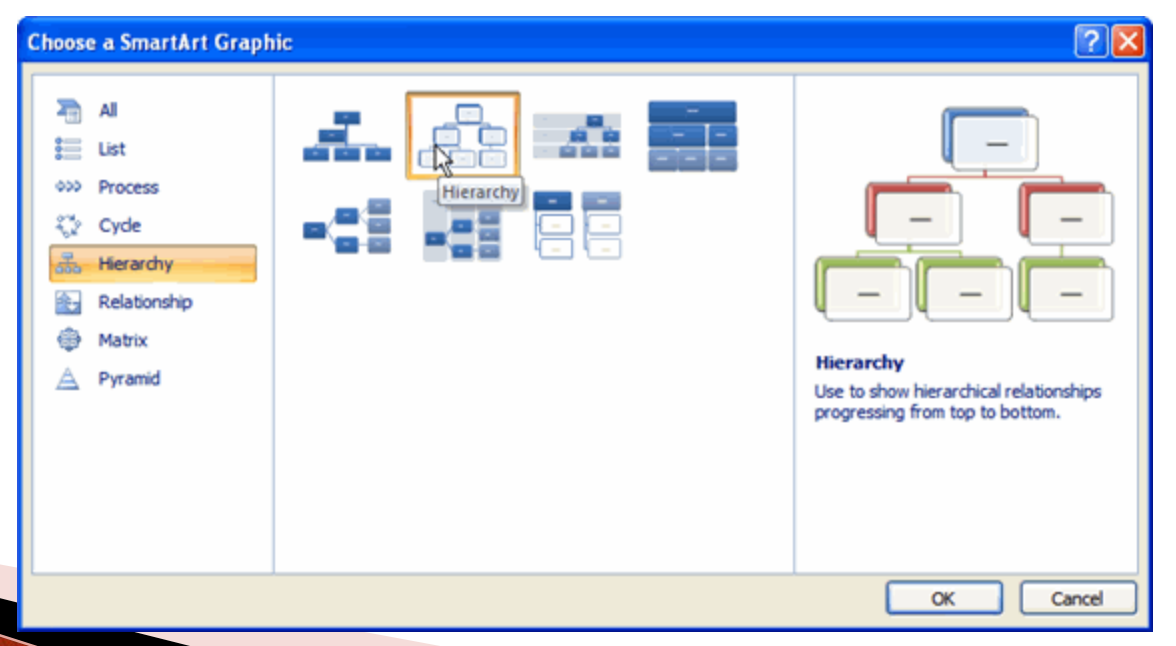

## **Grafice SmartArt**

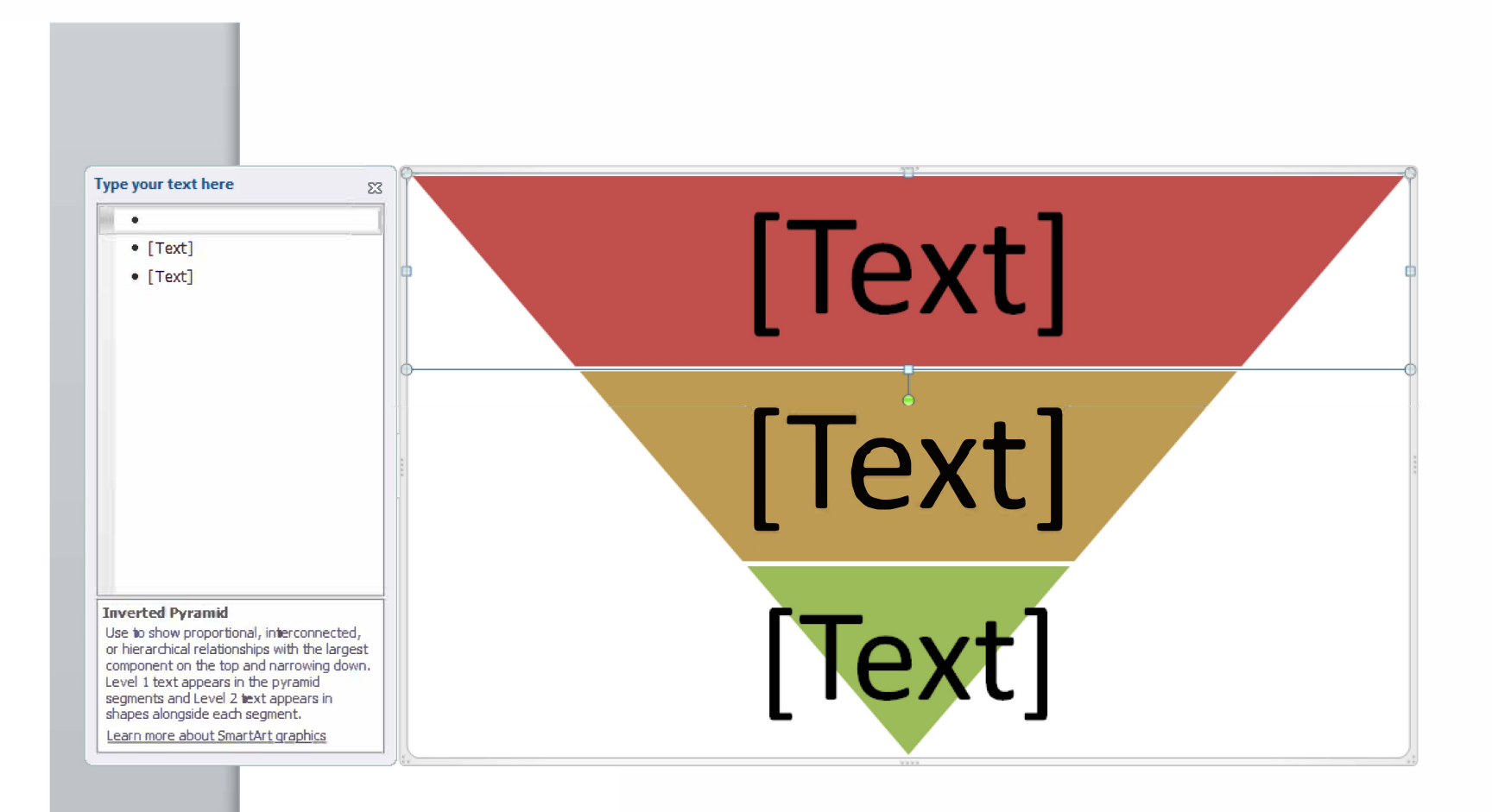

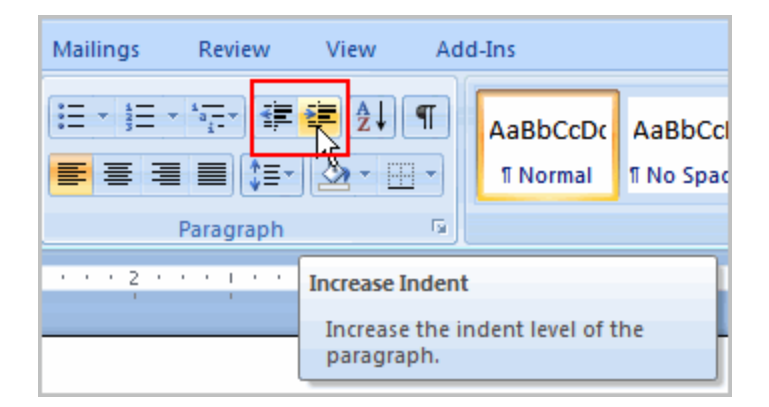

#### Modificarea setarilor predefinite

| Insert Page Layout References  | Mailings Revie  | w View      | Add-Ins          |    |
|--------------------------------|-----------------|-------------|------------------|----|
| Orientation * 💾 Breaks *       | 👌 Watermark *   | Indent      | Spacing          |    |
| 🔛 🔂 Size - 🔛 Line Numbers -    | Page Color *    | 部 Left: 0"  | 📬 📜 Before: 0 pt | \$ |
| Margins<br>↓ Bar Hyphenation * | 🛄 Page Borders  | 📑 Right: 0" | C After: 0 pt    | \$ |
| Page Setup 🕞                   | Page Background |             | Paragraph        | G  |

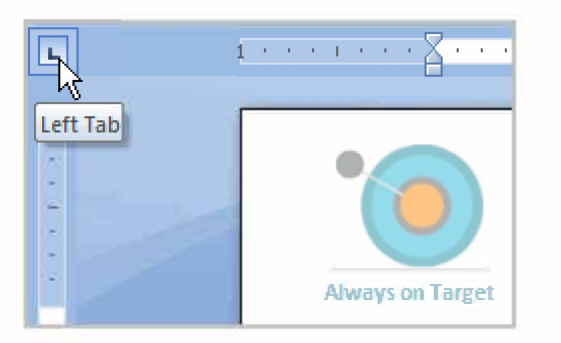

The tab options are:

- First Line Indent 🖾: Inserts the indent marker on the ruler and indents the first line of text in a paragraph.
- Hanging Indent 🛄: Inserts the hanging indent marker and indents all lines other than the first line.
- Left Tab : Moves text to the right as you type.
- Center Tab : Centers text according to the tab.
- **Right Tab** : Moves text to the left as you type.
- Decimal Tab 🔄: Aligns decimal numbers using the decimal point.
- Bar Tab : Draws a vertical line on the document.

#### Setarea unui TAB pentru alinierea textului

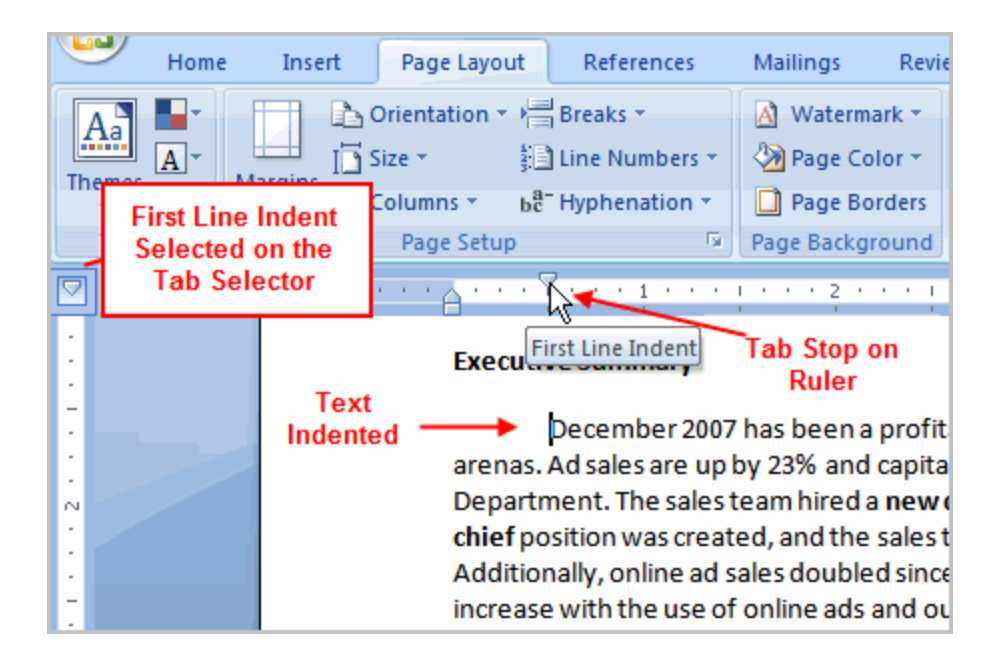

### Setarea unui TAB pentru diferite pozitii ale textului

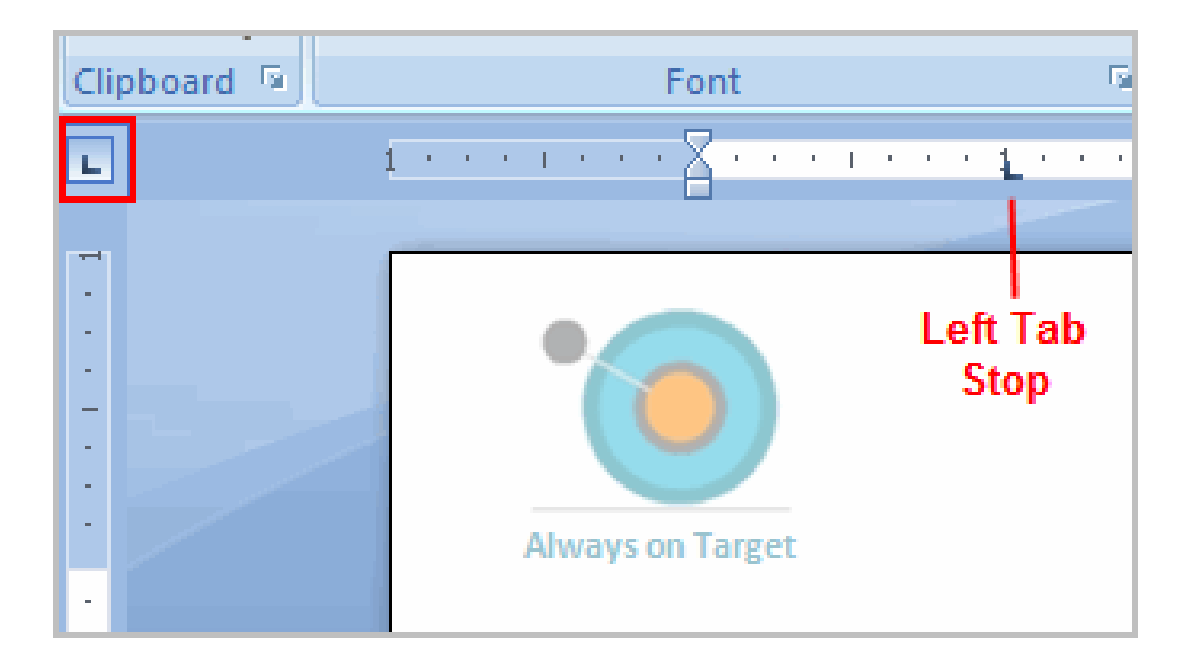

## Functia de cautare/inlocuire

### Find and replace

|                     | - 🗆 X                              |
|---------------------|------------------------------------|
|                     | 0                                  |
| AaBbCc<br>Heading 2 | A Find ▼<br>ac Replace<br>Select ▼ |
|                     | Editing                            |
| 6 Replace (Ctrl+H)  |                                    |
| Replace text in the | document.                          |

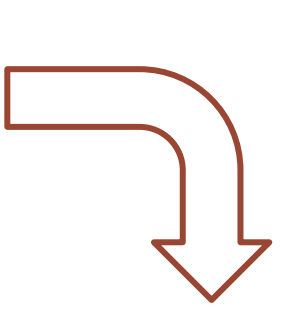

| Find and Replac      | e                         | ?×   |
|----------------------|---------------------------|------|
| Fin <u>d</u> Replace | э <u>G</u> о То           |      |
| Find what: De        | cember 2007               | *    |
| Replace with: Jar    | nuary 2008                | ~    |
| More >>              | Replace All Find Next Can | icel |

## Aplicarea de stiluri si teme

| AaBbCcDc<br>∏Normal | AaBbCcDc<br>11 No Spaci | AaBbCo<br>Heading 1 | AaBbCc<br>Heading 2 | A<br>Change<br>Styles * |
|---------------------|-------------------------|---------------------|---------------------|-------------------------|
|                     | 5                       |                     |                     |                         |

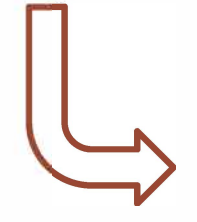

| e Layout           | References         | Mailings  | Review        | View         | Add    | l-Ins                   |                          |                       |                        |   |
|--------------------|--------------------|-----------|---------------|--------------|--------|-------------------------|--------------------------|-----------------------|------------------------|---|
| - 12 -<br>×, ×' An | A* ∧* ⊕<br>• ♥- ▲- |           | · '石-   建<br> | ₩21<br> @~ # | 1      | AaBbCcDr<br>1 Normal    | AaBbCcDc<br>T No Spaci   | AaBbCi<br>Heading 1   | AaBbCc<br>Heading 2    | * |
| ont<br>Sectors     |                    | 2 .       | Paragraph     | • 3 • • •    | a<br>I | AaBbCcI<br>Heading 3    |                          | AaBbCc.<br>Subtitle   | AaBbCcDi<br>Subtle Em  |   |
| Target             |                    |           |               |              |        | AaBbCcDr<br>Emphasis    | AaBbCcDi<br>Intense E    | AaBbCcDc<br>Strong    | AaBbCcDi<br>Quote      |   |
| AdV                | Vorks              | Ageı      | ncy           |              | _      | AmBbCcDe<br>Intense Q   | AAB8CCDC<br>Subtle Ref   | AABBCCD(<br>Intense R | AABBCCDC<br>Book Title |   |
| Sales Tea          | am Monthly F       | eport: De | cember 2      | 007          |        | AaBbCcDc<br>1 List Para | AaBbCcDdEr<br>11 Captien |                       |                        |   |

## Modificarea unui stil

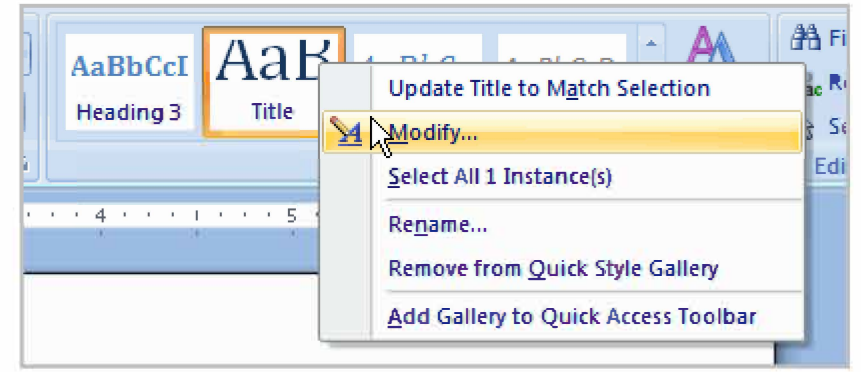

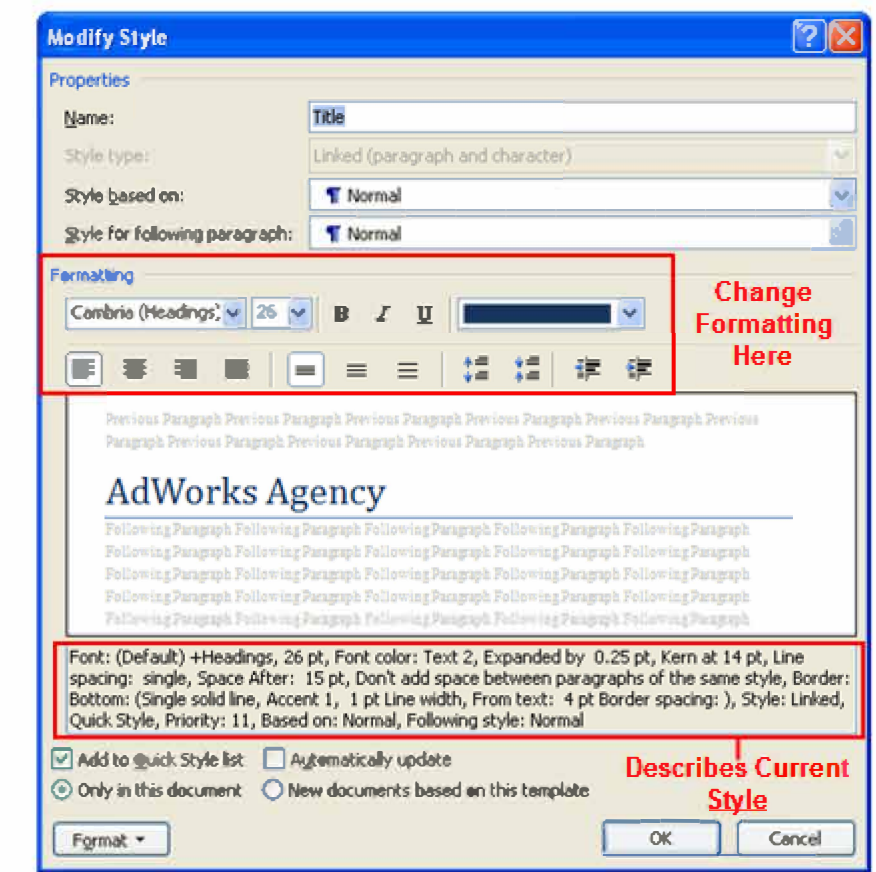

### Crearea unui stil nou

| AaBbCcI AaB AaBbCc. A<br>Heading 3 Title Subtitle Su                                                                                                    | oBbCcDi<br>ubtle Em + AA<br>Change<br>Styles +                                                                                           | A Find ~<br>a Replace<br>Select ~<br>Editing                                         |
|----------------------------------------------------------------------------------------------------|----------------------------------------------------------------------------------------------------|--------------------------------------------------------------------------------------|
| 4 1 5 1 6 .                                                                                                    | Styles                                                                                                    | ŦΧ                                                                                   |
|                                                                                                    | Clear All<br>Normal<br>No Spacing<br>Heading 1<br>Heading 2<br>Heading 3<br>Title<br>Subtitle<br>Subtitle<br>Subtitle<br>Subtitle        | T<br>T<br>12<br>12<br>12<br>12<br>12<br>12<br>12<br>12<br>12<br>12<br>12<br>12<br>12 |
| ipany has shown growth in many arenas. A<br>ased since 4 <sup>th</sup> quarter in the Sales Departm<br>/P of sales was filled, a new sales chief<br>clients, including one national chain.<br>r. Statistics indicate that sales in most man<br>ding those statistics and responding to the | Intense Emphasis<br>Strong<br>Quote<br>Intense Quote<br>Subtle Reference<br>Intense Reference<br>Book Title<br>List Paragraph<br>Caption | a<br>122<br>122<br>a<br>a<br>a<br>7<br>T<br>V                                        |
| I for its role in developing local awareness<br>Fight the Drought awareness campaign.<br>creative team at AdWorks.                                                                                                    | Show Preview Disable Linked Styles                                                                                                    | Options                                                                              |

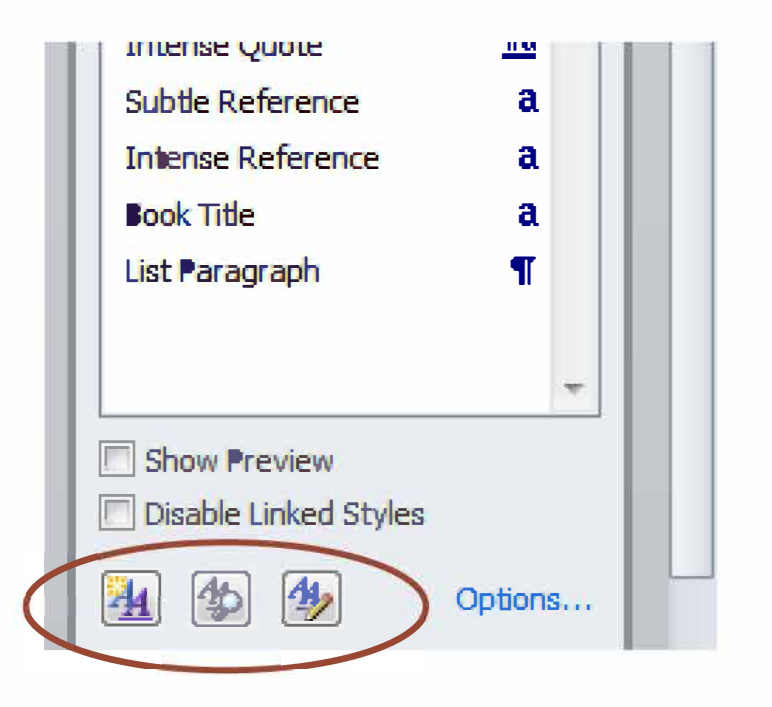
## Crearea unui stil nou

| Create New Style from For                                          | matting                                                                                                    | ?     |  |  |  |  |  |  |  |  |  |
|--------------------------------------------------------------------|----------------------------------------------------------------------------------------------------|-------|--|--|--|--|--|--|--|--|--|
| Properties                                                         |                                                                                                    | -     |  |  |  |  |  |  |  |  |  |
| Name:                                                              | Weekly Memo                                                                                                    |       |  |  |  |  |  |  |  |  |  |
| Style type: Paragraph                                              |                                                                                                    |       |  |  |  |  |  |  |  |  |  |
| Style based on: 13 Title                                           |                                                                                                    |       |  |  |  |  |  |  |  |  |  |
| Style for following paragraph:                                     |                                                                                                    | ~     |  |  |  |  |  |  |  |  |  |
| Fermatting                                                         |                                                                                                    |       |  |  |  |  |  |  |  |  |  |
| Combria (Headings) 👽 26 🐱                                          | B Z U                                                                                                    |       |  |  |  |  |  |  |  |  |  |
|                                                                    |                                                                                                    |       |  |  |  |  |  |  |  |  |  |
|                                                                    |                                                                                                    |       |  |  |  |  |  |  |  |  |  |
| Previous Paragraph Previous Para                                   | graph Previous Pacagraph Previous Pacagraph Previous Pacagraph Previant                                                                    |       |  |  |  |  |  |  |  |  |  |
| Paragraph Previous Paragraph Pre                                   | vious Paragraph Previous Paragraph Previous Paragraph                                                                                      |       |  |  |  |  |  |  |  |  |  |
| AdWorks Ag                                                         | ency                                                                                                    |       |  |  |  |  |  |  |  |  |  |
| Following Paragraph Following P                                    | Paragraph Following Paragraph Following Paragraph Following Paragraph                                                                      | -     |  |  |  |  |  |  |  |  |  |
| Following Paragraph Following J<br>Following Paragraph Following J | Paragraph Following Paragraph Following Paragraph Following Paragraph<br>Parawash Following Parawash Following Parawash Following Parawash |       |  |  |  |  |  |  |  |  |  |
| Following Paragraph Following I                                    | Paragraph Following Paragraph Following Paragraph Following Paragraph                                                                      |       |  |  |  |  |  |  |  |  |  |
| Following Paragraph Following 1                                    | Paragraph Following Paragraph Following Paragraph Following Paragraph                                                                      |       |  |  |  |  |  |  |  |  |  |
| Style: Quick Style, Based on: T                                    | itle                                                                                                    |       |  |  |  |  |  |  |  |  |  |
|                                                                    |                                                                                                    |       |  |  |  |  |  |  |  |  |  |
|                                                                    | the second state in the second state.                                                                                                    |       |  |  |  |  |  |  |  |  |  |
| Only in this document                                              | average of the second on this template                                                                                                    |       |  |  |  |  |  |  |  |  |  |
|                                                                    |                                                                                                    |       |  |  |  |  |  |  |  |  |  |
| Format •                                                           |                                                                                                    | ancel |  |  |  |  |  |  |  |  |  |
|                                                                    |                                                                                                    |       |  |  |  |  |  |  |  |  |  |
|                                                                    |                                                                                                    |       |  |  |  |  |  |  |  |  |  |

### Utilizarea unor teme

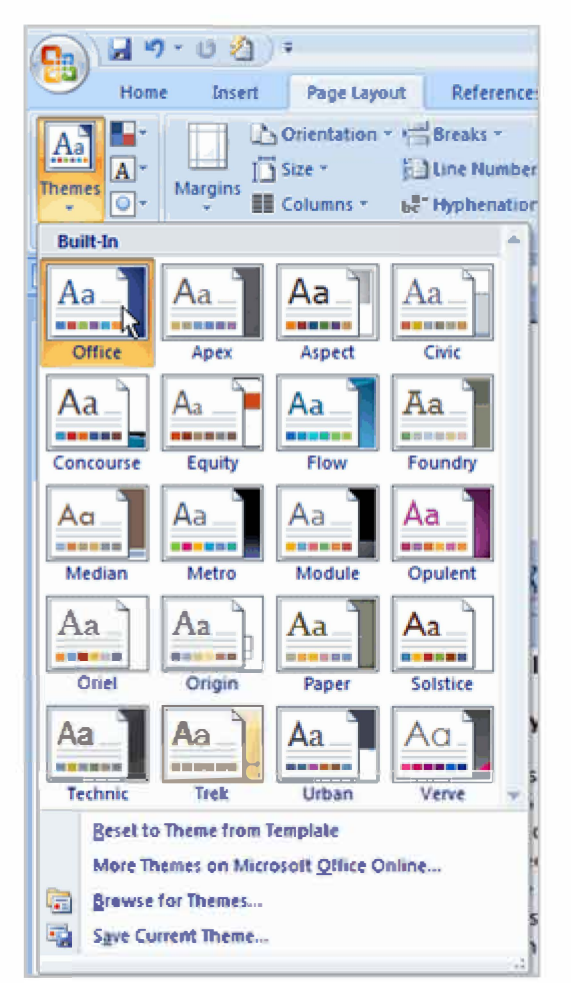

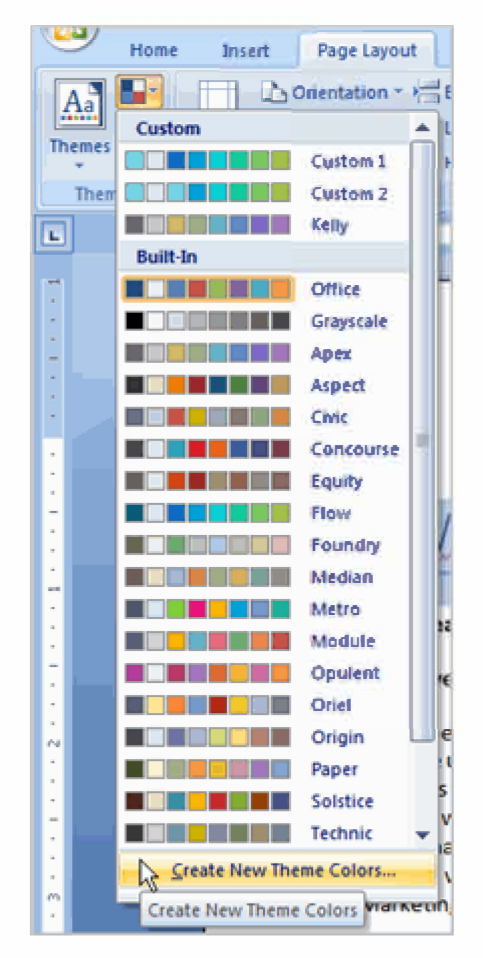

## Inserarea de simboluri

| 0. 2 .              | 0. 4   |           |                            |         |       |        |          | Do             | cume           | ents - | Mic     | rosof    | t Wor   | d       |        |          |        |       |                   |              |                   |          |     |        |       | X |
|---------------------|--------|-----------|----------------------------|---------|-------|--------|----------|----------------|----------------|--------|---------|----------|---------|---------|--------|----------|--------|-------|-------------------|--------------|-------------------|----------|-----|--------|-------|---|
| Home                | Insert | Page Lav  | out Rete                   | iences  |       | Mailin | igs      | Rev            | tew.           | V      | ew      | Get      | Start   | ed      | Acre   | ted.     |        |       |                   |              |                   |          |     |        |       |   |
| Cover Page *        | Table  | Picture C | B DP                       | Smart   | 41 0  | hart   | \$ 5€    | Hyper<br>Booki | nnark.         |        | Hea     | der F    | ooter   | a<br>Pa | 24     | Tex      |        | Qui   | ck Part<br>dArt - | 4 - 12<br>20 | Signatu<br>Uate o | ire Line |     | π Equi | noite |   |
| Page Break<br>Pages | Tables |           | krt<br>IBustiatio          | ns      |       |        | 3        | Cross          | -reteri<br>nks | ence   |         | Head     | ier & F | Num     | ber =  | Bex      | 17) (P | E Dro | p Can<br>T        | *#d          | Object            | · c      | £   | ¥      | 0     | * |
|                     |        |           |                            |         |       |        | -        |                |                | _      |         | _        |         | _       | -      |          |        |       |                   |              |                   | 100      | ±   | *      | 5     | 2 |
|                     |        |           | 6.000                      |         | _     | _      |          |                |                |        |         |          |         | _       | _      | _        | _      | 15    |                   |              |                   | *        | ×   | -      | μ     | a |
|                     |        |           | Symbo                      |         |       |        |          | 1              |                |        |         |          |         |         |        |          |        | 1     |                   |              |                   | β        | π   | Ω      | Σ     | 9 |
|                     |        |           | Symbo                      | 44 S    | gedal | Chara  | cters    |                |                |        |         |          |         |         |        |          |        | _     | -                 |              |                   | 52       | Mor | e Symb | 015   | a |
|                     |        |           | Eont:                      | Times   | NEW R | ioman  |          | 11             | D              | 5      | T       | Sup<br>V | seti c  | veek i  | and Co | ptc      | Y      | 10    | *                 |              |                   | 1        | 1   |        |       |   |
|                     |        |           | $\frac{\Lambda}{\epsilon}$ | M       | N     | -      | 0        | 11             | P              | 2      | 1       | Y        | Ψ       | Λ       | Y      | 52       | 1      | Y     |                   |              |                   |          | 1   |        |       |   |
|                     |        |           | α                          | 3       | η     | ı      | υ        | α              | p              | γ      | 0       | 3        | 5       | η       | 0      | 1        | ĸ      | A.    |                   |              |                   |          |     |        |       |   |
|                     |        |           | μ                          | v       | 5     | 0      | π        | ρ              | S              | σ      | τ       | U        | φ       | X       | Ψ      | (i)<br>T | 1<br>Ý | U     | -                 |              |                   |          |     |        |       |   |
|                     |        |           | 0                          | υ       | ω     | E      | b        | 1              | e              | S      | 1       | 1        | J       | JP      | њ      | h        | K      | У     |                   |              |                   |          |     |        |       |   |
|                     |        |           | Becen                      | tly use | d sym | bols:  |          | _              | _              |        | _       |          | _       | _       | _      | _        |        | _     | K                 | 1            |                   |          |     |        |       |   |
|                     |        |           | €                          | £       | ¥     | C      | 8        | TM             | ±              | ŧ      | ≤       | 2        | ÷       | ×       | ~      | μ        | α      | β     |                   |              |                   |          |     |        |       |   |
|                     |        |           | GREEK                      | SMAL    | LETT  | ER MU  |          |                | Q              | harac  | ter cod | le: 03   | 8C      |         | from:  | Unice    | de (h  | ex)   | ~                 |              |                   |          |     |        |       |   |
|                     |        |           | Auto                       | Correc  | tos   | Sho    | intext ( | Sey            | ] \$h          | ortcut | key: (  | 038C,    | Alt+X   |         |        |          |        |       |                   |              |                   |          |     |        |       |   |
|                     |        |           |                            |         |       |        |          |                |                |        |         |          |         | E       | Inse   | ert.     |        | Cano  | el                |              |                   |          |     |        |       |   |
|                     |        |           | -                          |         |       |        |          |                |                |        |         |          |         |         |        |          |        |       |                   |              |                   |          |     |        |       |   |
|                     |        |           |                            |         |       |        |          |                |                |        |         |          |         |         |        |          |        |       |                   |              |                   |          |     |        |       |   |
|                     |        |           |                            |         |       |        |          |                |                |        |         |          |         |         |        |          |        |       |                   |              |                   |          |     |        |       | + |
|                     |        |           |                            |         |       |        |          |                |                |        |         |          |         |         |        |          |        |       |                   |              |                   |          |     |        |       | * |
| Words: 0            |        |           |                            |         |       |        |          |                |                |        |         |          |         |         |        |          |        |       | 101               | 10.1         | 5 10 1            | 00% (-   | -   | 6      | 1     | • |

# Definirea unor shortcut-uri

| Syr | nbel         |         |         |                     |         |            |   |        |                |          |               |          |       |       |        | 8        | x   |                                       |
|-----|--------------|---------|---------|---------------------|---------|------------|---|--------|----------------|----------|---------------|----------|-------|-------|--------|----------|-----|---------------------------------------|
|     | <u>Symbo</u> | ls S    | pecial  | Chara               | cters   | 1          |   |        |                |          |               |          |       |       |        |          |     |                                       |
|     | Font:        | (norma  | al text | )                   |         |            |   | •      | S <u>u</u> bse | t: Lati  | in-1 Su       | pplem    | ent   |       |        |          |     |                                       |
|     | ±            | 2       | 3       | 1                   | μ       | 1          |   | 3      | 1              | <u>0</u> | »             | 1/4      | 1/2   | 3/4   | ż      | À        | -   | Customize Keyboard                    |
|     | Á            | Â       | Ã       | Ä                   | Å       | Æ          | Ç | È      | É              | Ê        | Ë             | ì        | Í     | î     | ï      | Ð        |     | Specify a command                     |
|     | Ñ            | Ò       | Ó       | Ô                   | Õ       | Ö          | × | Ø      | Ù              | Ú        | Û             | Ü        | Ý     | Þ     | ß      | à        |     | Categories: Commands:                 |
|     | á            | â       | ã       | ä                   | å       | æ          | ç | è      | é              | ê        | ë             | ì        | í     | î     | ï      | ð        |     |                                       |
|     | Recent       | tly use | d syml  | b <mark>ols:</mark> |         |            |   |        |                |          |               | L        |       |       |        | <u> </u> |     |                                       |
|     | ±            | »       |         | α                   | «       | μ          | ٠ | ф      | θ              | ψ        | $\rightarrow$ | €        | f     | ¥     | 9      | w        |     | *                                     |
|     | atin C       | apital  | Letter  | A Wit               | h Circu | umflex     | d | haract | er cod         | 01 000   | .2            |          | from: | Unico | ode (h | ex)      | ╶╸║ | Current keys: Press new shortcut key: |
|     | Auto         | Correc  | :t      | Sho                 | ortcut  | <u>Key</u> |   | ortcut | key: C         | Ctrl+Q   |               |          | _     |       |        |          |     | Ctrl+Q<br>Ctrl+^,Shift+A              |
|     |              |         |         |                     |         |            |   |        |                |          |               | ſ        | Inse  | rt    |        | Cano     | el  | *                                     |
|     |              |         | _       |                     |         |            |   |        |                |          |               | <u>U</u> |       |       |        |          |     | Save changes in: Normal               |
|     |              |         |         |                     |         |            |   |        |                |          |               |          |       |       |        |          |     | Description                           |
|     |              |         |         |                     |         |            |   |        |                |          |               |          |       |       |        |          |     | Inserts the  character                |
|     |              |         |         |                     |         |            |   |        |                |          |               |          |       |       |        |          |     | Assign Remove Reset All Close         |
|     |              |         |         |                     |         |            |   |        |                |          |               |          |       |       |        |          |     |                                       |

# Editorul de ecuatii

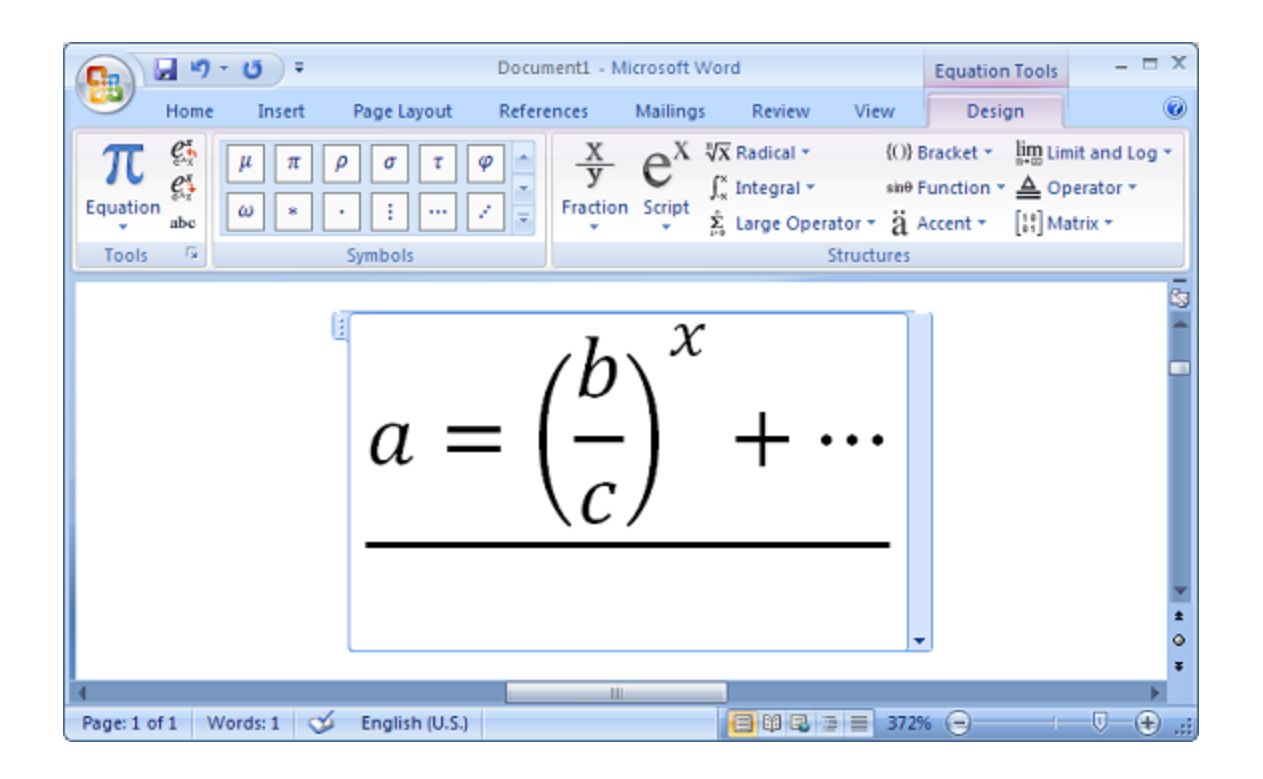

Editorul de ecuatii 5.0

Exemplu

# Editorul de ecuatii

| Object                                                                                                    | 8 ×    |
|----------------------------------------------------------------------------------------------------|--------|
| Create New       Create from Eile         Object type:       ComponentOne Chart 8.0 3D Control (Unicode)         Corel BARCODE X5       Corel PHOTO-PAINT X5 Image         CorelDRAW X5 Exchange Graphic       Image         CorelDRAW X5 Exchange Graphic       Image         COSMOS AVISnapshotCtrl Class       EDrawings Document         Microsoft Equation 3.0       Image         Result       Image         Image       Inserts a new Microsoft Equation 3.0 object into your document. | sicon  |
| ОК                                                                                                    | Cancel |

Editorul de ecuatii 3.0

## Editorul de ecuatii

| W C          | Document1 - Microsoft Word                                                                                                    |
|--------------|----------------------------------------------------------------------------------------------------|
| <u>F</u> ile | <u>E</u> dit <u>V</u> iew Forma <u>t</u> <u>S</u> tyle Si <u>z</u> e <u>W</u> indow <u>H</u> elp                                                                                                    |
| L            | · · · · · · · · · · · · · · · · · · ·                                                                                                    |
|              |                                                                                                    |
|              |                                                                                                    |
|              |                                                                                                    |
|              |                                                                                                    |
| ~            | Equation                                                                                                    |
| -            | $ \leq \neq \approx  \underline{\lambda}\mathfrak{a}\mathfrak{b}^{\wedge}  \ll \exists = + \mathfrak{a} \otimes   \rightarrow \Leftrightarrow \downarrow   \cdot \forall \exists \notin \cap \subset  \partial_{\infty}\mathfrak{a}  \wedge \forall \exists \notin \cap \subset  \partial_{\infty}\mathfrak{a}  = 0 $ |
| _            |                                                                                                    |
| -            |                                                                                                    |
| -            |                                                                                                    |
|              |                                                                                                    |
|              |                                                                                                    |
|              |                                                                                                    |
| -            |                                                                                                    |
| H            |                                                                                                    |
| •            |                                                                                                    |
| -            |                                                                                                    |
| -            |                                                                                                    |
|              |                                                                                                    |

Exemplu cu prezentarea meniurilor

Editorul de ecuatii 3.0

## Ecuatii

$$\begin{cases} f_1(X_P, Y_P, Z_P, \psi, \theta) \equiv a^2 - (X_{A_1} - X_{B_1})^2 - (Y_{A_1} - Y_{B_1})^2 - (q_1 - Z_{A_1})^2 = 0 \\ f_2(X_P, Y_P, Z_P, \psi, \theta) \equiv a^2 - (X_{A_2} - X_{B_2})^2 - (Y_{A_2} - Y_{B_2})^2 - (q_2 - Z_{A_2})^2 = 0 \\ f_3(X_P, Y_P, Z_P, \psi, \theta) \equiv a^2 - (X_{A_3} - X_{B_3})^2 - (Y_{A_3} - Y_{B_3})^2 - (q_3 - Z_{A_3})^2 = 0 \\ f_4(X_P, Y_P, Z_P, \psi, \theta) \equiv Z_{A_1} - q_4 = 0 \\ f_5(X_P, Y_P, Z_P, \psi, \theta) \equiv Z_{A_3} - q_5 = 0 \end{cases}$$

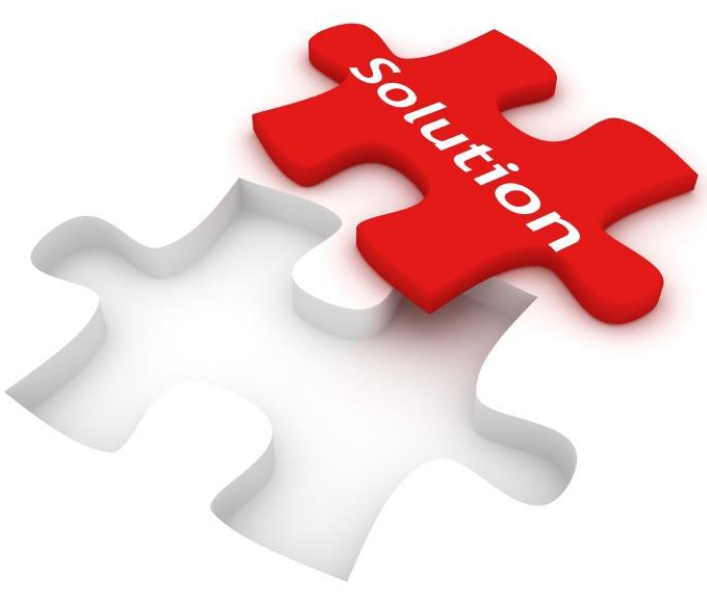

### Ecuatii

 $y = \lim_{x \to 0} \frac{x^2 + 2}{x + 6}$ 

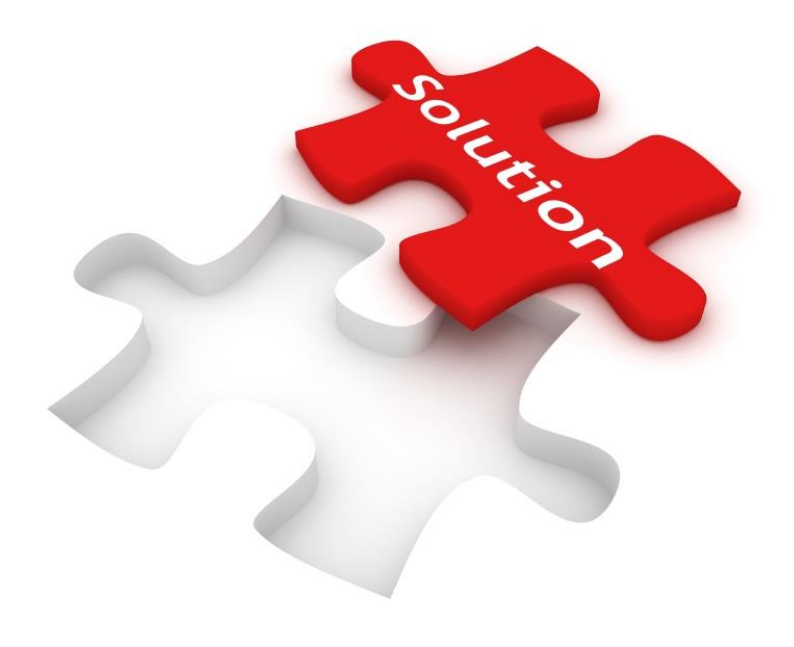

## Realizarea cuprinsului

#### 1. Utilizarea stilurilor in text

| HOME INSERT DESIGN PAGE LAYOUT REFE                    | RENCES MAILINGS REVIEW VIEW                                                                                                    |
|--------------------------------------------------------|----------------------------------------------------------------------------------------------------|
| $\begin{array}{c c c c c c c c c c c c c c c c c c c $ | Image: Styles     Image: Styles     AaBbCcDc     AaBbCcDc     AaBbCcDc                                                                                                    |
| Chapter 1                                              | FILE HOME INSERT DESIGN PAGE LAYOUT REFERENCES MAILINGS                                                                                                    |
| 2. Introducerea ToC<br>(Table of Contents)             | Add Text *   Image: Style   Table of Contents *   Image: Show Notes   Image: Show Notes <t< th=""></t<> |
|                                                        | Automatic Table 2 Table of Contents Heading 1                                                                                                    |
|                                                        | Heading 3                                                                                                    |

# Realizarea cuprinsului

#### Capitolul 1.

<u>TextAsasaSdsd</u>

### Capitolul 2.

Trtrtrtr

#### Capitolul 2.1.

| Capitolul 1   | 1 |
|---------------|---|
| •             |   |
| Capitolul 2   | 1 |
|               |   |
| Capitolul 2.1 | 1 |

Exemplu

## Cei mai buni prieteni

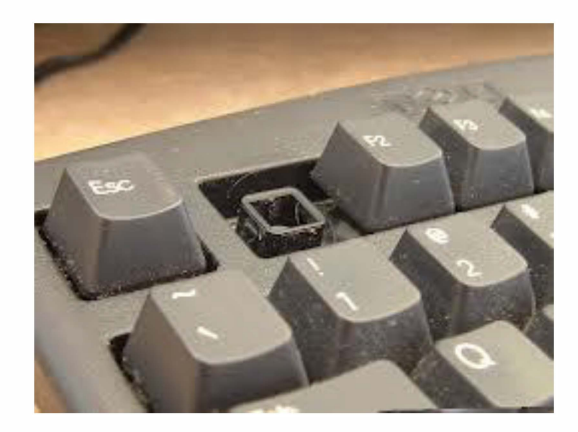

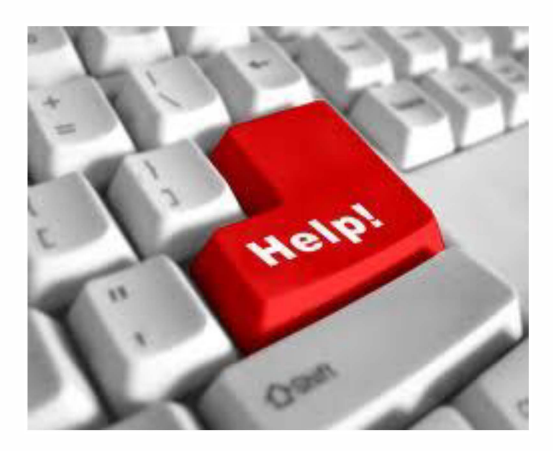

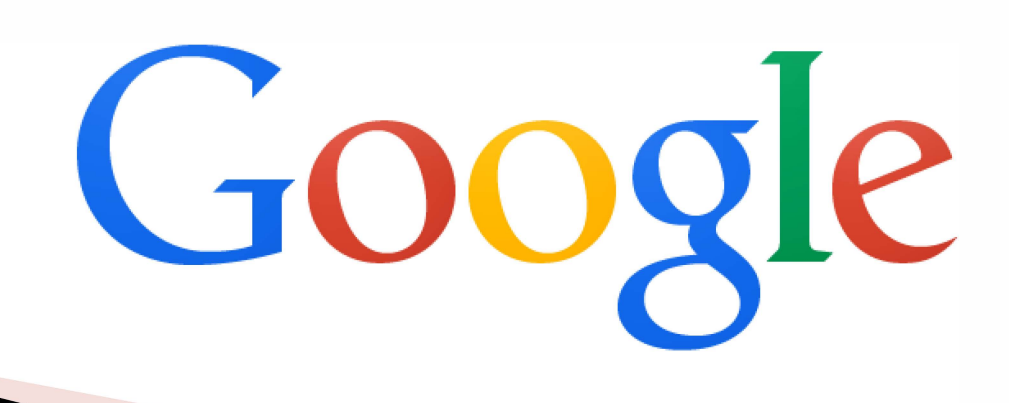

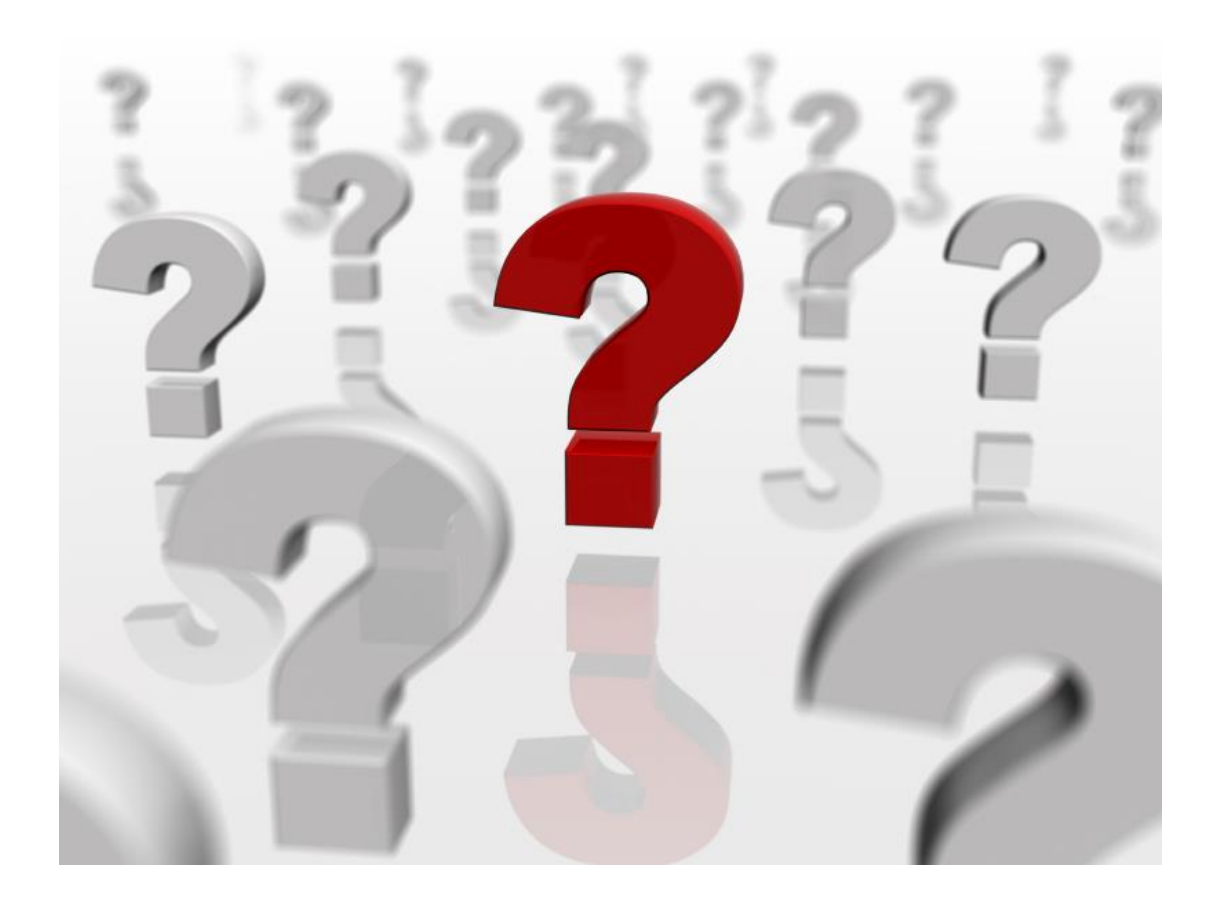

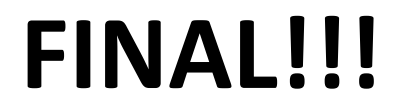